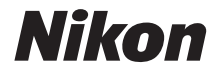

## DIGITAALIKAMERA **KeyMission 170** Käyttöopas

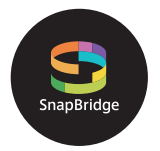

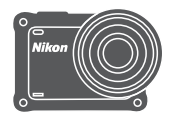

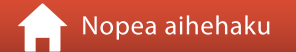

- Lue tämä käyttöopas huolellisesti ennen kameran käyttöä.
- Lue kameran oikean käytön varmistamiseksi kohta "Turvallisuudesta" (sivu viii), "<Tärkeää> Iskunkestävyyttä, vesi- ja pölytiiviyttä ja kondensoitumista koskevia huomautuksia" (sivu xii), "Langattoman tiedonsiirron toimintoja koskevia huomautuksia" (sivu 89).
- Kun olet lukenut käyttöoppaan, säilytä sitä niin, että se on tarvittaessa helppo löytää.

## 📌 Nopea aihehaku

Voit palata tälle sivulle koskettamalla tai napsauttamalla 🎧 minkä tahansa sivun oikeassa alakulmassa.

## Tärkeimmät aiheet

| İlylaitteen käyttäjälleii                           |
|-----------------------------------------------------|
| ohdanto                                             |
| iisällysluetteloxv                                  |
| Kameran osat                                        |
| \luksi                                              |
| ameran käyttäminen12                                |
| lokuvat3                                            |
| Kameran liittäminen televisioon tai tietokoneeseen5 |
| /alikon käyttäminen5                                |
| eknisiä huomautuksia8                               |

## Yleiset aiheet

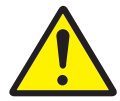

Turvallisuusohjeita

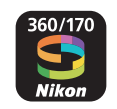

Mihin SnapBridgesovellusta voi käyttää

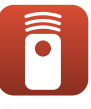

Kauko-ohjaimen käyttäminen

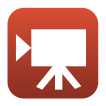

Elokuvatilan valitseminen

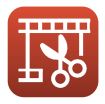

Elokuvien muokkaus

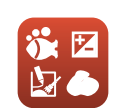

Shooting Options (Kuvausasetukset) -määritykset

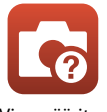

Vianmääritys

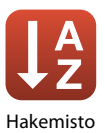

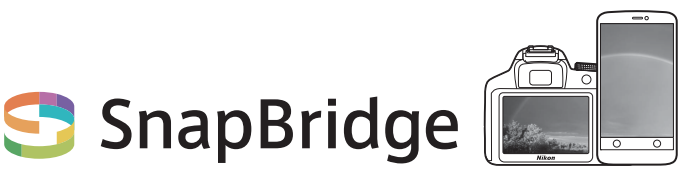

## Your images. The world. Connected

Tervetuloa SnapBridge-palveluun — Nikonin uuteen palveluperheeseen, joka täydentää kuvauselämyksesi. SnapBridge yhdistää kamerasi ja yhteensopivan älylaitteen käyttämällä matalaenergistä *Bluetooth®* -tekniikkaa (BLE) ja omaa sovellusta. Nikonkameralla ja -objektiiveilla taltioidut hetket siirretään automaattisesti älylaitteeseen sitä mukaa kuin kuvia otetaan. Ne voidaan myös ladata helposti pilvipalveluihin, joita voit käyttää kaikilta laitteiltasi.

\* Kun kamera on veden alla, langaton tietoliikenne ei ole käytettävissä.

### Aloita lataamalla SnapBridge 360/170 -sovellus!

Lataa "SnapBridge 360/170" -sovellus älylaitteeseesi nyt hyödyntääksesi sen tarjoamia monipuolisia mahdollisuuksia. Muutaman yksinkertaisen säädön avulla tämä sovellus yhdistää Nikon-kamerasi yhteensopivaan iPhone®-, iPad®- ja/tai iPod touch® -laitteeseen tai älylaitteeseen, jossa on Android<sup>TM</sup>-käyttöjärjestelmä.

Sovelluksen voi ladata ilmaiseksi verkosta (http://snapbridge.nikon.com) tai Apple App Store<sup>®</sup>- tai Google Play<sup>TM</sup>-palvelusta.

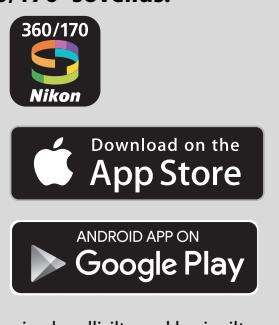

Uusimmat tiedot SnapBridgestä löytyvät Nikonin alueellisilta verkkosivuilta (Üvi).

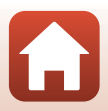

## Innostava kuvaelämys, jonka SnapBridge tarjoaa...

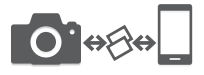

Jatkuva yhteys laitteiden välillä mahdollistaa automaattisen kuvansiirron kamerasta älylaitteeseen — valokuvien jakaminen verkossa on helpompaa kuin koskaan

\* Elokuvia ei voi siirtää automaattisesti.

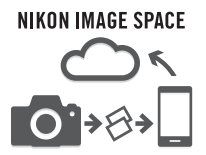

Kuvien ja pikkukuvien lataaminen NIKON IMAGE SPACE -pilvipalveluun

#### Joukko palveluita, jotka monipuolistavat kuvien käsittelyä, mukaan lukien:

- Kameran kauko-ohjaus
- Enintään kahden kuvaustietomerkinnän (kuvaustiedot, kuvauspäivämäärä ja -aika, teksti ja logot) lisääminen kuviin
- Kameran päivämäärä- ja aikatietojen sekä sijaintitietojen automaattinen päivitys
- Kameran laiteohjelmiston päivitysten vastaanotto

#### Katso sivulta 11 alkaen lisätietoja SnapBridge 360/170 ohjelman asettamisesta ja käytöstä.

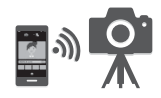

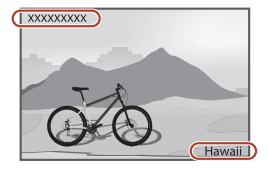

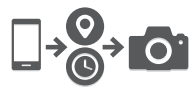

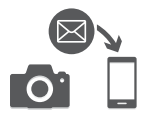

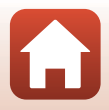

## Johdanto

## Lue tämä ensin

Kiitos, että olet hankkinut Nikon KeyMission 170 -digitaalikameran.

## Tässä käyttöoppaassa käytettävät kuvakkeet ja merkintätavat

- Kuvakkeet

| Kuvake    | Kuvaus                                                                                                    |
|-----------|----------------------------------------------------------------------------------------------------|
| V         | Tällä kuvakkeella on merkitty varoitukset ja tiedot, jotka kannattaa lukea<br>ennen kameran käyttämistä.  |
| I         | Tällä kuvakkeella on merkitty huomautukset ja tiedot, jotka kannattaa lukea<br>ennen kameran käyttämistä. |
| $\square$ | Tällä kuvakkeella on merkitty muut sivut, joilla on asiaan liittyviä tietoja.                             |

- Tässä oppaassa microSD-, microSDHC- ja microSDXC-kortteja kutsutaan "muistikorteiksi".
- Kamerassa sen hankintahetkellä käytössä olleita asetuksia kutsutaan "oletusasetuksiksi".
- Kameran näytössä näkyvät valikon kohdat ja tietokoneen näytöllä näkyvät painikkeiden nimet tai viestit on lihavoitu.
- Tässä oppaassa näytön esimerkkinäytöistä on joskus jätetty pois kuvia, jotta näytön ilmaisimet näkyisivät selvemmin.

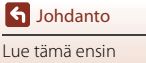

## Tietoja ja varotoimia

### Oppia ikä kaikki

Nikon tarjoaa jatkuvaa tuotetukea ja -koulutusta oman "Oppia ikä kaikki" -ohjelmansa mukaisesti, ja päivitettyjä tietoja on saatavissa seuraavista sivustoista:

- Yhdysvalloissa asuville käyttäjille: http://www.nikonusa.com/
- Euroopassa asuville käyttäjille: http://www.europe-nikon.com/support/
- Aasiassa, Oseaniassa, Lähi-idässä ja Afrikassa asuville käyttäjille: http://www.nikon-asia.com/

Näissä sivustoissa on uusimpia tuotetietoja, vihjeitä, vastauksia usein kysyttyihin kysymyksiin ja yleisiä ohjeita digitaalisesta kuvankäsittelystä ja valokuvauksesta. Voit kysyä lisätietoja myös paikallisilta Nikon-edustajilta. Katso yhteystiedot alla olevasta Internet-sivustosta. http://imaqing.nikon.com/

#### Käytä vain Nikon-valmisteisia elektronisia lisävarusteita

Nikon -kamerat on suunniteltu vaativimpien standardien mukaan, ja ne sisältävät monimutkaista elektroniikkaa. Vain Nikon-valmisteiset elektroniset lisävarusteet (kuten akkulaturit, akut, verkkolaitteet ja USB-kaapelit), jotka Nikon on sertifioinut käytettäviksi erityisesti tämän Nikondigitaalikameran kanssa, on testattu niin, että niiden voidaan taata toimivan toimintaan ja turvallisuuteen liittyvien vaatimusten mukaisesti tämän elektronisen laitteen kanssa. MUIDEN KUIN NIKONIN ELEKTRONISTEN LISÄVARUSTEIDEN KÄYTTÖ VOI VAHINGOITTAA KAMERAA JA SAATTAA JOHTAA NIKON-TAKUUN RAUKEAMISEEN.

Muiden valmistajien litiumioniakkujen, joissa ei ole Nikon-hologrammia, käyttäminen saattaa haitata kameran normaaleja toimintoja ja aiheuttaa akkujen ylikuumenemista, syttymistä, halkeamista tai vuotamista.

Hologrammi: Vahvistaa, että kyseessä on aito Nikon-tuote.

| en:n | uoyiN | uo   |
|------|-------|------|
| kon  | Nikon | Nik  |
| NIK  | UONIN | uo   |
| Yon  | Nikon | Mile |

Lisätietoja Nikon-lisävarusteista saat paikalliselta valtuutetulta Nikon-jälleenmyyjältä.

#### Ennen tärkeiden kuvien ottamista

Varmista kameran normaali toiminta ottamalla testikuva ennen tärkeiden kuvien ottamista (esimerkiksi ennen häitä tai kameran ottamista mukaan matkalle). Nikon ei ole vastuussa vahingoista tai menetetyistä tuloista, jotka saattavat aiheutua tuotteen toimintahäiriöstä.

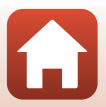

### Tietoja oppaista

- Käyttöoppaiden mitään osaa ei saa jäljentää, tallentaa tietojen noutojärjestelmään, siirtää tai kääntää vieraalle kielelle ilman Nikonin etukäteen myöntämää kirjallista lupaa.
- Tässä oppaassa olevat kuvat ja näyttöjen sisällöt voivat poiketa todellisesta tuotteesta.
- Nikon pidättää oikeuden muuttaa tässä asiakirjassa mainittuja laitteiston teknisiä tietoja tai ohjelmistojen ominaisuuksia ilman erillistä ilmoitusta.
- Nikon ei ota vastuuta tämän tuotteen käytöstä aiheutuvista vahingoista.
- Näiden oppaiden tiedot on pyritty saamaan mahdollisimman kattaviksi ja oikeiksi. Jos kuitenkin huomaat ohjeissa puutteita tai virheitä, pyydämme ilmoittamaan niistä paikalliselle Nikonin edustajalle (osoite toimitetaan erikseen).

#### Noudata tekijänoikeusilmoituksia

Tekijänoikeuslain mukaan tekijänoikeuden alaisista teoksista kameralla otettuja valokuvia tai tallenteita ei saa käyttää ilman tekijänoikeuden haltijan lupaa. Henkilökohtaiseen käyttöön sovelletaan poikkeuksia, mutta huomaa, että myös henkilökohtaista käyttöä saatetaan rajoittaa näyttelyistä tai live-esityksistä otettujen valokuvien tai tallenteiden tapauksessa.

#### Tallennusvälineiden hävittäminen

Ota huomioon, että kuvien poistaminen tai muistikorttien alustaminen ei hävitä alkuperäisiä kuvatietoja täysin. Joissakin tapauksissa poistetut tiedostot voidaan palauttaa hävitetyistä muistikorteista kaupallisten ohjelmistojen avulla. Tällöin on olemassa henkilökohtaisen kuvamateriaalin väärinkäytön mahdollisuus. Henkilökohtaisten tietojen suojaaminen on käyttäjän vastuulla.

Varmista ennen muistikortin hävittämistä tai sen muille luovuttamista, että teet ¥ (asetus) -valikon (□59) Camera settings (Kameran asetukset) -kohdassa Reset all (Palauta perusasetukset) -toiminnon kameran asetusten nollaamiseksi. Poista tämän jälkeen kaikki tiedot kaupallisella poistoohjelmistolla tai alusta muistiikortti ¥ (asetus) -valikon Camera settings (Kameran asetukset) -kohdan Format card (Alusta kortti) -toiminnon avulla ja täytä muistiikortti kuvilla, joissa ei ole henkilökohtaisia tietoja (esimerkiksi tyhjää taivasta esittävillä kuvilla).

Ole varovainen hävittäessäsi muistikortteja fyysisesti, jotta välttäisit loukkaantumisen ja omaisuusvahingot.

#### Conformity Marking (Vaatimustenmukaisuus)

Tuo jotkin kameran täyttämät vaatimustenmukaisuusmerkinnät näyttöön toimimalla seuraavasti. Siirry kuvaustilaan  $\rightarrow \mathfrak{W}$ -painike  $\rightarrow \mathfrak{Y}$  (asetus) -kuvake  $\rightarrow \mathfrak{W}$ -painike  $\rightarrow$  Camera settings (Kameran asetukset)  $\rightarrow \mathfrak{W}$ -painike  $\rightarrow$  Conformity marking (Vaatimustenmukaisuus)  $\rightarrow \mathfrak{W}$ -painike

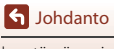

Lue tämä ensin

## **Turvallisuudesta**

Lue "Turvallisuudesta" kokonaan ennen tuotteen käyttöä estääksesi omaisuusvahingot ja itsesi tai muiden loukkaantumisen.

Säilytä näitä turvallisuusohjeita paikassa, jossa ne ovat kaikkien tuotetta käyttävien luettavissa.

> Tällä kuvakkeella merkittyjen varotoimien noudattamatta jättämiseen liittyv merkittävä kuoleman tai vakavan loukkaantumisen riski.

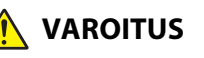

/AARA

Tällä kuvakkeella merkittyjen varotoimien **AROITUS** noudattamatta jättäminen voi aiheuttaa kuoleman tai yakayan loukkaantumisen.

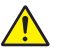

Tällä kuvakkeella merkittyjen varotoimien HUOMAUTUS noudattamatta jättäminen voi aiheuttaa loukkaantumisen tai omaisuusvahinkoja.

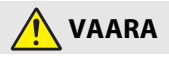

Älä kiinnitä suoraan päähäsi. Tämän varotoimen noudattamatta jättäminen voi aibeuttaa onnettomuuden tai loukkaantumisen.

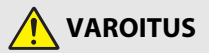

- Älä käytä tuotetta, kun ajat ajoneuvoa. Kiinnitä tuote paikkaan, jossa se ei • häiritse aioneuvon aiamista. Älä käytä tätä tuotetta, jos se häiritsee vaadittavien laitteiden käyttöä. Älä käytä tätä tuotetta niin, että se osuu muihin ihmisiin tai esineisiin. Näiden varotoimien noudattamatta jättäminen voi aiheuttaa onnettomuuden tai loukkaantumisen.
- Älä pura tai muuntele tuotetta. Älä koske sisäosiin, jotka paljastuvat putoamisen tai muun vahingon seurauksena. Näiden varotoimien noudattamatta jättäminen voi aiheuttaa sähköiskun tai muun loukkaantumisen.
- Jos huomaat jotain poikkeavaa, kuten tuotteesta tulevaa savua, kuumuutta tai epätavallista hajua, irrota heti akku tai virtalähde. Käytön jatkaminen voi aiheuttaa tulipalon, palovammoja tai muun loukkaantumisen.
- Älä käsittele pistoketta märin käsin. Tämän varotoimen noudattamatta jättäminen voi aiheuttaa tulipalon tai sähköiskun.

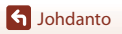

viii

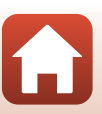

Turvallisuudesta

- Älä jätä tuotetta pitkäksi aikaa kosketukseen ihon kanssa, kun tuote on päällä tai kytketty pistorasiaan. Tämän varotoimen noudattamatta jättäminen voi aiheuttaa lieviä palovammoja.
- Älä käytä tuotetta helposti syttyvän pölyn tai kaasun, kuten propaanin, bensiinin tai aerosolien, lähellä. Tämän varotoimen noudattamatta jättäminen voi aiheuttaa räjähdyksen tai tulipalon.
- Pidä tuote lasten ulottumattomissa. Tämän varotoimen noudattamatta jättäminen voi aiheuttaa loukkaantumisen tai tuotteen toimintahäiriön. Huomaa myös, että pieniin osiin voi tukehtua. Jos lapsi nielee jonkin tuotteen osan, ota heti yhteyttä lääkäriin.
- Älä käytä akkuja, latureita, verkkolaitteita tai USB-kaapeleita, joita ei ole tarkoitettu nimenomaan tämän tuotteen kanssa käytettäväksi. Kun käytät akkuja, latureita, verkkolaitteita ja USB-kaapeleita, jotka on tarkoitettu käytettäväksi tämän tuotteen kanssa, älä:
  - Vahingoita, muokkaa tai vedä tai taivuta johtoja tai kaapeleita voimakkaasti, aseta niitä painavien esineiden alle tai altista niitä lämmölle tai tulelle.
  - Käytä matkamuuntajia, jännitteestä toiseen muuntavia sovittimia tai vaihtosuuntaajia.

Näiden varotoimien noudattamatta jättäminen voi aiheuttaa tulipalon tai sähköiskun.

- Älä käsittele pistoketta, kun lataat tuotetta tai käytät verkkolaitetta ukkosella. Tämän varotoimen noudattamatta jättäminen voi aiheuttaa sähköiskun.
- Varmista, että tuote on kiinnitetty kunnolla. Kiinnitä huomiota ympäristöösi. Noudata sääntöjä ja määräyksiä kaikissa tiloissa ja kilpailuissa, joissa tuotetta käytetään. Näiden varotoimien noudattamatta jättäminen voi aiheuttaa onnettomuuden tai loukkaantumisen.

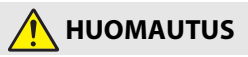

- Älä jätä objektiivia suunnatuksi aurinkoon tai muuhun voimakkaaseen valonlähteeseen. Objektiivin kokoama valo voi aiheuttaa tulipalon tai vahingoittaa tuotteen sisäosia.
- Sammuta tuote, kun sen käyttö on kielletty. Poista langattomat toiminnot käytöstä, kun langattomien laitteiden käyttö on kielletty. Tuotteen lähettämät radioaallot voivat häiritä lentokoneen tai sairaaloiden tai muiden lääketieteellisten laitosten laitteita.
- Poista akku ja irrota verkkolaite, jos tuotetta ei ole tarkoitus käyttää pitkään aikaan. Tämän varotoimen noudattamatta jättäminen voi aiheuttaa tulipalon tai tuotteen toimintahäiriön.

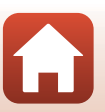

Johdanto

iх

- Älä jätä tuotetta pitkäksi aikaa paikkoihin, joiden lämpötila on erittäin korkea, kuten suljettuun autoon tai suoraan auringonvaloon. Tämän varotoimen noudattamatta jättäminen voi aiheuttaa tulipalon tai tuotteen toimintahäiriön.
- Tarkista, että laitteet on kiinnitetty oikein, ja tarkista ne säännöllisesti kulumien ja vaurioiden varalta. Tämän varotoimen noudattamatta jättäminen voi aiheuttaa onnettomuuden tai loukkaantumisen.
- Älä ravista kehoasi nopeasti tai liian voimakkaasti, kun tuote on kiinnitetty. Tämän varotoimen noudattamatta jättäminen voi aiheuttaa tuotteen irtoamisen, mikä voi aiheuttaa onnettomuuden tai loukkaantumisen.
- Älä aseta tai kiinnitä tuotetta epätasaiselle pinnalle. Tämän varotoimen noudattamatta jättäminen voi aiheuttaa tuotteen irtoamisen tai putoamisen, mikä voi aiheuttaa onnettomuuden tai loukkaantumisen.

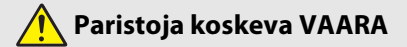

- Älä käsittele akkuja väärin. Jos seuraavia varotoimia ei noudateta, akut voivat vuotaa, ylikuumentua, haljeta tai syttyä palamaan:
  - Käytä vain tämän tuotteen kanssa käytettäväksi hyväksyttyjä akkuja.
  - Älä altista akkuja tulelle tai liialliselle kuumuudelle.
  - Älä pura osiin.
  - Älä aiheuta liittimiin oikosulkua koskettamalla niitä kaulakoruihin, hiuspinneihin tai muihin metalliesineisiin.
  - Älä altista akkuja tai tuotteita, joissa niitä käytetään, voimakkaille fyysisille iskuille.
- Älä yritä ladata EN-EL12-akkuja latureilla/kameroilla, joita ei nimenomaan ole tarkoitettu siihen käyttöön. Jos tätä varotoimea ei noudateta, akut voivat vuotaa, ylikuumentua, haljeta tai syttyä palamaan.
- Jos akkunestettä joutuu silmiin, huuhtele runsaalla puhtaalla vedellä ja hakeudu heti lääkäriin. Viivyttely voi aiheuttaa silmävammoja.

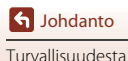

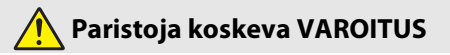

- Pidä akut lasten ulottumattomissa. Jos lapsi nielee akun, ota heti yhteyttä lääkäriin.
- Älä upota akkuja veteen tai altista niitä sateelle. Tämän varotoimen noudattamatta jättäminen voi aiheuttaa tulipalon tai tuotteen toimintahäiriön. Jos tuote kastuu, kuivaa se heti pyyhkeellä tai vastaavalla.
- Lopeta käyttö heti, jos huomaat akuissa muutoksia, kuten värjäytymiä tai vääntymiä. Lopeta ladattavien akkujen lataaminen, jos ne eivät lataudu määritettynä aikana. Jos tätä varotoimea ei noudateta, akut voivat vuotaa, ylikuumentua, haljeta tai syttyä palamaan.
- Eristä akun liittimet teipillä ennen hävittämistä. Metalliesineiden osuminen liittimiin voi aiheuttaa ylikuumenemisen, halkeamisen tai tulipalon. Kierrätä tai hävitä akut paikallisten määräysten mukaisesti.
- Jos akkunestettä joutuu iholle tai vaatteille, huuhtele likaantunut alue heti runsaalla puhtaalla vedellä. Tämän varotoimen noudattamatta jättäminen voi aiheuttaa ihoärsytystä.

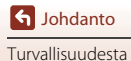

## <Tärkeää> Iskunkestävyyttä, vesi- ja pölytiiviyttä ja kondensoitumista koskevia huomautuksia

- Tässä kuvattu iskunkestävyys, vesitiiviys ja pölynkestävyys ei takaa, että kamera pysyy täysin vesitiiviinä tai vahingoittumattomana kaikissa olosuhteissa.
- Älä kohdista kameraan liian kovia iskuja, tärinää tai painetta pudottamalla tai lyömällä kameraa tai asettamalla kameran päälle painavia esineitä. Tämän ohjeen noudattamatta jättäminen saattaa aiheuttaa kameran muodonmuutoksen, veden vuotamista kameran sisäpuolelle tai vahingoittaa ilmatiiviitä tiivisteitä, jolloin aiheutuu kameran toimintahäiriö.
- Nikon-takuusi ei ehkä kata vikoja, jotka aiheutuvat väärän käsittelyn vuoksi kameraan vuotaneesta vedestä.

## Iskunkestävyyttä koskevia huomautuksia

Tämä kamera on läpäissyt Nikonin sisäisen kokeen (pudotuskoe 200 cm:n korkeudesta) 5 cm paksulle vanerille, joka on MIL-STD 810F -menetelmän 516.5-Shock<sup>1</sup> -standardin mukainen.<sup>2</sup> Ulkoasun muutoksia, kuten maalin irtoamista kamerasta ja pudotuksen osuma-alueen muodonmuutosta, ei mitata Nikonin sisäisessä testissä.

Yhdysvaltain puolustusministeriön testimenetelmästandardi. Tässä pudotustestissä pudotetaan 5 kameraa 26 suunnassa (8 reunaa, 12 kulmaa ja 6 pintaa) 122 cm korkeudelta, jotta varmistetaan, että yhdestä viiteen kameraa läpäisee testin (jos testin aikana havaitaan jokin vika, testataan toiset viisi kameraa, jotta voidaan varmistaa testin ehtojen täyttyminen yhdestä viiteen kameralle).

<sup>2</sup> Kun objektiivien suojukset tai vedenalaiset objektiivinsuojukset on kiinnitetty.

## Vesi- ja pölytiiviyttä koskevia huomautuksia

Kamera vastaa JIS/IEC-vesitiiviysluokkaa 8 (IPX8) ja JIS/IEC-pölytiiviysluokkaa 6 (IP6X) ja se mahdollistaa kuvaamisen veden alla 10 m:n syvyydessä 60 minuutin ajan.\*

- <sup>†</sup> Tämä luokitus ilmaisee, että kamera on suunnitelitu kestämään määritettyä veden painetta määritetyn ajan, kun kameraa käytetään Nikonin määrittämien menetelmien mukaisesti.
  - Kameran vesitiivistys on testattu toimimaan ainoastaan makeassa vedessä (uima-altaat, joet ja järvet) ja merivedessä.
  - Kameran sisäosa ei ole vesitiivis. Kameran sisään päässyt vesi saattaa aiheuttaa komponenttien ruostumista, joka aiheuttaa kalliit korjauskustannukset tai kameran vahingoittumisen korjauskelvottomaksi.

#### V Puhdistusta koskevat varotoimet

- Älä puhkaise mikrofonin tai kaiuttimen aukkoja terävällä esineellä. Jos kameran sisäpuoli vahingoittuu, kameran vesitiiviys heikkenee.
- Älä käytä puhdistukseen saippuaa, neutraaleja pesuaineita tai bentseenin kaltaisia kemikaaleja.

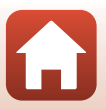

S Johdanto

xii

## lskunkestävyyttä sekä vesi- ja pölytiiviyttä koskevia huomautuksia

- Älä pudota kameraa, lyö sitä koviin esineisiin, kuten kiveen, tai heitä sitä päin veden pintaa.
- Älä kohdista kameraan iskuja käyttäessäsi kameraa veden alla.
  - Älä kohdista kameraan veden painetta pitämällä sitä koskissa tai vesiputouksissa.
  - Älä käytä yli 10 m:n syvyydessä.
  - Varmista, että et pudota kameraa veden alla. Tämä kamera ei kellu vedessä.
- Älä käytä kameraa veden alla yhtäjaksoisesti yli 60 minuuttia.
- Älä aseta kameraan märkää muistikorttia tai akkua.
  - Älä avaa akkutilan/muistikorttipaikan kantta, kun kamera tai kätesi ovat märät. Tämä voi aiheuttaa veden pääsyn kameran sisään tai aiheuttaa kameraan toimintahäiriön.
- Älä avaa akkutilan/muistikorttipaikan kantta veden alla.
- Jos kameran ulkopinnalle tai akkutilan/ muistikorttipaikan kannelle jää kosteutta, esimerkiksi vesipisaroita, pyyhi ne heti pois pehmeällä kuivalla kankaalla.
  - Jos kameran ulkopinnalle tai akkutilan/ muistikorttipaikan kannelle jää vieraita aineita, poista ne heti puhaltimella tai pehmeällä kankaalla.
- Älä jätä kameraa pitkäksi ajaksi kylmiin olosuhteisiin tai kuumiin olosuhteisiin, yli 40 °C lämpötilaan.
  - Tämä saattaa heikentää vesitiiviyttä.
  - Kun kameraa käytetään veden alla, varmista, että veden lämpötila on 0 ℃ 40 ℃.
- Älä käytä kameraa kuumissa lähteissä.

## Ennen kameran käyttämistä veden alla

Tarkista seuraavat seikat ennen kameran käyttämistä veden alla.

- Varmista, että akkutilan/muistikorttipaikan kannen sisäpuolella ei ole vieraita aineita.
- Varmista, että akkutilan/muistikorttipaikan kannen vesitiivis tiiviste ei ole murtunut tai vahingoittunut.
  - Varmista, että vesitiivis tiiviste ei ole irronnut kamerasta.
- Varmista, että akkutilan/muistikorttipaikan kansi on suljettu kunnolla.
  - Varmista, että akkutilan/muistikorttipaikan kannen salvan vapautus on LOCK -asennossa (<sup>1</sup><sup>2</sup>7).

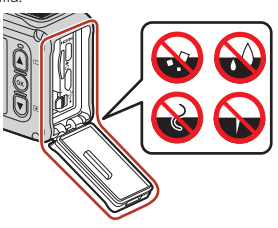

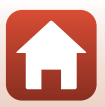

S Johdanto

xiii

## Käyttölämpötilaa, kosteutta ja kondensoitumista koskevia huomautuksia

Tämän kameran toiminta on testattu −10 °C − +40 °C:n lämpötilassa.

Noudata seuraavia varotoimenpiteitä, kun käytät kameraa kylmissä ilmastoissa tai korkeilla paikoilla.

- Akun teho heikkenee tilapäisesti kylmässä. Pidä kamera ja akut lämpiminä vaatteidesi alla ennen käyttöä.
- Kameran suorituskyky voi heikentyä, jos kamera altistuu pitkän aikaa äärimmäiselle kylmyydelle. Näyttö saattaa esimerkiksi olla tavanomaista tummempi välittömästi kameran virran kytkemisen jälkeen tai haamukuvia saattaa muodostua.

#### • Ympäristön olosuhteet, jotka todennäköisesti aiheuttavat kondensoitumista

Huurtumista (kondensoitumista) saattaa esiintyä näytön, objektiivin tai vedenalaisen linssinsuojuksen sisäpuolella, jos lämpötila tai kosteus vaihtuu äkisti, esimerkiksi seuraavassa kuvatuissa ympäristöolosuhteissa. Tämä ei ole toimintahäiriö tai vika.

- Kamera upotetaan äkkiä kylmään veteen sen oltua kuumassa paikassa maalla.
- Kamera viedään kylmästä ulkoilmasta lämpimään paikkaan, kuten rakennuksen sisälle.
- Akkutilan/muistikorttipaikan kansi avataan tai suljetaan erittäin kosteassa ympäristössä.
- Kamera tai vedenalainen linssinsuojus on märkä, kun vedenalainen linssinsuojus kiinnitetään.

#### Kosteuden tiivistymisen vähentäminen

- Avaa akkutilan/muistikorttipaikan kansi, aseta kamera ja kaupoista saatava kuivatusaine astiaan tai muovipussiin, ja sulje se. Kosteuden tiivistyminen on vähemmän todennäköistä, jos kameran sisäpuolella oleva kosteus on vähäisempää.
- Vältä kameran säilyttämistä paikoissa, joissa se voi kuumentua (kuten suorassa auringonvalossa), ennen sen käyttöä veden alla. Kuuman kameran vieminen veden alle aiheuttaa kosteuden tiivistymistä, koska lämpötila muuttuu äkillisesti.

#### Huurtumisen poistaminen

 Sammuta kameran virta ja avaa akkutilan/muistikorttipaikan kansi paikassa, jossa ympäristön lämpötila on vakaa (vältä paikkoja, joiden lämpötila on korkea, kosteus suuri tai joissa on hiekkaa tai pölyä).

Puhdista huurtuminen objektiivista tai näytöstä poistamalla akku ja muistikortti ja jätä akkutilan/muistikorttipaikan kansi auki, jotta kamera pääsee tasaantumaan ympäristön lämpötilaan. Kun vedenalainen linssinsuojus on huurtunut, irrota se.

 Jos vedenalainen linssinsuojus on yhä huurtunut, kokeile poistaa huurtuminen irrottamalla vedenalaisen linssinsuojuksen ja käyttämällä kameraa jonkin aikaa ennen kuin kiinnität sen uudelleen.

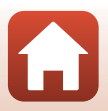

S Johdanto

xiv

## Kauko-ohjaimen vesitiiviyttä koskevia huomautuksia

Kauko-ohjain on luokiteltu JIS/IEC-vesitiiviysluokkaan 7 (IPX7) ja olemme vahvistaneet, että vettä ei pääse tihkumaan sisään veden alle enintään 1 metrin syvyyteen enintään 30 minuutiksi upotettuna.

- Kauko-ohjainta ei voi käyttää veden alla.

### Kauko-ohjaimen vesitiiviyttä ja kondensoitumista koskevia huomautuksia

- Älä pudota kauko-ohjainta, lyö sitä koviin esineisiin, kuten kiveen, tai heitä sitä päin veden pintaa.
- Älä ota kauko-ohjainta mukaan veden alle.
  - Jos kauko-ohjain putoaa vahingossa veteen, nosta se heti ylös ja pyyhi se kuivaksi kuivalla, pehmeällä kankaalla.
- Älä laita kauko-ohjaimeen märkää paristoa.
  - Älä avaa paristotilan kantta, kun kauko-ohjain tai kätesi ovat märät. Tämä voi aiheuttaa veden pääsyn kauko-ohjaimen sisään ja johtaa toimintahäiriöön.
- Jos kauko-ohjaimen ulkopinnalle tai paristotilan kannen sisäpuolelle jää kosteutta, esimerkiksi vesipisaroita, pyyhi ne heti pois pehmeällä kuivalla kankaalla.
- Varmista, että paristotilan kansi on suljettu kunnolla.
  - Varmista, että paristotilan kansi on CLOSE -asennossa.
  - Varmista, että paristotilan kanteen ei ole jäänyt kiinni vieraita aineita, esimerkiksi nukkaa. Tämän ohjeen noudattamatta jättäminen saattaa aiheuttaa veden tihkumisen kauko-ohjaimen sisään.
- Älä jätä kauko-ohjainta pitkäksi ajaksi kylmiin olosuhteisiin tai kuumiin olosuhteisiin, yli 40 °C lämpötilaan.
  - Tämä saattaa heikentää vesitiiviyttä.
- Älä vie kauko-ohjainta äkkiä erittäin kosteisiin olosuhteisiin, jos se on ollut pitkään äärimmäisen kylmissä olosuhteissa.
  - Kauko-ohjaimen sisäpuolelle saattaa kondensoitua kosteutta.

## Tarkistus ja korjaus

- Jos kameraan kohdistuu iskuja, suosittelemme ottamaan yhteyden jälleenmyyjään tai valtuutettuun Nikon-huoltoedustajaan kameran vesitiiviyden varmistamiseksi (maksullinen palvelu).
- Jos vesitiiviin tiivisteen kunto alkaa heikentyä, ota yhteys jälleenmyyjään tai valtuutettuun Nikon-huoltoedustajaan. Vesitiiviin tiivisteen vedenpitävyys saattaa alkaa heikentyä vuoden kuluttua.
- Jos vettä tihkuu kameran sisätiloihin, lopeta heti kameran käyttäminen ja vie se valtuutetulle Nikon-huoltoedustajalle.

S Johdanto

хv

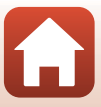

## Sisällysluettelo

| Nopea aihehaku                                                                          | ii   |
|-----------------------------------------------------------------------------------------|------|
| Tärkeimmät aiheet                                                                       | ii   |
| Yleiset aiheet                                                                          | ii   |
| Älylaitteen käyttäjälle                                                                 | iii  |
| Johdanto                                                                                | v    |
| Lue tämä ensin                                                                          | v    |
| Tässä käyttöoppaassa käytettävät kuvakkeet ja merkintätavat                             | v    |
| Tietoja ja varotoimia                                                                   | vi   |
| Turvallisuudesta                                                                        | viii |
| <tärkeää> Iskunkestävyyttä, vesi- ja pölytiiviyttä ja kondensoitumista koskev</tärkeää> | /ia  |
| huomautuksia                                                                            | xii  |
| lskunkestävyyttä koskevia huomautuksia                                                  | xii  |
| Vesi- ja pölytiiviyttä koskevia huomautuksia                                            | xii  |
| lskunkestävyyttä sekä vesi- ja pölytiiviyttä koskevia huomautuksia                      | xiii |
| Ennen kameran käyttämistä veden alla                                                    | xiii |
| Käyttölämpötilaa, kosteutta ja kondensoitumista koskevia huomautuksia                   | xiv  |
| Kauko-ohjaimen vesitiiviyttä koskevia huomautuksia                                      | XV   |
| Kauko-ohjaimen vesitiiviyttä ja kondensoitumista koskevia huomautuksia                  | XV   |
| Tarkistus ja korjaus                                                                    | XV   |
| Kameran osat                                                                            | 1    |
| Kameran runko                                                                           | 2    |
| Näyttö                                                                                  | 4    |
| Kuvattaessa                                                                             | 4    |
| Toiston aikana                                                                          | 5    |
| Aluksi                                                                                  | 6    |
| Akun ja muistikortin asettaminen paikalleen                                             | 7    |
| Akun ja muistikortin poistaminen                                                        | 8    |
| Muistikortit, joita voi käyttää                                                         |      |
| Akun lataaminen                                                                         |      |
| Kameran virran kytkeminen päälle ja pois latauksen aikana                               |      |
| Kameran alkuasetukset                                                                   |      |
| Alkuasetusten määrittäminen älypuhelimella tai tabletilla                               |      |
| Asetusten määrittäminen kameran valikoissa                                              |      |
| Mihin SnapBridge-sovellusta voi käyttää                                                 |      |

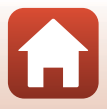

| Kameran käyttäminen 1                                                        | 7 |
|------------------------------------------------------------------------------|---|
| Elokuvien tallentaminen ja valokuvien ottaminen                              | 8 |
| Elokuvien ja valokuvien toistaminen1                                         | 9 |
| Kuvien siirtäminen älylaitteeseen1                                           | 9 |
| Lisävarusteiden käyttäminen 2                                                | 1 |
| Kauko-ohjaimen käyttäminen 2                                                 | 1 |
| Pohjasovittimen ja pohjakiinnikkeen käyttö                                   | 6 |
| Linssinsuojuksen tai vedenalaisen linssinsuojuksen käyttäminen               | 8 |
| Tilan merkkivalot                                                            | 0 |
| Elokuvat                                                                     | 1 |
| Toiminnot elokuvan tallennuksen aikana                                       | 2 |
| Valokuvien ottaminen elokuvan tallennuksen aikana                            | 4 |
| Tunnisteiden lisääminen elokuvan tallennuksen aikana (huippukohtatunnisteet) | 4 |
| Movie Mode (Elokuva-tila) -asetuksen valitseminen                            | 5 |
| 🔭 Standard Movie (Tavallinen elokuva)                                        | 7 |
| 🐙 Add Slow Motion (Lisää hidastus)                                           | 8 |
| 🗯 Movie + Photo (Elokuva + valokuva)                                         | 0 |
| 📅 Superlapse Movie (Tiivis ajastettu elokuva)                                | 1 |
|                                                                              | 2 |
| 😼 Time-lapse Movie (Ajastettu elokuva) 4                                     | 4 |
| Toiminnot elokuvan toiston aikana                                            | 6 |
| Elokuvien muokkaus                                                           | 8 |
| Toiminnot, joita ei voi käyttää yhdessä kuvattaessa5                         | 1 |
| Kameran liittäminen televisioon tai tietokoneeseen                           | 3 |
| Kuvien käyttäminen                                                           | 4 |
| Kuvien katseleminen televisiosta                                             | 5 |
| Kuvien siirtäminen tietokoneeseen (KeyMission 360/170 Utility)               | 6 |
| KeyMission 360/170 Utility-ohjelmiston asentaminen                           | 6 |
| Kuvien siirtäminen tietokoneeseen                                            | б |
| Valikon käyttäminen                                                          | 8 |
| Valikkotoiminnot                                                             | 9 |
| Valikkoluettelot                                                             | 1 |
| Elokuvavalikko                                                               | 1 |
| Valokuvat-valikko                                                            | 1 |
| Kuvausasetukset-valikko                                                      | 2 |
| Kameran asetukset -valikko                                                   | 2 |
| Toistovalikko                                                                | 3 |
| Elokuvavalikko                                                               | 4 |

Sisällysluettelo

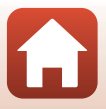

| Langattoman tiedonsiirron toimintoja koskevia huomautuksia |    |
|------------------------------------------------------------|----|
| Ilmoituksia                                                |    |
| eknisiä huomautuksia                                       |    |
| Takaisin                                                   | 86 |
| Suojaa                                                     |    |
| Lataa älylaitteeseen                                       |    |
| Poisto                                                     |    |
| 🐺 Elokuvan muokkaus                                        |    |
| Elokuvan toisto                                            | 8  |
| Toistovalikko                                              |    |
| Pariyhteyden muodostaminen uudelleen                       | 82 |
| Verkkovalikko                                              | 80 |
| Firmware Version (Laiteohjelmaversio)                      |    |
| Conformity Marking (Vaatimustenmukaisuus)                  |    |
| Reset All (Palauta perusasetukset)                         |    |
| Location Data (Sijaintitiedot)                             |    |
| Language (Kieli)                                           |    |
| Charge by Computer (Lataus tietokoneesta)                  |    |
| LED Brightness (LED-valon kirkkaus)                        |    |
| Flip Vertically (Käännä pystysuunnassa)                    |    |
| Remote Fn Button (Etä-Fn-painike)                          |    |
| Movie Recording (Elokuvan tallennus)                       |    |
| Format Card (Alusta kortti)                                |    |
| Auto Off (Autom. sammutus)                                 |    |
| Sound Settings (Ääniasetukset)                             |    |
| Monitor Settings (Näytön asetukset)                        | 7  |
| Date and Time (Päiväys ja aika)                            | 7  |
| Kameran asetukset -valikko                                 |    |
| Restore Default Settings (Palauta oletusasetukset)         |    |
| Exposure Compensation (Valotuksen korjaus)                 |    |
| Color Options (Värivaihtoehdot)                            |    |
| White Balance (Valkotasapaino) (Värisävyn säätö)           |    |
| Underwater (Veden alla)                                    |    |
| Kuvausasetukset-valikko                                    |    |
| Still Images (Valokuvat)                                   |    |
| Valokuvat-valikko                                          |    |
| Wind Noise Reduction (Tuulikohinan vaimennus)              | 6  |
| Electronic VR (Elektroninen VR)                            | 6  |
| NTSC/PAL                                                   | 6  |
| Movie Options (Elokuvavaihtoehdot)                         | 6  |
| Movie Mode (Elokuva-tila)                                  |    |

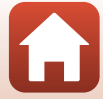

| Tuotteen hoito                                                             | . 91 |
|----------------------------------------------------------------------------|------|
| Kamera                                                                     | . 91 |
| Akku                                                                       | . 92 |
| Verkkovirtalaturi                                                          | . 93 |
| Muistikortit                                                               | . 94 |
| Puhdistus ja säilytys                                                      | . 95 |
| Puhdistaminen kameran veden alla käyttämisen jälkeen                       | . 95 |
| Puhdistaminen, kun kameraa on käytetty muissa olosuhteissa kuin veden alla | . 96 |
| Tallennus                                                                  | . 96 |
| Virheilmoitukset                                                           | . 97 |
| Vianmääritys                                                               | . 99 |
| Tiedostonimet 1                                                            | 103  |
| Lisävarusteet                                                              | 104  |
| Tekniset tiedot                                                            | 107  |
| Hakemisto 1                                                                | 114  |

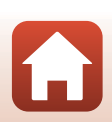

## Kameran osat

| Kameran runko | 2 |
|---------------|---|
|               |   |
| Näyttö        | 4 |

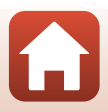

## Kameran runko

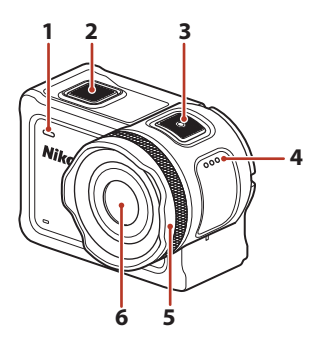

| 1 | Tilan merkkivalo (edessä) |
|---|---------------------------|
| 2 | Valokuvapainike           |
| 3 | Videopainike18            |
| 4 | Kaiutin                   |
| 5 | Linssinsuojus 28          |

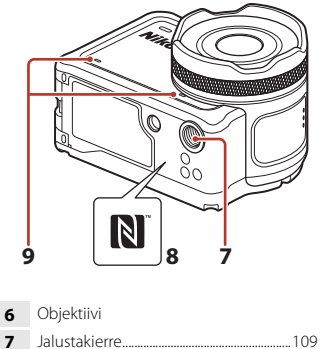

ľ,

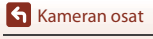

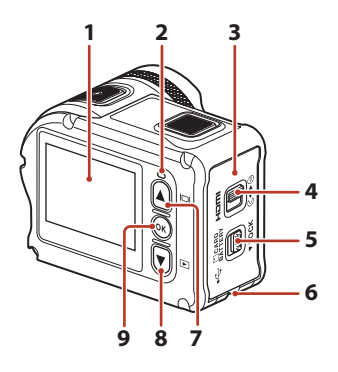

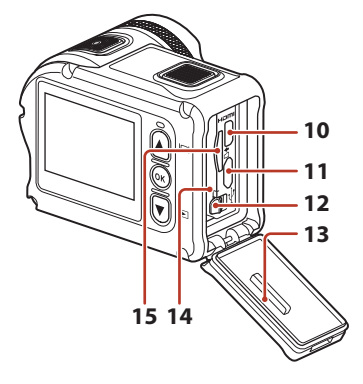

| 1 | Näyttö4                                                 |
|---|---------------------------------------------------------|
| 2 | Tilan merkkivalo (takana) 30, 76                        |
| 3 | Akkutilan/muistikorttipaikan kansi7                     |
| 4 | Akkutilan/muistikorttipaikan kannen salpa7              |
| 5 | Akkutilan/muistikorttipaikan kannen<br>salvan vapautus7 |
| 6 | Aukko putoamisen estämiseen<br>tarkoitetulle hihnalle   |
| 7 | 🔺 (🔲 näyttö) -painike 11, 18, 59                        |
| 8 | ▼ (▶ toisto) -painike 11, 19, 59                        |

| 9  | 🕲 (vahvista valinta) -painike11, 59 |
|----|-------------------------------------|
| 10 | HDMI-mikroliitin (tyyppi D)54       |
| 11 | Mikro-USB-liitin54                  |
| 12 | Akkusalpa7                          |
| 13 | Vesitiivis tiiviste                 |
| 14 | Akkutila7                           |
| 15 | Muistikorttipaikka7                 |

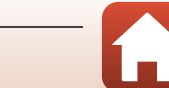

Kameran osat

## Näyttö

Kuvaus- ja toistonäytössä näkyvät tiedot vaihtelevat kameran asetusten ja käyttötilan mukaan.

Oletusarvon mukaan tiedot näytetään, kun kameran virta kytketään päälle ja kun kameraa käytetään ja tiedot poistuvat näytöstä muutaman sekunnin kuluttua (kun kohdan Monitor settings (Näytön asetukset) Photo info (Kuvatiedot)-asetus on Auto info (Autom. tiedot) (2272)).

### Kuvattaessa

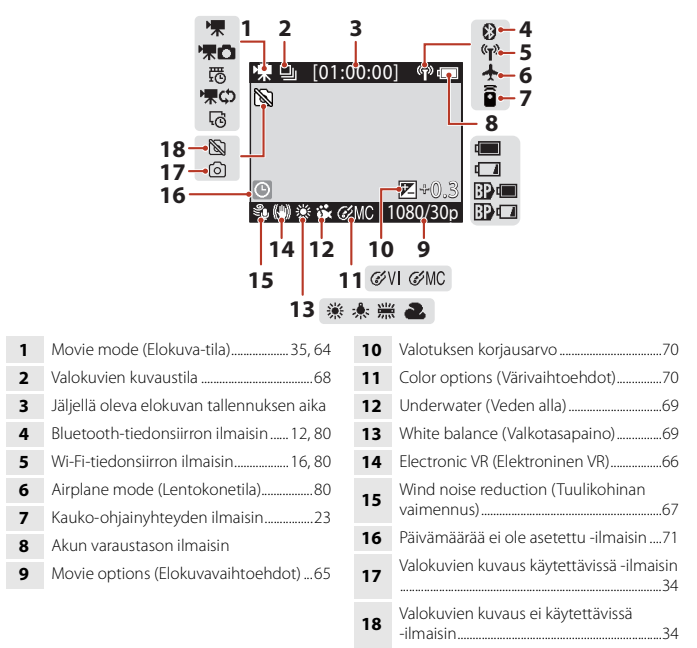

#### Akun varaustason ilmaisin

- Akun varaustaso on korkea.
- Akun varaustaso on alhainen.
- Image: Ulkoisen akun varaustaso on korkea.\*
- Bor : Ulkoisen akun varaustaso on alhainen.\*
- Näytetään, kun lisäakku on asennettu vesitiiviiseen koteloon WP-AA1 (saatavilla erikseen).

#### S Kameran osat

Näyttö

4

### **Toiston aikana**

|   |                                    | (00:3<br>)999<br>0:30 | 1080430p               |
|---|------------------------------------|-----------------------|------------------------|
|   |                                    |                       | 6                      |
| 1 | Elokuvan toistamisen ohje46        | 4                     | Elokuvan pituus tai ku |
| - | Loop recording (Silmukkatallennus) | _                     | Nykyisen kuvan nume    |

| 2 | Loop recording (Silmukkatallennus) |
|---|------------------------------------|
|   | -toistotila42                      |
| 3 | Suojaa                             |

- ulunut toistoaika
- ero / kuvien 5 kokonaismäärä
- 6 Movie options (Elokuvavaihtoehdot)....65

6

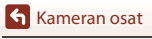

## Aluksi

| Akun ja muistikortin asettaminen paikalleen | 7 |
|---------------------------------------------|---|
| Akun lataaminen                             | 9 |
| Kameran alkuasetukset1                      | 1 |

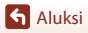

## Akun ja muistikortin asettaminen paikalleen

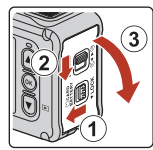

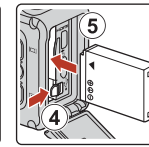

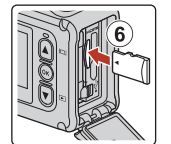

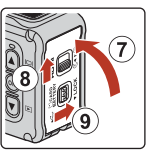

- Avaa akkutilan/muistikorttipaikan kannen salvan vapautus (①), vedä akkutilan/ muistikorttipaikan kannen salpa G<-asentoon (②) ja avaa akkutilan/muistikorttipaikan kansi itseäsi kohti (③).
- Varmista, että akun positiivinen ja negatiivinen napa ovat oikein, siirrä oranssia akkusalpaa (④) ja aseta akku kokonaan paikalleen (⑤).
- Työnnä muistikortti kameraan niin, että kortti napsahtaa paikalleen (6).
- Varmista, että et työnnä akkua tai muistikorttia ylösalaisin tai väärin päin, sillä tämä saattaa aiheuttaa toimintahäiriön tai vahinkoa kameralle tai muistikortille.
- Kun sulkenut kannen (⑦), liu'uta akkutilan/muistikorttipaikan kannen salpa
   Sasentoon (⑧) ja palauta akkutilan/muistikorttipaikan kannen salvan vapautus LOCK -asentoon (⑨). Varmista, että kummankaan salvan oranssi merkki ei ole näkyvissä.

## Vesi- ja pölytiiviyttä koskevia huomautuksia

Lisätietoja on kohdassa "Iskunkestävyyttä sekä vesi- ja pölytiiviyttä koskevia huomautuksia" (🕮 xiii).

#### Muistikortin alustaminen

Kun asetat tähän kameraan aikaisemmin toisessa laitteessa käytetyn muistikortin, muista alustaa se tällä kameralla.

- Huomaa, että muistikortin alustaminen poistaa pysyvästi kaikki kuvat ja muut muistikortin tiedot. Ennen muistikortin alustamista kopioi kuvat, jotka haluat säilyttää.
- Aseta muistikortti kameraan ja valitse ¥ (asetus) -valikon Camera settings (Kameran asetukset) -kohdassa Format card (Alusta kortti) (□59).

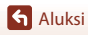

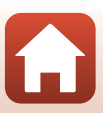

## Akun ja muistikortin poistaminen

Katkaise kamerasta virta ja varmista, että tilan merkkivalo ja näyttö ovat sammuneet, ja avaa sitten akkutilan/muistikorttipaikan kansi.

- Poista akku liikuttamalla akkusalpaa.
- Paina muistikorttia varovasti kamerassa sisäänpäin, jolloin se tulee osittain ulos.
- Käsittele kameraa, akkua ja muistikorttia varovaisesti heti kameran käyttämisen jälkeen, sillä ne saattavat olla käytön jälkeen kuumia.

## Muistikortit, joita voi käyttää

Kamera tukee microSD-, microSDHC- ja microSDXC-muistikortteja.

- Kamera tukee myös UHS-I-yhteensopivia microSDHC- ja microSDXC-kortteja.
- Käytä elokuvien tallennukseen microSDXC-muistikortteja, joiden SD-nopeusluokka on vähintään 6.
  - Käytä muistikortteja, joiden UHS-nopeusluokka on vähintään 3, kun kuvakoko/ kuvataajuus on 2160/30p (4K UHD) tai 2160/25p (4K UHD).
  - Elokuvan tallentaminen saattaa keskeytyä odottamatta, jos käytät muistikorttia, jonka nopeusluokitus on alhainen.
- Jos käytät kortinlukijaa, varmista, että se on yhteensopiva muistikorttisi kanssa.
- Pyydä valmistajalta lisätietoja ominaisuuksista, toiminnasta ja käyttörajoituksista.

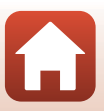

## Akun lataaminen

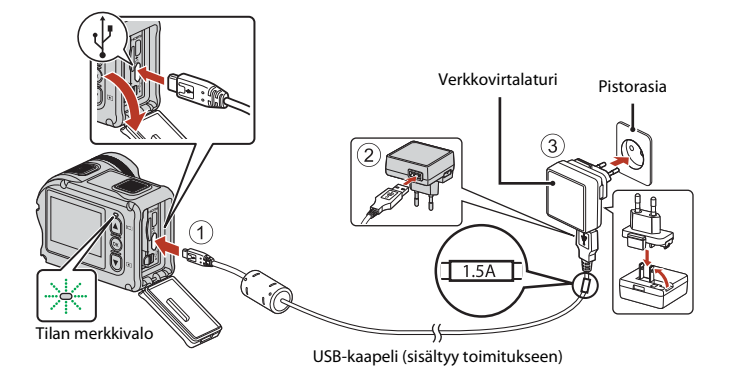

Jos kameran mukana on toimitettu pistokesovitin\*, kiinnitä se tukevasti verkkovirtalaturiin. Kun osat on liitetty toisiinsa, pistokesovittimen irrottaminen voimalla voi vahingoittaa laitetta.

- Pistokesovittimen muoto vaihtelee kameran ostomaan tai -alueen mukaan. Tämä vaihe voidaan ohittaa, jos pistokesovitin toimitetaan pysyvästi verkkovirtalaturiin yhdistettynä.
- Lataus aloitetaan, kun kamera on kytketty pistorasiaan akun ollessa paikallaan kuvassa esitetyllä tavalla. Tilan merkkivalo vilkkuu hitaasti vihreänä, kun akku latautuu.
- Kun akku on täysin latautunut, tilan merkkivalo sammuu. Irrota verkkovirtalaturi pistorasiasta ja irrota USB-kaapeli.
   Kokonaan tyhjentyneen akun latausaika on noin 3 tuntia.
- Akkua ei voi ladata, kun tilan merkkivalot vilkkuvat nopeasti vihreänä. Tämä saattaa aiheutua seuraavista syistä.
  - Ympäristön lämpötila ei sovellu lataamiseen.
  - USB-kaapeli tai verkkovirtalaturi ei ole kytketty oikein.
  - Akku on vahingoittunut.

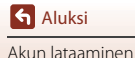

## **V**USB-kaapelia koskevia huomautuksia

- Tarkista pistokkeiden muoto ja suunta äläkä työnnä tai poista pistokkeita vinosti.
- Käytä USB-kaapelina ainoastaan UC-E21-kaapelia. Muun USB-kaapelin kuin UC-E21-kaapelin käyttäminen saattaa aiheuttaa ylikuumenemista, tulipalon tai sähköiskun.

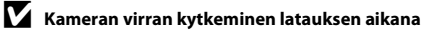

Jos painat videopainiketta tai valokuvapainiketta verkkovirtalaturilla ladatessasi, kameran virta kytkeytyy päälle, jolloin voit tallentaa elokuvia, ottaa valokuvia, toistaa niitä ja käyttää asetusvalikkoja (joitakin valikkoja ei voi käyttää).

## Kameran virran kytkeminen päälle ja pois latauksen aikana

#### Virran kytkeminen kameraan

- Kytke kameraan virta painamalla videopainiketta tai valokuvapainiketta. Kuvausnäyttö tulee näkyviin, kun kameran virta kytkeytyy päälle.
- Voit tarkistaa akun varaustason näytössä (<sup>11</sup>4) tai SnapBridge 360/170 -sovelluksen näytössä.

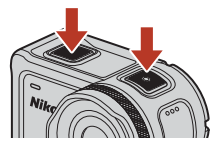

#### Kameran virran katkaiseminen

- Kamera sammuu virran kytkemisen jälkeen automaattisesti, kun 1 minuuttiin ei tehdä mitään toimenpiteitä.
- Kamera sammuu automaattisesti, kun kuvauksen jälkeen ei tehdä 30 sekuntiin mitään toimenpiteitä (oletusasetus). Voit määrittää asetukset ¥ (asetus) -valikon (□59) Camera settings (Kameran asetukset) -vaihtoehdon Auto off (Autom. sammutus) -kohdassa.
- Voit katkaista kameran virran painamalla videopainiketta vähintään 3 sekuntia, kun kameran virta on kytkettynä.
- Voit sammuttaa kameran myös seuraavalla tavalla.
   Siirry kuvaustilaan → (𝔅)-painike → Valitse ① (katkaise virta) painamalla ▲ ▼ → (𝔅)-painike

#### 🛿 Kameran virran katkaisemista etäkuvaamisen aikana koskevia huomautuksia

Kameran painikkeet eivät ole käytettävissä, kun käytät SnapBridge 360/170 -sovellusta kuvaamiseen etänä. Lopeta etäkuvaustoiminnon käyttäminen ennen kameran virran katkaisemista. Katso lisätietoja etäkuvaamisesta SnapBridge 360/170 -sovelluksen käytönaikaisesta ohjeesta.

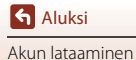

## Kameran alkuasetukset

### Alkuasetusten määrittäminen älypuhelimella tai tabletilla

- käyttöön älypuhelimen tai tabletin (näihin viitataan alla "älylaitteena") Bluetooth ja Wi-Fi.
- Tässä oppaassa esitetyt kameran ja älylaitteen näytöt saattavat erota todellisen tuotteen näytöistä.
- 1 Kytke kameraan virta painamalla videopainiketta tai valokuvapainiketta.
  - Paina kameran takaosassa ▲, ▼ ja 𝔅 ja muuta asetuksia.

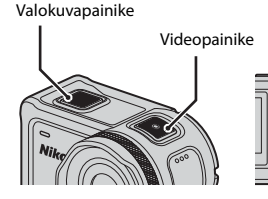

- Kielenvalintaikkuna tulee näkyviin. Korosta kieli painamalla kameran takana 🛦 tai 🔻 ja valitse painamalla 🕅.
- Voit muuttaa kieltä milloin tahansa 🖞 (asetus) -valikon Camera settings (Kameran asetukset) -kohdan Language (Kieli) -asetuksen avulla (
- Jos asetusten määrittämisen aikana ei tehdä mitään toimenpiteitä noin 30 minuuttiin, kameran virta katkeaa automaattisesti.
- 2 Kun oikealla esitetty valintaikkuna on näkyvissä, valitse Options (Asetukset) painamalla monivalitsimella 🛦 tai 🔻 ja paina 🕅.
  - Tarkastele oikealla olevaa näyttöä painamalla ▼ ja selaamalla alas
  - Valitse Later (Myöhemmin) ja paina 🕫 (113), jos et halua käyttää älylaitetta kameran asetusten määrittämiseen.

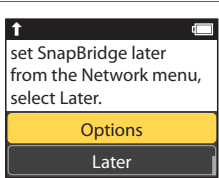

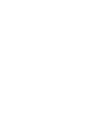

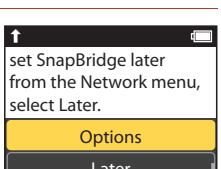

Deutsch

English

Español

Français

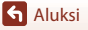

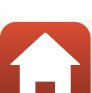

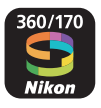

S Aluksi

#### 3 Parita kamera ja älylaite (ts. muodosta Bluetooth-yhteys niiden välille).

#### NFC:tä tukevat Android-laitteet

Varmista, että älylaitteen NFC on käytössä, ja käynnistä SnapBridge 360/170 -sovellus koskettamalla älylaitteen NFC-antennia kameran 🛚 (N-Mark) -merkillä.

- Jos SnapBridge 360/170 -lataussivusto tulee näkyviin, lataa ja asenna sovellus, ennen kuin toistat vllä olevat vaiheet.
- iOS-laitteet ja Android-laitteet, jotka eivät tue NFC:tä

Valitse Next (Seuraava) painamalla kamerassa 🛦 tai ▼ ja paina 🕅. Kamera odottaa verkkoyhteyden muodostusta; käynnistä SnapBridge 360/170 -sovellus älylaitteella ja noudata näytölle tulevia ohjeita koskettaaksesi paritettavan kameran nimeä.

#### App SnapBridge 360/170

Camera

amera name XXXX

Cancel

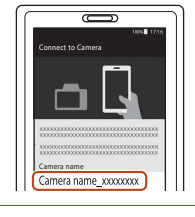

#### Δ Tarkista todennuskoodi.

- Kun näyttöön tulee viesti, jossa sinua kehotetaan vahvistamaan todennuskoodi, tarkastele todennuskoodia vierittämällä näyttöä.
- Varmista, että kamerassa ja älvlaitteessa näkyy sama. kuusinumeroinen todennuskoodi, ja noudata alla olevia ohieita päättääksesi parituksen (Huomaa, että ioissakin iOS-versioissa koodia ei välttämättä näv. Noudata seuraavia vaiheita, vaikka koodia ei näkyisikään.).
  - Valitse OK painamalla kamerassa kehotettaessa A tai 🔻 ja paina 🛞.
  - Kosketa älylaitteessa kohtaa Pairing (Paritus) (painikkeen nimi vaihtelee älylaitteen mukaan).

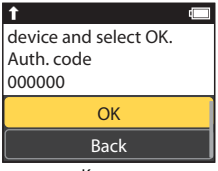

Kamera

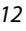

# 5 Paina <sup>®</sup>, kun oikealla oleva valintaikkuna tulee näkyviin.

- Oikealla esitetty valintaikkuna tulee näyttöön, kun kameran ja älylaitteen välille on muodostettu jatkuva yhteys.
- Jos kameran näyttöön tulee Could not connect. (Yhteyttä ei voitu muodostaa.), valitse Reconnect (Yhdistä uudelleen) painamalla ▲ tai ▼ ja palaa vaiheeseen 3 painamalla ֎). Peruuta parilitosasetukset valitsemalla Cancel (Peruuta) ja paina ֎).

Your camera and smart device are connected! SnapBridge will send your photos to your

T

# 6 Päätä asetusten määrittäminen noudattamalla näytölle tulevia ohjeita.

- Jos haluat tallentaa valokuviin sijaintitiedot, valitse pyydettäessä Yes (Kyllä) ja ota sijaintitietotoiminto käyttöön sekä SnapBridge 360/170 -sovelluksessa että älylaitteessa (katso lisätietoja älylaitteen mukana toimitetuista ohjeista).
- Voit myös synkronoida kameran kellon älylaitteen aikaan valitsemalla kysyttäessä Yes (Kyllä) ja ottamalla synkronoinnin käyttöön SnapBridge 360/170 -sovelluksessa. Jos valitset No (Ei), aseta kameran kello valikoiden avulla sivun 14 vaiheessa 2 kuvatulla tavalla.
- Asetusten määritys on valmis, kun kamera palaa kuvausnäyttöön.
- Katso lisätietoja SnapBridge-sovelluksen käytöstä sivulta 15.

#### Kun langattomien laitteiden käyttö on kielletty

Kun langattomien laitteiden käyttö on kielletty, poista langattomat toiminnot käytöstä kameran verkkovalikon kautta valitsemalla **On (Päällä)** kohtaan **Airplane mode (Lentokonetila)**. Tämä keskeyttää väliaikaisesti jatkuvan yhteyden älylaitteeseen, mutta yhteys muodostetaan automaattisesti uudelleen, kun lentokonetila poistetaan käytöstä.

## Asetusten määrittäminen kameran valikoissa

Kameran kello voidaan asettaa manuaalisesti.

- Kytke kameraan virta painamalla videopainiketta tai valokuvapainiketta (
  11).
  - Kielenvalintaikkuna tulee näkyviin. Korosta kieli painamalla kameran takana ▲ tai ▼ ja valitse painamalla ().
  - Voit muuttaa kieltä milloin tahansa ¥ (asetus) -valikon Camera settings (Kameran asetukset) -kohdan Language (Kieli) -asetuksen avulla (□59).

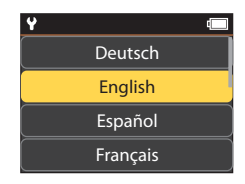

S Aluksi

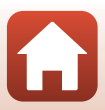

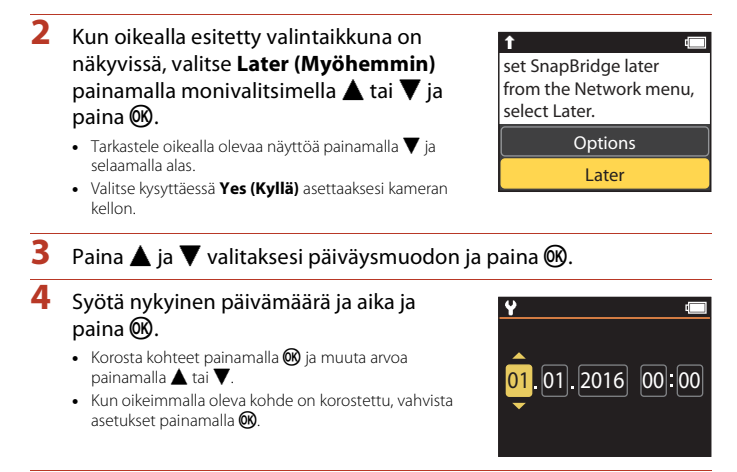

- 5 Paina kysyttäessä ▲ tai ▼ korostaaksesi kohdan Yes (Kyllä) ja paina <sup>®</sup>.
  - Kamera poistuu kuvausnäyttöön, kun asetukset on määritetty.

#### 🖉 Kellon nollaaminen

Camera settings (Kameran asetukset) -kohdan Date and time (Päiväys ja aika) -vaihtoehtoa (<sup>[]</sup>59) voi käyttää kameran kellon asettamiseen.

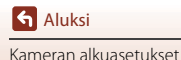

## Mihin SnapBridge-sovellusta voi käyttää

SnapBridge 360/170 -sovellusta voi käyttää moniin tarkoituksiin, kun kamera on paritettu älylaitteen kanssa.

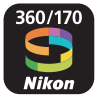

#### **Automaattinen lataus**

Oletusasetuksilla kuvat ladataan automaattisesti älylaitteeseen sitä mukaa kun niitä otetaan. • Aseta älylaite kameran lähelle ja käynnistä SnapBridge 360/170 -sovellus.

| Toiminto                                        | Kuvaus                                                                                                    |
|-------------------------------------------------|----------------------------------------------------------------------------------------------------|
| Automaattisen latauksen<br>poistaminen käytöstä | Automaattisen älylaitteeseen lataamisen voi poistaa käytöstä<br>verkkovalikon kohdassa <b>Camera settings (Kameran asetukset)</b><br>(🎞 59) olevan <b>Send while shooting (Lähetä kuvauksen<br/>aikana) &gt; Still images (Valokuvat)</b> -vaihtoehdon avulla.                 |
| Latausasetukset                                 | Valitse verkkovalikon kohdassa Camera settings (Kameran<br>asetukset) (DIS9) olevan Send while shooting (Lähetä<br>kuvauksen aikana) > Upload (photos) (Lataa älylaitteeseen<br>(valokuvat)) - vaihtoehdon avulla älylaitteeseen automaattisesti<br>ladattavien kuvien tyypit. |
| Ladattavien kuvien<br>valitseminen              | Voit käyttää 💦 (lataa älylaitteeseen) -toimintoa kameran<br>toistovalikosta (🎞 19) ladataksesi älylaitteeseen kuvat, joita ei<br>ladattu automaattisesti kuvaamisen aikana.                                                                                                    |
| Ladattavien kuvien koon<br>muuttaminen          | Valitse SnapBridge 360/170 -sovelluksella, minkä kokoisena kuvat<br>kopioidaan älylaitteeseen. Oletuskoko on 2 megapikseliä.                                                                                                    |

#### V Automaattista latausta koskevia huomautuksia

Elokuvia ei voi ladata älylaitteeseen **Send while shooting (Lähetä kuvauksen aikana)**- tai **(l**ataa älylaitteeseen) -vaihtoehdolla. Voit ladata elokuvia älylaitteeseen SnapBridge 360/170 -sovelluksella.

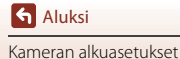

#### Langattomat verkot

| Toiminto                                                   | Kuvaus                                                                                                    |
|------------------------------------------------------------|----------------------------------------------------------------------------------------------------|
| Pariyhteyden<br>muodostaminen kameran<br>asetuksen jälkeen | Valitse <b>Connect to device (Muodosta yhteys älylaitt.)</b><br>kameran verkkovalikosta ja noudata kohdan "Alkuasetusten<br>määrittäminen älypuhelimella tai tabletilla" ohjeita vaiheesta 2<br>(🎞 11) alkaen.                                                                                                    |
| Pariyhteyden<br>katkaiseminen                              | Kosketa SnapBridge 360/170 -sovelluksessa 🕏 kohdasta 🕤<br>Connect (Yhdistä) ja kosketa sitten End pairing (Katkaise<br>pariyhteys) näkyviin tulevasta näytöstä.                                                                                                    |
| Wi-Fi-yhteys                                               | Wi-Fi-yhteys muodostetaan toimintoa <b>Remote photography</b><br>(Etävalokuvaus) tai Download selected pictures (Lataa<br>valitut kuvat) käytettäessä. iOS-laitteilla voit muodostaa Wi-Fi-<br>yhteyden valitsemalla kameran SSID-tunnuksen iOS-laitteell<br>Fi-asetukseksi kohdassa Settings (Asetukset)<br>Asetusten Password (Salasana) ja Auth./encryp. (Todennus/<br>salaus) oletusasetukset voidaan tarkistaa kameran ¥ (asetukset) -<br>valikosta kohdasta Camera settings (Kameran asetukset) →<br>Network menu (Verkkovalikko) → Wi-Fi → Network<br>settings (Verkkoasetukset).<br>Aseta uusi salasana, joka on eri kuin oletussalasana. |
| Yhdistettävien<br>älylaitteiden määrä                      | Kameralla voidaan muodostaa pariyhteys viiteen älylaitteeseen. Se<br>voidaan kuitenkin yhdistää vain yhteen laitteeseen kerrallaan.                                                                                                    |

#### 🖉 Pariyhteyden muodostaminen uudelleen

Pariyhteyden muodostaminen uudelleen pariyhteyden katkaisemisen jälkeen.

Valitse Connect to device (Muodosta yhteys älylaitt.) kameran verkkovalikosta ja noudata sitten kameran ja älylaitteen näytön ohjeita. Kun Non-NFC enabled devices: select Next. (Muu kuin NFC-laite: valitse Seuraava) tulee näkyviin, valitse Next (Seuraava) ja paina (M-painiketta ja käynnistä sitten SnapBridge 360/170-sovellus älypuhelimesta. Kosketa 
Skohdasta 
Connect (Yhdistä) ja kosketa sitten näkyviin tulevasta näytöstä sen kameran tuotenimeä, johon haluat muodostaa pariyhteyden. Kun todennuskoodi näkyy kameran näytössä, noudata kohdan "Alkuasetusten määrittäminen älypuhelimella tai tabletilla" ohjeita vaiheesta 4 (□12) alkaen.

### Muita SnapBridge 360/170 -sovelluksen toimintoja

| Toiminto                                | Kuvaus                                                                                                    |
|-----------------------------------------|----------------------------------------------------------------------------------------------------|
| Kauko-ohjattu valokuvaus                | Laukaise kameran suljin älylaitteella.                                                                             |
| Asetusten muuttaminen<br>etäsijainnista | Käytä älylaitetta kuvausasetusten kaltaisten asetusten vaihtamiseen.                                               |
| Kameran kuvien<br>katseleminen          | Katsele ja lataa kameran kuvia älylaitteella. Tätä toimintoa voi<br>käyttää silloinkin, kun kamera on pois päältä. |

• Katso lisätietoja SnapBridge 360/170 -sovelluksen verkko-ohjeista.

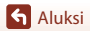

## Kameran käyttäminen

| Elokuvien tallentaminen ja valokuvien ottaminen | .18 |
|-------------------------------------------------|-----|
| Elokuvien ja valokuvien toistaminen             | .19 |
| Kuvien siirtäminen älylaitteeseen               | .19 |
| Lisävarusteiden käyttäminen                     | .21 |
| Tilan merkkivalot                               | .30 |

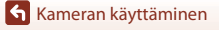

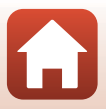
# Elokuvien tallentaminen ja valokuvien ottaminen

#### Paina videopainiketta tai valokuvapainiketta.

- Kameran virta kytkeytyy päälle ja kuvausnäyttö tulee näkyviin.
- Voit ottaa sarjan kuvia valitsemalla Continuous (Sarjakuvaus) still images (valokuvat) -valikosta ♀ (asetus) -valikosta.

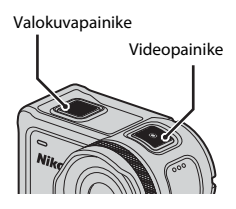

# 2 Tallenna elokuvia painamalla videopainiketta ja ota valokuvia painamalla valokuvapainiketta.

 Voit lopettaa elokuvan tallennuksen painamalla videopainiketta uudelleen. Tallennetut elokuvat ja otetut valokuvat tallennetaan muistikortille.

## Kameran veden alla käyttämistä koskevia huomautuksia

- Kiinnitä vedenalainen linssinsuojus, kun käytät kameraa veden alla (<sup>228</sup>). Jos sitä ei ole kiinnitetty, kuvista saattaa tulla epätarkkoja.
- Aseta ¥ (asetus) -valikon (□59) Shooting options (Kuvausasetukset) -kohdan Underwater (Veden alla) -asetukseksi On (Päällä).
- Kuvakulma (kuvassa näkyvä alue) kapenee veden alla.
- Langaton tiedonsiirto ei ole käytettävissä, kun kamera on veden alla. Kauko-ohjainta ei myöskään voi käyttää.

#### Näytön kytkeminen päälle ja pois päältä

- Voit kytkeä näytön päälle tai pois painamalla ▲ (I□I näyttö) -painiketta, kun kuvausnäyttö näkyy.
- Näyttö sammuu automaattisesti 30 sekunnin kuluttua elokuvan tallennuksen aloittamisesta (oletusasetus). ▲ (□] näyttö) -painiketta ei voi käyttää elokuvan tallennuksen aikana. Voit muuttaa ennen näytön sammumista kuluvaa aikaa ¥ (asetus) -valikon Camera settings (Kameran asetukset) -kohdan Movie recording (Elokuvan tallennus) -vaihtoehdon LCD auto off (Nestekidenäytön automaattinen sammutus) -asetuksen avulla.

#### 🖉 Kameran virran katkaiseminen

Oletusasetuksen mukaan kamera sammuu automaattisesti, kun kuvauksen jälkeen ei tehdä 30 sekuntiin mitään toimenpiteitä (🎞 10).

## 🖉 Yli 4 Gt:n elokuvat

Kun tallennetaan elokuva, jonka tiedostokoko on yli 4 Gt, elokuva jaetaan tiedostoihin, joiden kunkin koko on enintään 4 Gt.

#### 🕤 Kameran käyttäminen

Elokuvien tallentaminen ja valokuvien ottaminen

18

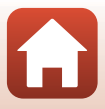

# Elokuvien ja valokuvien toistaminen

Jos vedenalaisessa linssinsuojuksessa on sormenjälkiä tai muita tahroja, ne näkyvät kuvissa. Puhdista vedenalainen linssinsuojus pehmeällä, kuivalla kankaalla ennen kuvaamista.

# Paina **V**-painiketta.

1

1

- Jos kameran virta sammuu, kytke virta painamalla videopainiketta tai valokuvapainiketta ennen 🔻-painikkeen painamista.
- 🛨 (KOTI) -näytössä (🛄59).
- Viimeksi kuvattu valokuva tai viimeksi kuvatun elokuvan ensimmäinen ruutu näytetään näytössä.

#### 2 Tuo toistettava kuva näyttöön painamalla $\blacktriangle \nabla$ .

- Voit selata kuvia nopeasti painamalla ▲▼ pitkään.
- Voit muokata elokuvia kamerassa (2248).

# Kuvien siirtäminen älylaitteeseen

Voit siirtää valokuvia kamerasta älylaitteeseen käynnistämällä älylaitteessa SnapBridge 360/ 170 -sovelluksen ja tekemällä kamerassa seuraavat toimet.

## Paina **V**-painiketta.

- Jos kameran virta sammuu, kytke virta painamalla videopainiketta tai valokuvapainiketta ennen ▼-painikkeen painamista.
- Viimeksi kuvattu valokuva tai viimeksi kuvatun elokuvan ensimmäinen ruutu näytetään näytössä.

Elokuvien ja valokuvien toistaminen

🕤 Kameran käyttäminen

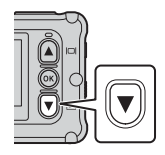

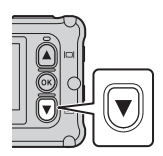

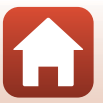

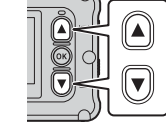

#### 2 Tuo siirrettävä kuva näyttöön painamalla **LV**.

- Voit selata kuvia nopeasti painamalla ▲▼ pitkään.
- Elokuvia ei voi siirtää kameran toimintojen avulla. Siirrä elokuvia älylaitteelle SnapBridge 360/170 -sovelluksella.
- 3 Tuo toistovalikko näyttöön painamalla @-painiketta.

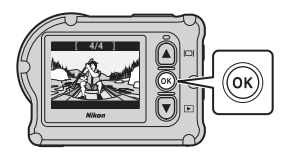

# 4 Valitse 💦 (lataa älylaitteeseen) painamalla **AV** ja paina **®**-painiketta.

· Voit poistaa kuvan valitsemalla tässä vaiheessa 🗑 (poista).

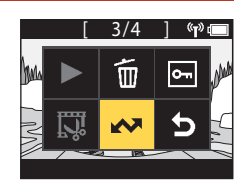

#### 5 Valitse Yes (kyllä) ja paina ®-painiketta.

Kuva siirretään älvlaitteeseen.

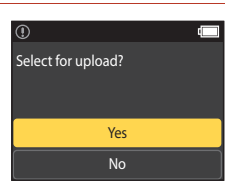

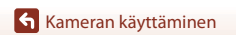

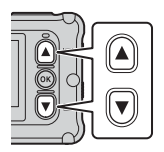

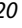

# Lisävarusteiden käyttäminen

Tässä osassa kerrotaan kameran kanssa toimitettavien lisävarusteiden toiminta ja miten niitä käytetään.

# Kauko-ohjaimen käyttäminen

Voit käyttää kauko-ohjainta ML-L6 elokuvien tallentamiseen, kuvien ottamiseen ja huippukohtatunnisteiden lisäämiseen matkan päästä. Voit myös kytkeä kameran päälle sen avulla.

# Kauko-ohjaimen osat ja toiminnot

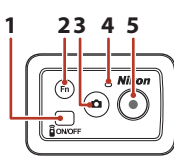

Paristotilan kansi

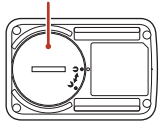

|   | Osa                 | Toiminto                                                                                                    | Ĥ      |
|---|---------------------|----------------------------------------------------------------------------------------------------|--------|
| 1 | Virtapainike        | Kytke kauko-ohjain päälle painamalla ja sammuta painamalla<br>uudelleen. Sammuta myös kameran virta.                                                                                                    | -      |
| 2 | Fn-painike          | <ul> <li>Tekee jonkin seuraavista toiminnoista painettaessa elokuvan tallennuksen aikana:</li> <li>Lisää huippukohtatunnisteen (oletusasetus)</li> <li>Vaihtaa tallennukseen suuremmalla kuvataajuudella (tallennettaessa elokuvaa add slow motion (lisää hidastus) -tilassa)</li> <li>Fn-painiketta painettaessa tehtävän toiminnon voi määrittää</li></ul> | 34, 38 |
|   |                     | Vaihtaa yhteyden kauko-ohjaimesta älylaitteeseen, johon on muodostettu pariliitos.                                                                                                    | 24     |
| 3 | Valokuvapainike     | Tekee saman toiminnon kuin kameran valokuvapainike. Kytkee kameran virran ja ottaa valokuvan.                                                                                                    | 18     |
| 4 | Tilan<br>merkkivalo | Näyttää kuvaustilan yhdessä kameran tilan merkkivalojen<br>kanssa.                                                                                                    | 25     |
| 5 | Videopainike        | Kytkee kameran virran ja aloittaa/lopettaa elokuvan tallennuksen.                                                                                                    | 18     |

# Kauko-ohjaimen käyttämistä koskevia huomautuksia

- Kauko-ohjainta ei voi käyttää veden alla.

Kameran käyttäminen

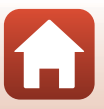

## Kauko-ohjaimen pariston asettaminen

Aseta 3V CR2032 -litiumparisto.

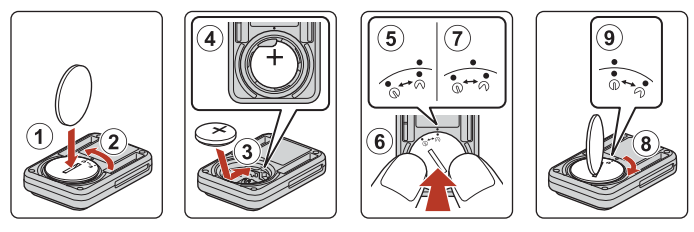

- Käännä paristotilan kantta kolikolla (①) vastapäivään (②) ja avaa se.
- Aseta paristo positiivinen puoli ylöspäin (③). Varmista, että paristo on asetettu tukevasti paristotilan keskelle (④).
- Aseta paristotilan kannen merkki 争 kohdakkain kauko-ohjaimen merkin kanssa (⑤) ja paina paristotilan kantta peukaloilla (⑥). Paristotilan kansi kääntyy hieman myötäpäivään ja pysähtyy (⑦).
- Lukitse paristotilan kansi kääntämällä sitä kolikolla myötäpäivään (⑧). Varmista, että
  paristotilan kannen merkki ●• ja kauko-ohjaimen merkki ovat kohdakkain (⑨).
- Varmista, että paristotilan kanteen ei ole jäänyt kiinni vieraita aineita, esimerkiksi nukkaa. Tämän ohjeen noudattamatta jättäminen saattaa haitata vesitiiviyttä ja aiheuttaa veden tihkumisen kauko-ohjaimen sisään.

#### Kameran ja kauko-ohjaimen välisen pariliitoksen muodostaminen

Ennen kuin käytät kauko-ohjainta ensimmäistä kertaa, siitä on muodostettava pariliitos kameraan. (Kameran mukana toimitetusta kauko-ohjaimesta on jo muodostettu pariliitos. Seuraavat asetukset eivät ole tarpeellisia.)

- Tässä käyttöoppaassa pariliitoksella tarkoitetaan Bluetooth-yhteyden muodostamista kameran ja kauko-ohjaimen välille.
- Kamera voi muodostaa pariliitoksen vain yhden kauko-ohjaimen kanssa kerrallaan. Kun kamerasta muodostetaan pariliitos toiseen kauko-ohjaimeen, vain uusin pariliitostieto tallennetaan.

# 1 Kytke pariliitoksen muodostus päälle kamerasta.

- Siirry kuvaustilaan → ℬ-painike → ¥ (asetus) -kuvake → ℬ-painike → Camera settings (Kameran asetukset) → ℬ-painike → Network menu (Verkkovalikko) → ℬ-painike → Connection to remote (Yhteys etälaitteeseen) → ℬ-painike
- 2 Paina kaukosäätimen virtapainiketta ja pidä sitä painettuna (vähintään 3 sekunnin ajan).
  - Kameran ja kauko-ohjaimen pariliitoksen muodostaminen alkaa. Kun toimenpidettä suoritetaan, kauko-ohjaimen tilan merkkivalo vilkkuu.
  - Kun pariliitos on muodostettu, kauko-ohjaimen kuvake näytetään kuvausnäytössä.
  - Jos pariliitoksen virheilmoitus tulee näkyviin, suorita toimenpide uudelleen vaiheesta 1 alkaen.

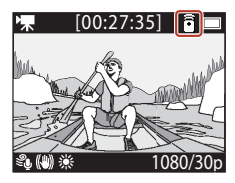

#### 🖉 Kameran tilan merkkivalot

- Tilan merkkivalot vilkkuvat vuorotellen vihreänä ja punaisena, kun kamera odottaa pariliitoksen muodostamista.
- Kun pariliitos on muodostettu, merkkivalot vilkkuvat kaksi kertaa vihreänä.
- Jos pariliitoksen muodostaminen epäonnistuu, merkkivalot vilkkuvat punaisena kuusi kertaa.

# Älylaitteen ja kauko-ohjaimen välillä vaihtaminen

Kameraa ei voida käyttää sekä kauko-ohjaimella että älylaitteella samaan aikaan. Vaihda jompaankumpaan seuraavasti.

#### Älylaitteesta kauko-ohjaimeen vaihtaminen

Vaihda yhteys älylaitteesta kauko-ohjaimeen, johon on muodostettu pariliitos.

- 1 Valitse Network menu (Verkkovalikko) -valikossa Camera & remote (Kamera ja kauko-ohjain) -vaihtoehto Choose connection (Valitse yhteys) -kohdassa.
  - Kamera muodostaa yhteyden kauko-ohjaimeen.

# 2 Kytke kauko-ohjain päälle.

 Yhteys muodostetaan kameran ja kauko-ohjaimen välille. a-kuvake näkyy kuvausnäytössä.

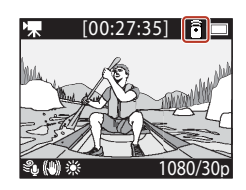

#### Kauko-ohjaimesta älylaitteeseen vaihtaminen

Vaihda yhteys kauko-ohjaimesta älylaitteeseen, johon on muodostettu pariliitos.

- 1 Kytke kameraan ja kauko-ohjaimeen virta ja paina sitten pitkään Fn -painiketta kauko-ohjaimessa.
  - Kamera muodostaa yhteyden älylaitteeseen.
- 2 Käynnistä SnapBridge 360/170 -sovellus älylaitteessasi.
  - Yhteys muodostetaan kameran ja älylaitteen välille. 🐉-kuvake näkyy kuvausnäytössä.

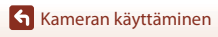

# Rannehihnan käyttäminen (saatavana erikseen)

Voit kiinnittää kauko-ohjaimen ranteeseesi kauko-ohjaimen rannehihnalla AA-13 (saatavana erikseen).

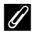

1

#### Rannehihnan kiinnittäminen ranteeseen

Seuraavassa kuvataan, miten kiinnität rannehihnan vasempaan ranteeseesi.

#### Kiinnitä kauko-ohjain rannehihnaan.

- Varmista, että tarranauha on painettu tukevasti kiinni, jotta kauko-ohjain pysyy hyvin paikallaan (2).

# 2 Aseta rannehihna ranteeseen.

 Vedä hihna salvan läpi (①), taita se sitten takaisin itseensä ja kiinnitä se painamalla sitä tukevasti (2).

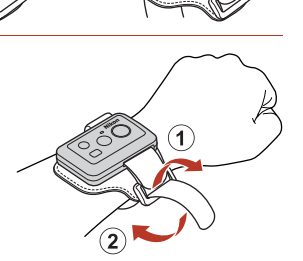

# 🛛 Rannehihnan käyttämistä koskevia huomautuksia

- Estä kauko-ohjaimen irtoaminen tai vioittuminen varmistamalla, että rannehihna on kunnolla kiinni.
- Älä jätä rannehihnaa veteen.

#### Kauko-ohjaimen tilan merkkivalo

Tilan merkkivalo osoittaa saman tilan kuin kameran tilan merkkivalot

| Tila                                              | Väri     | Kuvaus                                                                                                    |
|---------------------------------------------------|----------|----------------------------------------------------------------------------------------------------|
| Palaa                                             | Punainen | Elokuvaa tallennetaan <b>Standard movie (Tavallinen</b><br>elokuva)-, <b>Movie + photo (Elokuva + valokuva)</b> - tai <b>Time-</b><br><b>lapse movie (Ajastettu elokuva)</b> -tilassa.<br>Normaalinopeuksista elokuvaa tallennetaan <b>Add slow motion</b><br>(Lisää hidastus) -tilassa. |
| Vilkkuu                                           | Punainen | Hidastettua elokuvaa tallennetaan Add slow motion (Lisää hidastus) -tilassa.                                                                                                    |
| Vilkkuu kolme<br>kertaa ja jää sitten<br>palamaan | Punainen | Elokuvaa tallennetaan Superlapse movie (Tiivis ajastettu elokuva)- tai Loop recording (Silmukkatallennus) -tilassa.                                                                                                    |
| Palaa hetken ja<br>sammuu sitten                  | Vihreä   | <ul><li>Valokuva otetaan.</li><li>Huippukohtatunniste lisätään.</li></ul>                                                                                                    |

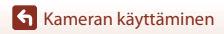

Lisävarusteiden käyttäminen

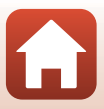

# Pohjasovittimen ja pohjakiinnikkeen käyttö

Kiinnittämällä pohjasovittimen kameraan sen kanssa voidaan käyttää erikoislisävarusteita, kuten pohjakiinnikettä.

- Kiinnitysvahvuus paranee kiinnittämällä pohjakiinnike vähintään 24 tuntia ennen kameran käyttöä.
- Kohdista kameraruuvi kameran jalustakierteeseen (①) ja kiristä ruuvin nuppi (②).

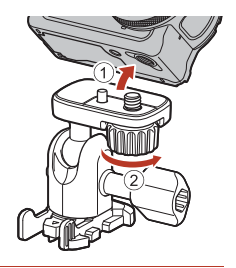

# 2 Kiinnitä pohjasovittimen salpa pohjakiinnikkeeseen.

 Pidä kiinni salvan molemmista ulkonemista ja liu'uta salpaa kunnes se napsahtaa paikalleen.

 Irrota salpa painamalla yhtä aikaa kahta uloketta ja liu'uttamalla niitä kiinnitykseen nähden vastakkaiseen suuntaan.

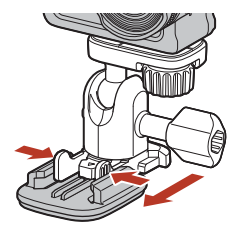

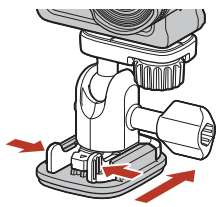

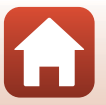

🕤 Kameran käyttäminen

# 3 Säädä kameran kulma.

 Löysää levyn lukitusta (①), aseta kameran kulma (②) ja kiristä lukitus (③).

4 Varmista, että pohjakiinnikkeen asennusalustan pinta on puhdas ja kuiva.

- · Poista mahdollinen pöly, vesi tai muut epäpuhtaudet.
- 5 Irrota suojakalvo pohjakiinnikkeen takaosasta ja paina pohjakiinnikettä lujasti niin, että koko pinta kiinnittyy.

## Pohjakiinnike

Pohjakiinnike on lisävaruste, johon kameraan kiinnitetty pohjasovitin on helppo kytkeä tilapäisesti.

Pohjakiinnike asennetaan paikkaan, johon kamera halutaan kiinnittää.

Pohjakiinnikkeen asennusalustan mukaan voidaan valita tasainen tai kaareva pohjakiinnike. Pohjakiinnikettä ei ole suunniteltu käytettäväksi ajoneuvoissa. Älä kiinnitä sitä ajoneuvoihin.

- Pohjakiinnike (tasainen): kiinnitykseen tasaisiin alustoihin
- Pohjakiinnike (kaareva): kiinnitykseen kaareviin alustoihin, kuten kypäriin

#### Huomautuksia pohjasovittimen ja pohjakiinnikkeen käytöstä

- Älä käytä pohjasovitinta ja pohjakiinnikettä siten, että ne altistuvat äkkinäisille kuormituksille, kuten tilanteessa, jossa ne kiinnitetään suoraan suksiin tai lumilautoihin. Niiden altistaminen äkkinäisille kuormituksille vahingoittaa lisävarusteita tai irrottaa pohjakiinnikkeen.
- Pohjakiinnikettä ei voi käyttää uudelleen asentamisen ja irrottamisen jälkeen.
- Asennusalustan materiaalista riippuen alustan pinta voi vaurioitua tai siitä voi irrota maali pohjakiinnikettä irrotettaessa. Pohjakiinnike on asennettava harkiten.
- Pohjakiinnike ei sovellu asennettavaksi karkeapintaisille materiaaleille, kuten puulle tai betonille.

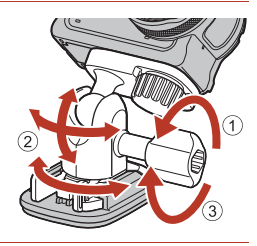

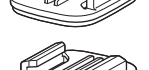

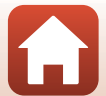

# Linssinsuojuksen tai vedenalaisen linssinsuojuksen käyttäminen

- Linssinsuojus\* Suojaa objektiivia edestä tulevilta iskuilta.
- Vedenalainen linssinsuojus Suojaa objektiivia kameraa veden alla käytettäessä tai tilanteissa, joissa objektiiviin saattaa osua soran kaltaista roskaa.
- \* Linssinsuojus on kiinnitetty kameraan ostohetkellä.

# 🛿 Kameran veden alla käyttämistä koskevia huomautuksia

Kiinnitä vedenalainen linssinsuojus, kun käytät kameraa veden alla. Jos sitä ei ole kiinnitetty, kuvista saattaa tulla epätarkkoja.

# Linssinsuojuksen tai vedenalaisen linssinsuojuksen kiinnittäminen

#### Vedenalaisen linssinsuojuksen kiinnittämistä koskevia huomautuksia

Käytä pehmeää liinaa tai paineilmaa veden ja pölyn kaltaisten vieraiden aineiden poistamiseen kamerasta ja vedenalaisesta linssinsuojuksesta. Kondensaatiota saattaa muodostua, jos kamera tai vedenalainen linssinsuojus on märkä, kun vedenalainen linssinsuojus on kiinnitetty.

# 1 Kohdista linssinsuojuksen merkki kameran merkkiin ja kiinnitä linssinsuojus kameraan.

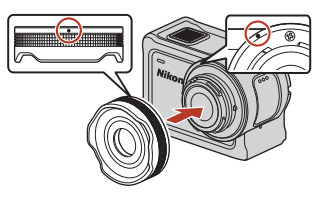

Linssinsuojus

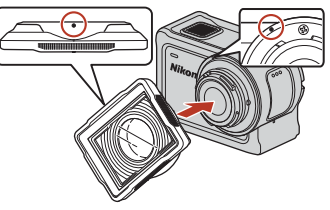

Vedenalainen linssinsuojus

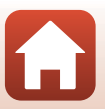

# 2 Kiinnitä linssinsuojus kiertämällä sitä myötäpäivään.

- Käännä linssinsuojusta kunnes se napsahtaa paikalleen ja linssinsuojuksen merkki on kohdakkain kameran ylälaidan merkin kanssa (O).
- Kiinnitä vedenalainen linssinsuojus painamalla sitä kameraa vasten samalla kun käännät.

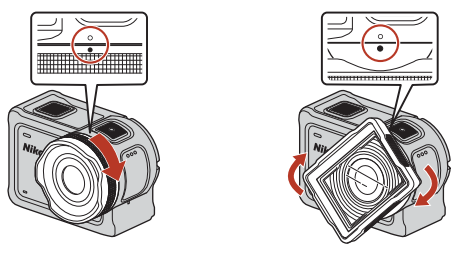

Vedenalaisen linssinsuojuksen tarkistamista koskevia huomautuksia Varmista, että linssinsuojus on lukittunut tukevasti.

## Linssinsuojuksen tai vedenalaisen linssinsuojuksen irrottaminen

1 Käännä linssinsuojusta vastapäivään.

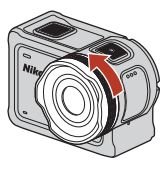

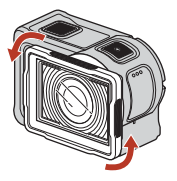

2 Irrota linssinsuojus vetämällä sitä itseäsi kohti.

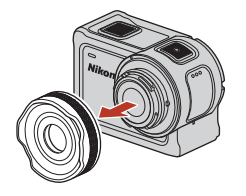

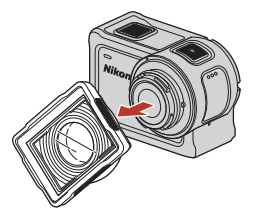

29

🕤 Kameran käyttäminen

Lisävarusteiden käyttäminen

# **Tilan merkkivalot**

Tilan merkkivalot ilmaisevat kameran tilan.

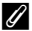

# 🖉 Etu- ja takaosan tilan merkkivalojen toiminnot

- Etu- ja takaosan tilan merkkivalot näyttävät samaa tilaa.
- Voit säätää tilan merkkivalojen kirkkautta (🎞 76).

#### Tilan merkkivalo

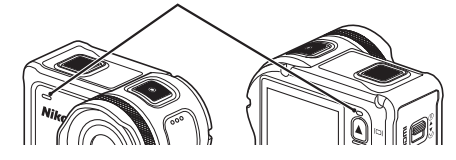

| Tila             | Väri                                                                                                    | Kuvaus                                                                                                    |  |
|------------------|----------------------------------------------------------------------------------------------------|----------------------------------------------------------------------------------------------------|--|
| Palaa            | Vihreä                                                                                                    | <ul> <li>Kamera on yhdistetty televisioon HDMI-kaapelilla.</li> <li>Tietokone tunnistaa kameran.</li> <li>Valokuvia otetaan.</li> </ul>                                                                                                    |  |
|                  | Punainen                                                                                                    | Elokuvaa tallennetaan.                                                                                                    |  |
|                  | Vihreä                                                                                                    | <ul> <li>Akku latautuu. Merkkivalot sammuvat, kun lataus on valmis.</li> <li>Kamera on yhdistetty tietokoneeseen USB-kaapeliilla.</li> <li>Pariyhteys on valmis.</li> </ul>                                                                                             |  |
| Vilkkuu          | Punainen                                                                                                    | <ul> <li>Elokuvaa tallennetaan add slow motion (lisää hidastus)<br/>-tilassa.</li> <li>Muistikorttia käytetään (tietoja tallennetaan tai muistikorttia<br/>alustetaan).</li> <li>Laiteohjelmaa päivitetään.</li> <li>Pariyhteyden muodostaminen epäonnistui.</li> </ul> |  |
|                  | Vihreä ja<br>punainen                                                                                                 | Kamera odottaa pariliitosta (merkkivalot vilkkuvat vuorotellen vihreinä ja punaisina).                                                                                                    |  |
|                  | Vihreä                                                                                                    | Akkua ei voi ladata (virhe).                                                                                                    |  |
| Vilkkuu nopeasti | Punainen                                                                                                    | Kameran sisäinen lämpötila on liian korkea. Kameran virta<br>katkeaa automaattisesti. Odota, että kamera jäähtyy, ennen kuin<br>jatkat sen käyttöä.                                                                                                    |  |
| Palaa hetken     | Oranssi Merkkivalot palavat hetken oranssina, kun huippukohtatun<br>lisätään tai kun kauko-ohjaimeen kytketään virta. |                                                                                                    |  |

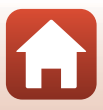

# Elokuvat

| Toiminnot elokuvan tallennuksen aikana              | .32 |
|-----------------------------------------------------|-----|
| Movie Mode (Elokuva-tila) -asetuksen valitseminen   | .35 |
| Toiminnot elokuvan toiston aikana                   | .46 |
| Elokuvien muokkaus                                  | .48 |
| Toiminnot, joita ei voi käyttää yhdessä kuvattaessa | .51 |

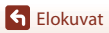

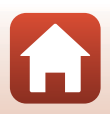

# Toiminnot elokuvan tallennuksen aikana

#### Elokuvien tallennusta koskevia huomautuksia

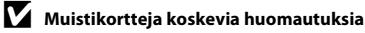

Käytä elokuvien tallennukseen microSDXC-muistikortteja, joiden SD-nopeusluokka on vähintään 6.

- Käytä muistikortteja, joiden UHS-nopeusluokka on vähintään 3, kun kuvakoko/kuvataajuus on 2160/30p (4K UHD) tai 2160/25p (4K UHD).
- Elokuvan tallentaminen saattaa keskeytyä odottamatta, jos käytät muistikorttia, jonka nopeusluokitus on alhainen.

#### 🔽 Kuvien tai elokuvien tallentamista koskevia huomautuksia

Tilan merkkivalot vilkkuvat hitaasti punaisena, kun kuvia tai elokuvia tallennetaan. Älä avaa akkutilan/muistikorttipaikan kantta tai poista akkua tai muistikorttia, kun ilmaisin vilkkuu. Tämä saattaa aiheuttaa tietojen häviämistä tai vahingoittaa kameraa tai muistikorttia.

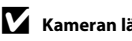

- Kameran lämpötila
- Kamera saattaa kuumentua, kun elokuvien tallentaminen jatkuu pitkään tai kun kameraa käytetään kuumissa olosuhteissa.
- Jos kameran sisätila kuumenee voimakkaasti elokuvan tallennuksen aikana, nävttöön tulee hälytysviesti noin viiden sekunnin ajaksi ja tilan merkkivalot vilkkuvat nopeasti punaisena. Tämän jälkeen kamera sammuu automaattisesti.

Anna kameran olla virta katkaistuna, kunnes kameran sisäosat ovat jäähtyneet.

#### 🚺 Alhaisessa lämpötilassa tallentamista koskevia huomautuksia

Kun akun lämpötila on alle 0 °C, elokuvia, joiden koko/kuvataajuus on 2160/30p, 2160/25p, HS 1080/4× tai HS 720/8×, ei voi tallentaa.

- Jos akun lämpötila on alle 0 °C ennen tallennuksen aloittamista, elokuvan kooksi/kuvataajuudeksi vaihdetaan 1080/30p tai 1080/25p.
- Jos elokuvan kooksi/kuvataajuudeksi on asetettu 2160/30p, 2160/25p, HS 1080/4× tai HS 720/8× ja akun lämpötila laskee alle 0 °C:n lämpötilaan tallennuksen aikana, kamera lopettaa tallentamisen ja sammuu automaattisesti. Tallennettu elokuva tallennetaan.

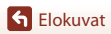

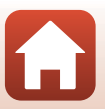

# 🗴 Tallennettuja elokuvia koskevia huomautuksia

- Elokuvia tallennettaessa näytössä voivat ilmetä seuraavat ilmiöt. Nämä ilmiöt tallentuvat tallennettaviin elokuviin.
  - Loisteputki-, elohopeahöyrylamppu- ja suurpainenatriumlamppuvalaistuksessa kuvissa voi näkyä raitoja.
  - Kuvan yhdeltä toiselle puolelle nopeasti liikkuvat kohteet, kuten liikkuva juna tai auto, voivat näyttää olevan vinossa.
  - Koko elokuva voi näyttää olevan vinossa, kun kameralla panoroidaan.
  - Valaistuihin tai muihin kirkkaisiin alueisiin voi jäädä haamukuvia, kun kameraa liikutetaan.
- Kohteen etäisyyden mukaan kohteissa, joissa on toistuvia kuvioita (kankaat, ristikkoikkunat jne), voi esiintyä värillisiä juovia elokuvan tallennuksen ja toiston aikana. Tämä tapahtuu, kun kohteen kuvio ja kuvakennon rakenne häiritsevät toisiaan; se ei ole vika.

Tärinänvaimennusta elokuvan tallennuksen aikana koskevia huomautuksia Kun Movie (Elokuva) -kohdan Electronic VR (Elektroninen VR) -asetuksen (©66) arvoksi on asetettu On (Päällä), kuvakulma (kuvassa näkyvä alue) pienenee elokuvan tallennuksen aikana.

## V Huomautuksia kameran painikkeiden käytöstä

Jos kameran painikkeita painetaan elokuvan tallennuksen aikana, painikkeiden käytön ääni saattaa tallentua.

# 🖉 Elokuvan rajaus

- Jos 
   Y (asetus) -valikossa kohdan Camera settings (Kameran asetukset) vaihtoehdon Monitor settings (Näytön asetukset) (
   (
   ) 72) asetus Photo info (Kuvatiedot) on Movie frame+auto info (Elok.ruutu+autom. info), voit vahvistaa elokuvan kuva-alan ennen tallentamisen aloittamista.

# 🖉 Yli 4 Gt:n elokuvat

Kun tallennetaan elokuva, jonka tiedostokoko on yli 4 Gt, elokuva jaetaan tiedostoihin, joiden kunkin koko on enintään 4 Gt.

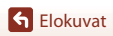

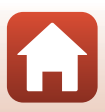

# Valokuvien ottaminen elokuvan tallennuksen aikana

Kun tallennat elokuvaa, voit tallentaa vhden ruudun valokuvana painamalla kauko-ohjaimen valokuvapainiketta, kun valokuvien kuvaamisen kuvake on näkyvissä. Elokuvan tallennus jatkuu, kun valokuvaa tallennetaan.

 Otettujen valokuvien koko on 2 megapikseliä  $(1920 \times 1080).$ 

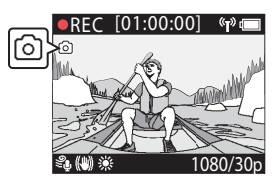

# Valokuvien ottamista elokuvan tallennuksen aikana koskevia huomautuksia

- Valokuvia voi kuvata käytettäessä elokuvatiloja.
  - Standard movie (Tavallinen elokuva) tai Loop recording (Silmukkatallennus) (kun Movie options (Elokuvavaihtoehdot) on asetettu tilaan 1080/30p tai 1080/60p, tai 1080/ 25p tai 1080/50p)
  - Superlapse movie (Tiivis ajastettu elokuva)
- Valokuvia ei voi tallentaa elokuvan tallennuksen aikana, kun elokuvan tallennuksen jäljellä oleva aika on alle viisi sekuntia.
- Elokuvan ruudut, jotka on tallennettu valokuvan ottamisen aikana, eivät ehkä toistu tasaisesti.

# Tunnisteiden lisääminen elokuvan tallennuksen aikana (huippukohtatunnisteet)

Voit lisätä tunnisteita elokuvan tallennuksen aikana painamalla **Fn**-painiketta kaukoohjaimessa (oletusasetus). Voit käyttää tunnisteita tietyn kohtauksenlöytämiseen nopeasti elokuvan toiston aikana (2246) tai voit helposti luoda korostuselokuvan tunnisteiden ympärille. Tunnisteita voi myös käyttää ohjeena elokuvaa kamerassa muokattaessa (🖽 48).

# Y Fn-painikkeen käyttämistä koskevia huomautuksia

Varmista, että Insert highlight tag (Lisää huippukohtatunniste) on valittuna Remote Fn button (Etä-Fn-painike) (276) -asetukselle Camera settings (Kameran asetukset) -kohdassa ♀ (asetus) -valikossa.

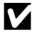

#### V Tunnisteiden elokuvan tallennuksen aikana lisäämisen rajoituksia koskevia huomautuksia

- Tunnisteita ei voi lisätä, kun tallennettava elokuva on superlapse movie (tiivis ajastettu elokuva) tai time-lapse movie (aiastettu elokuva).
- Kuhunkin tallennettuun elokuvaan voi lisätä enintään 30 tunnistetta.

#### Kameran painikkeiden käyttäminen elokuvan tallennuksen aikana

Voit määrittää asetukset, joiden avulla kameran painikkeita voi käyttää valokuvien kuvaamiseen tai tunnisteiden lisäämiseen elokuvan tallennuksen (2275) aikana.

Elokuvat

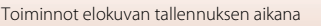

# Movie Mode (Elokuva-tila) -asetuksen valitseminen

Seuraavat elokuvatilat ovat käytettävissä elokuvan tallennuksen aikana.

• 🐙 Standard movie (Tavallinen elokuva) (🕮 37)

Tässä tilassa tallennetaan tavallinen elokuva ¥ (asetus) -valikossa (□159) määritettyjä asetuksia käyttäen.

- Tässä tilassa voit siirtyä hidastus) (<sup>13</sup>38)
   Tässä tilassa voit siirtyä hidastettuun tallennukseen (tallennus suurella kuvataajuudella) elokuvaa tallentaessasi painamalla kauko-ohjaimen **Fn**-painiketta. Hidastettuna tallennetut elokuvan osuudet toistetaan hitaammalla nopeudella, mikä luo dramaattisen vaikutelman.
- Tässä tilassa kuvataan elokuvan tallennuksen aikana valokuvia määritetyin aikavälein.
- Superlapse movie (Tiivis ajastettu elokuva) (<sup>141</sup>) Tässä tilassa tallennetaan nopeutettu elokuva (1080/30p tai 1080/25p). Tämä sopii kameraa liikutettaessa tallennettavan kohteen liikkeen nopeuttamiseen.
- Time-lapse movie (Ajastettu elokuva) (<sup>1</sup>/<sub>4</sub>4) Tässä tilassa kuvataan valokuvia määritetyin aikavälein, jolloin luodaan nopeutettu elokuva, jossa näytetään kohteen hitaasti tapahtuvat muutokset.

# Movie Mode (Elokuva-tila) -toimintoa koskevia huomautuksia

Joitakin tiloja ei voi käyttää kuvauksen aikana yhdessä (🛄 51).

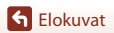

# 🖉 Kauko-ohjaimen toiminnot

 Jos painat Fn-painiketta kauko-ohjaimesta elokuvan tallentamisen aikana, voit lisätä huippukohtatunnisteen elokuvaan tai vaihtaa suurella kuvataajuudella tallentamiseen. Käytettävissä oleva toiminto vaihtelee elokuvatilan mukaan.

| Movie mode (Elokuva-tila)                        | Lisää huippukohtatunniste | Vaihda tallennukseen<br>suuremmalla<br>kuvataajuudella |
|--------------------------------------------------|---------------------------|--------------------------------------------------------|
| 🐂 Standard movie<br>(Tavallinen elokuva)         | ~                         | -                                                      |
| 🐂 Add slow motion (Lisää<br>hidastus)            | ~                         | ~                                                      |
| 帰る Movie + photo<br>(Elokuva + valokuva)         | ~                         | -                                                      |
| 🐯 Superlapse movie (Tiivis<br>ajastettu elokuva) | -                         | -                                                      |
| <b>深</b> ゆ Loop recording<br>(Silmukkatallennus) | ~                         | _                                                      |
| G Time-lapse movie<br>(Ajastettu elokuva)        | _                         | _                                                      |

• Määritä ¥ (asetus) -valikon Camera settings (Kameran asetukset) -kohdan Remote Fn button (Etä-Fn-painike) -asetus (□176).

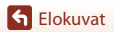

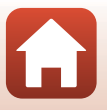

# 🐂 Standard Movie (Tavallinen elokuva)

Tässä tilassa tallennetaan tavallinen elokuva ♥ (asetus) -valikossa (□159) määritettyjä asetuksia käyttäen.

Siirry kuvaustilaan → ֎-painike → ¥ (asetus) -kuvake → ֎-painike → Movie (Elokuva) → ֎-painike → Movie mode (Elokuva-tila) → ֎-painike → Standard movie (Tavallinen elokuva) → ֎-painike

#### Tallentaminen 🐂 Standard Movie (Tavallinen elokuva) -tilassa

- 1 Käynnistä tallennus painamalla videopainiketta.
  - Kamera aloittaa elokuvan tallennuksen.

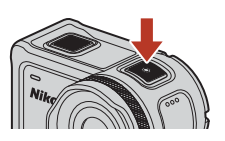

2 Lopeta tallennus painamalla videopainiketta.

# Standard Movie (Tavallinen elokuva) -tilassa tallennettaessa käytettävissä olevat toiminnot

Voit lisätä huippukohtatunnisteita tai ottaa valokuvia (🖽 34).

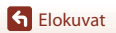

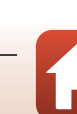

# 🐂 Add Slow Motion (Lisää hidastus)

Tässä tilassa voit siirtyä hidastettuun tallennukseen (tallennus suurella kuvataajuudella) elokuvaa tallentaessasi painamalla kauko-ohjaimen Fn-painiketta. Hidastettuna tallennetut elokuvan osuudet toistetaan hitaammalla nopeudella, mikä luo dramaattisen vaikutelman. Aseta ennen tämän tilan käyttämistä **Remote Fn button (Etä-Fn-painike)** -asetukseksi **Add slow motion (Lisää hidastus) (**□76) **Camera settings (Kameran asetukset)** -kohdassa ¥ (asetus) -valikossa.

Siirry kuvaustilaan  $\rightarrow \textcircled{W}$ -painike  $\rightarrow \oiint$  (asetus) -kuvake  $\rightarrow \textcircled{W}$ -painike  $\rightarrow$ Movie (Elokuva)  $\rightarrow \textcircled{W}$ -painike  $\rightarrow$  Movie mode (Elokuva-tila)  $\rightarrow \textcircled{W}$ -painike  $\rightarrow$ Add slow motion (Lisää hidastus)  $\rightarrow \textcircled{W}$ -painike

#### Tallentaminen 🔭 Add Slow Motion (Lisää hidastus) -tilassa

- 1 Käynnistä tallennus painamalla videopainiketta.
  - Kamera aloittaa elokuvan tallennuksen.
  - Kuvataajuus näytetään näytön alaosassa keskellä.
- 2 Paina kauko-ohjaimen Fn -painiketta, kun haluat aloittaa hidastetun tallennuksen.
  - Kamera vaihtaa tallennukseen suurella kuvataajuudella.

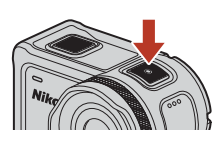

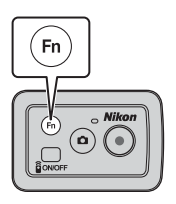

- 3 Paina kauko-ohjaimen Fn -painiketta, kun haluat pysäyttää hidastetun tallennuksen.
- 4 Lopeta tallennus painamalla videopainiketta.

#### Add Slow Motion (Lisää hidastus) -tilaa koskevia huomautuksia

- Valokuvia ei voi ottaa painamalla valokuvapainiketta.
- Hidastettuna tallennettuihin elokuvan osuuksiin ei voi lisätä ääntä.

S Elokuvat

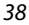

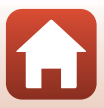

# 🖉 Tallennusaika ja toistoaika

Add slow motion (lisää hidastus) -toiminnon kuvataajuus riippuu asetuksesta Movie options

#### (Elokuvavaihtoehdot).

- Jos 1080/30p tai 1080/60p on valittu, kamera siirtyy hidastettuun tallennukseen käyttämällä kokona/kuvataajuutena 1080/120p.
- Jos 1080/25p tai 1080/50p on valittu, kamera siirtyy hidastettuun tallennukseen käyttämällä kokona/kuvataajuutena 1080/100p.

Jos esimerkiksi tallennat elokuvan **Add slow motion (Lisää hidastus)** -tilassa **1080/30p**asetuksella, kamera tallentaa elokuvan neljä kertaa normaalia nopeammin ja elokuva toistetaan neljä kertaa normaalia hitaammin.

# Add Slow Motion (Lisää hidastus) -tilassa tallennettaessa käytettävissä olevat toiminnot

Voit lisätä huippukohtatunnisteita (🖽 34).

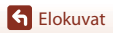

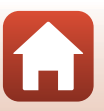

# 🐙 🖸 Movie + Photo (Elokuva + valokuva)

Tässä tilassa kuvataan elokuvan tallennuksen aikana valokuvia määritetyin aikavälein.

Siirry kuvaustilaan  $\rightarrow \mathfrak{W}$ -painike  $\rightarrow \mathfrak{Y}$  (asetus) -kuvake  $\rightarrow \mathfrak{W}$ -painike  $\rightarrow$ Movie (Elokuva)  $\rightarrow \mathfrak{W}$ -painike  $\rightarrow$  Movie mode (Elokuva-tila)  $\rightarrow \mathfrak{W}$ -painike  $\rightarrow$ Movie + photo (Elokuva + valokuva)  $\rightarrow \mathfrak{W}$ -painike

# Tallentaminen 🔭 🖸 Movie + Photo (Elokuva + valokuva) -tilassa

- Voit valita valokuvien ottamisen väliseksi ajaksi 5 s (oletusasetus), 10 s, 30 s tai 60 s.
- 2 Käynnistä tallennus painamalla videopainiketta.
  - Kamera aloittaa elokuvan tallennuksen. Samalla kuvataan valokuvia määritetyin välein.

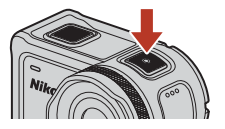

3 Lopeta tallennus painamalla videopainiketta.

#### Movie + Photo (Elokuva + valokuva) -tilaa koskevia huomautuksia

Valokuvia ei voi ottaa painamalla valokuvapainiketta.

# Movie + Photo (Elokuva + valokuva) -tilassa tallennettaessa käytettävissä olevat toiminnot

Voit lisätä huippukohtatunnisteita (234).

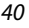

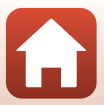

# 西 Superlapse Movie (Tiivis ajastettu elokuva)

Tässä tilassa tallennetaan nopeutettu elokuva (**1080/30p** tai **1080/25p**). Tämä sopii kameraa liikutettaessa tallennettavan kohteen liikkeen nopeuttamiseen.

Siirry kuvaustilaan → ֎-painike → ¥ (asetus) -kuvake → ®-painike → Movie (Elokuva) → ®-painike → Movie mode (Elokuva-tila) → ®-painike → Superlapse movie (Tiivis ajastettu elokuva) → ®-painike

# Tallentaminen Superlapse Movie (Tiivis ajastettu elokuva) -tilassa

- Valitse nopeutetun elokuvan tallennusnopeus painamalla ▲▼.
  - Valitse 2×, 4×, 6× (oletusasetus), 10× tai 15×.
  - Kun 6x (oletusasetus) on valittu, kuuden minuutin aikana tallennettu elokuva toistetaan minuutin pituisena superlapse movie (tiivis ajastettu elokuva) -elokuvana.
- 2 Käynnistä tallennus painamalla videopainiketta.
  - Kamera aloittaa superlapse movie (tiivis ajastettu elokuva) -tallennuksen.

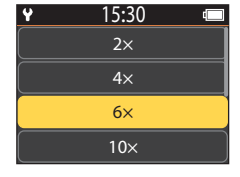

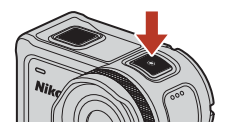

3 Lopeta tallennus painamalla videopainiketta.

#### Superlapse Movie (Tiivis ajastettu elokuva) -tilaa koskevia huomautuksia

Et voi lisätä huippukohtatunnisteita.

#### Superlapse Movie (Tiivis ajastettu elokuva) -tilassa tallennettaessa käytettävissä olevat toiminnot

Voit ottaa valokuvia (🛄 34).

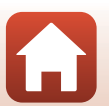

# 

Kun elokuvaa on tallennettu tietty aika, kamera jatkaa tallentamista samalla, kun se poistaa tallennettua elokuvatietoa alkupäästä. Viimeisimmät tiedot tallennetaan muistikortille, ja tuloksena on määritetyn pituinen elokuva. Vaikka kamera tallentaa viisi erillistä elokuvatiedostoa, ne toistetaan kamerassa yhtenä elokuvana.

• Yhden tiedoston pituus riippuu määritetystä ajasta.

| Määritetty aika | Yhden tiedoston pituus |
|-----------------|------------------------|
| 5 min           | 1 min                  |
| 10 min          | 2 min                  |
| 30 min          | 6 min                  |
| 60 min          | 12 min                 |

- Jos tallennusaika ylittää määritetyn ajan ja saavuttaa yhden tiedoston pituuden, kamera jatkaa tallennusta ja poistaa samalla ensimmäisen tiedoston.
- Jos viimeisen tiedoston pituus ei saavuta yhden tiedoston pituutta, se tallennetaan sellaisenaan.

Esimerkki: Jos tallennus kesti 5 minuuttia ja 30 sekuntia ja määritetty aika oli **5 min** Tallennetaan viisi 1 minuutin tiedostoa ja yksi 30 sekunnin tiedosto (enintään kuusi tiedostoa).

Siirry kuvaustilaan  $\rightarrow \mathfrak{W}$ -painike  $\rightarrow \mathfrak{Y}$  (asetus) -kuvake  $\rightarrow \mathfrak{W}$ -painike  $\rightarrow$ Movie (Elokuva)  $\rightarrow \mathfrak{W}$ -painike  $\rightarrow$  Movie mode (Elokuva-tila)  $\rightarrow \mathfrak{W}$ -painike  $\rightarrow$ Loop recording (Silmukkatallennus)  $\rightarrow \mathfrak{W}$ -painike

## Tallentaminen 🐙 🗘 Loop Recording (Silmukkatallennus) -tilassa

- Aseta tallennettavan elokuvan pituus monivalitsimella ▲▼.
  - Voit valita tallennettavan elokuvan pituudeksi 5 min, 10 min, 30 min (oletusasetus), tai 60 min.
  - Jos Movie options (Elokuvavaihtoehdot)

     -asetukselle on valittu 60 min, 2160/30p, 2160/25p,
     HS 1080/4x tai HS 720/8x ei ole käytettävissä.
- 2 Käynnistä tallennus painamalla videopainiketta.
  - Kamera aloittaa loop recording (silmukkatallennus)
     -toiminnon.

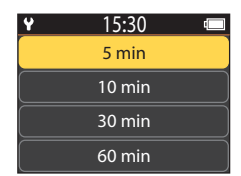

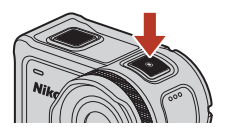

3 Lopeta tallennus painamalla videopainiketta.

S Elokuvat

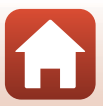

# Muokattuja elokuvia koskevia huomautuksia

Loop recording (silmukkatallennus) -tilassa tallennettuja elokuvia ei voi muokata kamerassa.

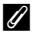

#### 🖉 Loop Recording (Silmukkatallennus) -tilassa tallennettaessa käytettävissä olevat toiminnot

Voit lisätä huippukohtatunnisteita tai ottaa valokuvia (🖽 34).

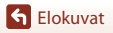

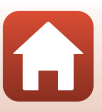

# 🗔 Time-lapse Movie (Ajastettu elokuva)

Tässä tilassa kuvataan valokuvia määritetyin aikavälein, jolloin luodaan nopeutettu elokuva, jossa näytetään kohteen hitaasti tapahtuvat muutokset.

 Kun NTSC on valittu asetukselle NTSC/PAL kohdassa Movie (Elokuva) ¥ (asetus) -valikossa, 300 kuvaa tallennetaan. Kun PAL on valittu, 250 kuvaa tallennetaan.

| Acotuc                 | Kuvausväli  | Kuvaamiseen vaadittava aika |                          |  |
|------------------------|-------------|-----------------------------|--------------------------|--|
| Asetus                 |             | NTSC                        | PAL                      |  |
| 2 s                    | 2 sekuntia  | 10 minuuttia                | 8 minuuttia 20 sekuntia  |  |
| 5 s (oletusasetus)     | 5 sekuntia  | 25 minuuttia                | 20 minuuttia 50 sekuntia |  |
| 10 s                   | 10 sekuntia | 50 minuuttia                | 41 minuuttia 40 sekuntia |  |
| 30 s                   | 30 sekuntia | 2 tuntia 30 minuuttia       | 2 tuntia 5 minuuttia     |  |
| Night sky (Yötaivas) * | 30 sekuntia | 2 tuntia 30 minuuttia       | 2 tuntia 5 minuuttia     |  |

\* Sopii tähtiraitojen kuvaukseen.

1

Siirry kuvaustilaan  $\rightarrow \mathfrak{W}$ -painike  $\rightarrow \Upsilon$  (asetus) -kuvake  $\rightarrow \mathfrak{W}$ -painike  $\rightarrow$ Movie (Elokuva)  $\rightarrow \mathfrak{W}$ -painike  $\rightarrow$  Movie mode (Elokuva-tila)  $\rightarrow \mathfrak{W}$ -painike  $\rightarrow$ Time-lapse movie (Ajastettu elokuva)  $\rightarrow \mathfrak{W}$ -painike

# Tallennus 🗔 Time-lapse Movie (Ajastettu elokuva) -tilassa

Valitse haluamasi asetus monivalitsimella ▲▼ ja paina ඖ-painiketta.

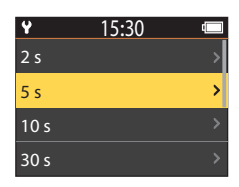

- 2 Määritä monivalitsimella ▲▼ lukitaanko valotus (kirkkaus) vai ei ja paina
   (W-painiketta (paitsi kun Night sky (Yötaivas) on valittu).
  - Kun AE-L on (AE-L päällä) on valittu, automaattivalotus (AE) lukitaan kun ensimmäinen kuva otetaan, ja loput kuvat otetaan samalla asetuksella.
     AE-L off (AE-L pois) on suositus tilanteissa, kuten

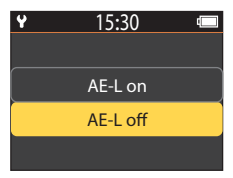

iltahämärässä, jolloin valoisuus todennäköisesti muuttaa merkittävästi kuvauksen aikana.

S Elokuvat

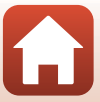

# 3 Käytä jalustaa kameran vakauttamiseen.

# 4 Käynnistä tallennus painamalla videopainiketta.

Kamera aloittaa time-lapse movie (ajastettu elokuva)
 -tallennuksen.

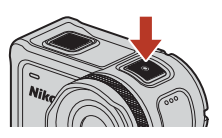

5 Lopeta tallennus painamalla videopainiketta.

# Y Time-lapse Movie (Ajastettu elokuva) -tilaa koskevia huomautuksia

- Jos akun lataus ei ole riittävä, kaikkien kuvien ottaminen ei ehkä ole mahdollista.
- Käytä jalustaa tai vastaavaa välinettä kameran vakauttamiseen time-lapse movie (ajastettu elokuva) -tallennuksen aikana.
- Ääntä ei voi tallentaa.
- Et voi lisätä huippukohtatunnisteita tai ottaa valokuvia.

45

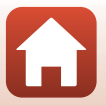

# Toiminnot elokuvan toiston aikana

Siirry toistotilaan ja tuo toistonäyttö (□15) näkyviin painamalla ▼ (▶ (toisto)), kun kuvausnäyttö (□14) on näkyvissä tai valitse ▶ (toisto) ♠ (KOTI) -näytössä ja paina ®-painiketta.

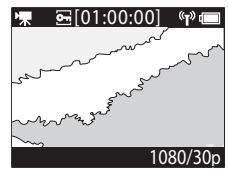

Toistonäyttö

(**T**)

Kun painat toistonäytössä 🛞-painiketta, toistovalikko tulee näkyviin.

Toista elokuva valitsemalla  $\blacktriangleright$  (elokuvan toisto) toistovalikkonäytössä ja painamalla B-painiketta. Elokuvien toiston aikana voit tehdä seuraavat toimet painamalla  $\clubsuit \blacksquare$  ohjaimen valitsemiseksi ja painamalla

sitten **®**-painiketta.

Toistovalikko

Näyttö toiston aikana

| Elokuvan toiston aikapalkki                       | Näyttää elokuvan toiston edistymisen. Jos elokuvaan on lisätty<br>tunnisteita, kunkin tunnisteen kohdalla näkyy merkki<br>(pystyviiva).                                                                                                    |
|---------------------------------------------------|----------------------------------------------------------------------------------------------------|
| (pysäytys)                                        | Poistu toistettavasta elokuvasta.                                                                                                    |
| <pre> ¶◄◄ (siirry edelliseen tunnisteeseen)</pre> | Palaa edelliseen tunnisteeseen.                                                                                                    |
| ◀ (kelaa takaisin)                                | Kelaa elokuvaa taaksepäin. Takaisinkelauksen nopeus muuttuu<br>arvoon 2x, 4x ja 8x joka kerta, kun 🕲-painiketta painetaan. 8x-<br>nopeuden jälkeen nopeus palaa normaaliksi.                                                                    |
| <b>II</b> (keskeytä)                              | Keskeytä elokuvan toisto. Kun elokuva on keskeytetty, näytön<br>alaosassa näkyvät kuvakkeet vaihtuvat, joten voit kelata taakse- tai<br>eteenpäin ruutu kerrallaan, muokata elokuvaa tai tallentaa<br>näytössä näkyvän ruudun valokuvana (ユ47). |

S Elokuvat

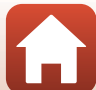

| ▶ (pikakelaus eteenpäin)              | Kelaa elokuvaa eteenpäin. Elokuvan pikakelauksen nopeus<br>muuttuu arvoon 2×, 4× ja 8× joka kerta, kun @painiketta<br>painetaan. 8×-nopeuden jälkeen nopeus palaa normaaliksi. |
|---------------------------------------|----------------------------------------------------------------------------------------------------|
| ▶ ¶ (siirry seuraavaan tunnisteeseen) | Siirry seuraavaan tunnisteeseen.                                                                                                    |
| <b>●</b> )) (äänenvoimakkuus)         | Näytä äänenvoimakkuuden säätönäyttö. Säädä<br>äänenvoimakkuutta painamalla ▲ ♥.                                                                                                |

#### Toiminnot keskeytyksen aikana

Elokuvan ollessa keskeytettynä voit tehdä seuraavat toimet painamalla  $\bigstar {\bf V}$  ohjaimen valitsemiseksi ja painamalla sitten  $\textcircled{\mbox{\bf W}}$ -painiketta.

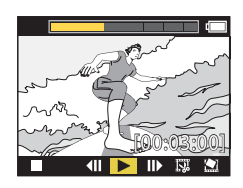

| (pysäytys)                                    | Palaa toistonäyttöön (🎞5).                                                                                               |
|-----------------------------------------------|----------------------------------------------------------------------------------------------------|
| <b>◀Ⅲ</b> (kelaus taakse ruutu<br>kerrallaan) | Kelaa näytössä näkyvää elokuvaa yksi ruutu taaksepäin. Kun<br>🔞-painiketta pidetään painettuna, kamera kelaa taaksepäin. |
| ► (toisto)                                    | Toistaa elokuvan näytössä näkyvästä ruudusta alkaen.                                                                     |
| (eteenpäin yksi ruutu kerrallaan)             | Kelaa näytössä näkyvää elokuvaa yksi ruutu eteenpäin. Kun<br>🛞-painiketta pidetään painettuna, kamera kelaa eteenpäin.   |
| 🐺 (muokkaa)                                   | Siirry elokuvan muokkaustilaan (🎞 48).                                                                                   |
| 🔛 (tallenna ruutu)                            | Tallenna näytössä näkyvä ruutu valokuvana. Valokuvia ei voida tallentaa kun elokuvaa näytetään televisiossa (🎞 55).      |

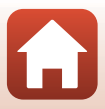

# **Elokuvien muokkaus**

Tallennetun elokuvan halutun osan voi tallentaa erillisenä tiedostona.

# Elokuvan muokkausta koskevia huomautuksia

Estä kameran sammuminen elokuvien muokkauksen aikana käyttämällä riittävästi ladattua akkua. Jos akun varaustaso on alhainen (1), et voi muokata elokuvia.

#### Elokuvat, joissa on huippukohtatunnisteita

Jos elokuvassa on huippukohtatunnisteita ja valitset 🖼 (elokuvan muokkaus) -valikon, elokuvan muokkauksen valintanäyttö tulee näkyviin. Kun Create movie digest (Luo elokuvatiivistelmä) on valittuna, 2,5 sekuntia ennen ja jälkeen kutakin tunnistetta erotetaan ja tallennetaan yhdessä erillisenä huippukohtaelokuvana, jossa on ääni.

Siirry toistotilaan → valitse muokattava elokuva → 🕅-painike → 🗔 (elokuvan muokkaus)

#### 🖉 Siirtyminen elokuvan muokkaustilaan

Kun keskeytät elokuvan toiston, 🐺 (muokkaa) -kuvake tulee näkyviin. Voit muokata elokuvaa myös valitsemalla tämän kuvakkeen ja painamalla 🛞-painiketta (🛄 47).

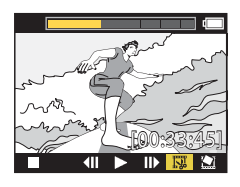

| 🕈 (tunniste)                   | Näytetään näytön vasemmassa yläkulmassa, kun tunnisteita<br>käytetään alku- ja loppukohdan valitsemiseen toiminnossa 🎌 (siirrä<br>leikkauskohtaa).                                                                                                    |
|--------------------------------|----------------------------------------------------------------------------------------------------|
| Elokuvan toiston<br>aikapalkki | Näytetään näytön yläosassa; tämä esittää elokuvan pituuden ja tilan,<br>kun elokuvaa muokataan.<br>• Jos elokuvaan on lisätty tunnisteita, kunkin tunnisteen kohdalla<br>näkyy merkki (pystyviiva).<br>• Aloituspisteen ja lopetuspisteen välinen kohta näkyy keltaisena. |

| ¶∕                                          | Vaihda alku- ja loppukohdan valintaan käytettävä menetelmä.<br><b>?</b> Aseta merkittyyn pisteeseen<br>Siirrä alku- tai loppukohdan kohdistin elokuvan toiston aikapalkin<br>pisteeseen, jossa on tunniste.<br>Aseta manuaalisesti<br>Siirrä alku- tai loppukohdan kohdistin mihin tahansa valitsemaasi<br>pisteeseen elokuvan toiston aikapalkissa. |
|---------------------------------------------|----------------------------------------------------------------------------------------------------|
| Xt (aseta aloituspiste)                     | Valitse elokuvan alkukohta.                                                                                                    |
| 🕻 (aseta lopetuspiste)                      | Valitse elokuvan loppukohta.                                                                                                    |
| ► (esikatselu)                              | Toista muokattu elokuva aloituspisteestä lopetuspisteeseen.                                                                                                    |
| 💾 (tallenna)                                | Tallenna muokattu elokuva ja palaa toistonäyttöön.                                                                                                    |
| 🗲 (takaisin)                                | Lopeta muokkaaminen ja palaa toistonäyttöön. Jos valitset tämän<br>kuvakkeen muokkaamisen aikana, tekemäsi muutokset peruutetaan.                                                                                                    |
| Elokuvan toistoaika<br>muokkaamisen jälkeen | Näytä elokuvan toistoaika muokkaamisen jälkeen.                                                                                                    |

 Korosta <sup>¶</sup>/<sup>↓</sup> painamalla ▲▼ (siirrä leikkauskohtaa), paina <sup>®</sup>-painiketta ja valitse alku- tai loppukohdan valitsemiseen käytettävä menetelmä (aseta manuaalisesti tai aseta merkittyyn pisteeseen).

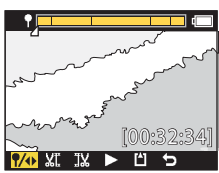

- 2 Korosta XII (aseta aloituspiste) painamalla ▲▼ ja paina ®-painiketta.
  - Korostus ilmaisee, että XI (aseta aloituspiste) on valittu.

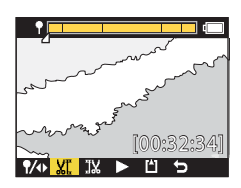

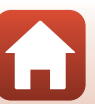

#### 3 Valitse erotettavan elokuvan aloituspiste painamalla $\blacktriangle \nabla$ ja paina @-painiketta.

- Aloituspistettä ennen oleva osuus erotetaan.
- Kun aloituspistettä käytetään, korostus ilmaisee, että 🔣 (aseta lopetuspiste) on valittu.

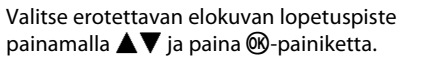

- Lopetuspisteen jälkeen oleva osuus erotetaan.
- Kun lopetuspistettä käytetään, korostus ilmaisee, että (esikatselu) on valittu.
- 5 Paina <sup>®</sup>-painiketta.

4

- Frotettu elokuva toistetaan.
- 6 Valitse 💾 (tallenna) painamalla ▲▼ ja paina 🕅-painiketta.
  - Erotettu elokuva tallennetaan ja kamera palaa edelliseen näyttöön.

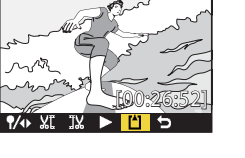

# Muokatut elokuvat

- Muokattuja elokuvia ei voi muokata uudelleen.

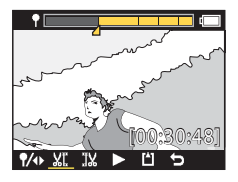

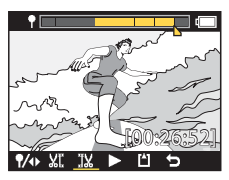

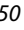

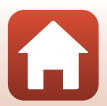

# Toiminnot, joita ei voi käyttää yhdessä kuvattaessa

Joitakin toimintoja ei voi käyttää kuvauksen aikana yhdessä.

| Rajoitettu toiminto                   | Asetus                                | Kuvaus                                                                                                    |
|---------------------------------------|---------------------------------------|----------------------------------------------------------------------------------------------------|
| Electronic VR<br>(Elektroninen VR)    | Movie mode<br>(Elokuva-tila)          | <ul> <li>Electronic VR (Elektroninen VR) on pysyvästi On<br/>(Päällä), kun Superlapse movie (Tiivis ajastettu<br/>elokuva) on valittu.</li> <li>Electronic VR (Elektroninen VR) on pysyvästi Off<br/>(Pois) kun Time-lapse movie (Ajastettu elokuva)<br/>tai Add slow motion (Lisää hidastus) on valittu.</li> </ul>                                                                                                    |
|                                       | Movie options<br>(Elokuvavaihtoehdot) | Electronic VR (Elektroninen VR) on saatavilla vain, kun<br>Movie options (Elokuvavaihtoehdot) on asetettu<br>tilaan 1080/30p, 1080/60p, 1080/25p tai 1080/50p.                                                                                                    |
| Shooting options                      | Underwater<br>(Veden alla)            | Asetukset White balance (Valkotasapaino) ja Color<br>options (Värivaihtoehdot) poistetaan käytöstä, kun<br>Underwater (Veden alla) on asetettu tilaan On<br>(Päällä).                                                                                                    |
| (Kuvausasetukset)                     | Color options<br>(Värivaihtoehdot)    | White balance (Valkotasapaino) on pysyvästi AUTO<br>Auto (Automaattinen), kun Color options<br>(Värivaihtoehdot) on asetettu tilaan Monochrome<br>(Yksivärinen).                                                                                                    |
| Movie options<br>(Elokuvavaihtoehdot) | Movie mode<br>(Elokuva-tila)          | <ul> <li>Vain seuraavat Movie options<br/>(Elokuvavaihtoehdot) voidaan valita, kun Movie +<br/>photo (Elokuva + valokuva) tai Add slow motion<br/>(Lisää hidastus) on valittu, tai kun tallennettavan<br/>elokuvan pituuden asetuksena on 60 min toiminnolla<br/>Loop recording (Silmukkatallennus).<br/>1080/30p tai 1080/60p asetukselle NTSC, tai 1080/<br/>25p tai 1080/50p asetukselle PAL.</li> <li>Kun Superlapse movie (Tiivis ajastettu elokuva)<br/>on valittu, Movie options (Elokuvavaihtoehdot)<br/>on pysyvästi 1080/30p asetukselle NTSC tai 1080/<br/>25p asetukselle PAL.</li> <li>Kun Time-lapse movie (Ajastettu elokuva) on<br/>valittu, Movie options (Elokuvavaihtoehdot) on<br/>pysyvästi 2160/30p asetukselle NTSC tai 2160/25p<br/>asetukselle PAL.</li> </ul> |
|                                       | Electronic VR<br>(Elektroninen<br>VR) | 2160/30p, 2160/25p, HS 1080/4x tai HS 720/8x eivät<br>ole käytettävissä, kun Electronic VR (Elektroninen VR)<br>-asetus on On (Päällä).                                                                                                    |

S Elokuvat

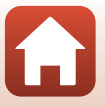

| Rajoitettu toiminto                                           | Asetus                       | Kuvaus                                                                                                    |
|---------------------------------------------------------------|------------------------------|----------------------------------------------------------------------------------------------------|
| Valokuvien<br>ottaminen<br>elokuvan<br>tallennuksen<br>aikana | Movie mode<br>(Elokuva-tila) | <ul> <li>Valokuvia ei voida ottaa painamalla<br/>valokuvapainiketta, kun elokuvan tallennustilana on<br/>Movie + photo (Elokuva + valokuva), Time-lapse<br/>movie (Ajastettu elokuva) tai Add slow motion<br/>(Lisää hidastus).</li> <li>Kun tallennat elokuvaa tilassa Standard movie<br/>(Tavallinen elokuva) tai Loop recording<br/>(Silmukkatallennus), valokuvia voidaan ottaa vain<br/>kun Movie options (Elokuvavaihtoehdot) on<br/>asetettu tilaan 1080/30p, 1080/60p, 1080/25p tai<br/>1080/50p.</li> </ul> |
| Huippukohtatunnisteiden<br>lisääminen                         | Movie mode<br>(Elokuva-tila) | Huippukohtatunnisteita ei voi lisätä, kun elokuvaa<br>tallennetaan tilassa <b>Superlapse movie (Tiivis</b><br>ajastettu elokuva) tai Time-lapse movie (Ajastettu<br>elokuva).                                                                                                    |

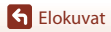

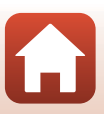

# Kameran liittäminen televisioon tai tietokoneeseen

| Kuvien käyttäminen                                             | 54 |
|----------------------------------------------------------------|----|
| Kuvien katseleminen televisiosta                               | 55 |
| Kuvien siirtäminen tietokoneeseen (KeyMission 360/170 Utility) | 56 |

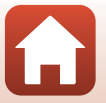

Kameran liittäminen televisioon tai tietokoneeseen
## Kuvien käyttäminen

Sen lisäksi, että voit käyttää SnapBridge 360/170 -sovellusta (🎞 iii) kuvistasi nauttimiseen, voit käyttää kuvia myös monilla eri tavoilla liittämällä kameran seuraaviin laitteisiin.

#### Kuvien katseleminen televisiosta

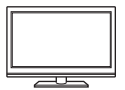

Kameralla otettuja kuvia ja elokuvia voi katsella television avulla. Kytkentämenetelmä: Kytke kaupoista saatava HDMI-kaapeli television HDMI-tuloliitäntään.

#### Kuvien siirtäminen tietokoneeseen (KeyMission 360/170 Utility)

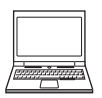

Voit siirtää kuvia ja elokuvia tietokoneeseen niiden katselua ja muokkausta varten.

Kytkentätapa: kytke kamera USB-kaapelilla tietokoneen USB-liitäntään.

 Asenna KeyMission 360/170 Utility tietokoneeseen ennen kameran kytkemistä tietokoneeseen.

#### Kaapelien kameraan kytkemistä koskevia huomautuksia

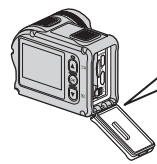

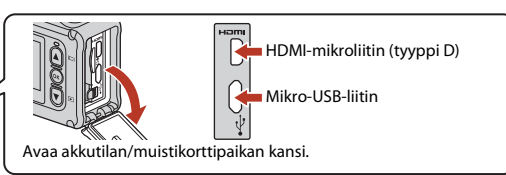

- Muista katkaista kamerasta virta ennen kaapelien kytkemistä tai irrottamista. Tarkista pistokkeiden muoto ja suunta äläkä työnnä tai poista pistokkeita vinosti.
- Varmista, että kameran akussa on riittävästi virtaa. Jos käytössä on verkkolaite EH-62F (saatavissa
  erikseen), kameran virtalähteenä voi käyttää tavallista pistorasiaa. Älä missään tapauksessa käytä
  verkkolaitteena muuta kuin verkkolaitetta EH-62F. Tämän ohjeen noudattamatta jättäminen voi
  aiheuttaa ylikuumentumisen tai kameran vahingoittumisen.
- Lisätietoja kytkentätavoista ja kameran kytkennän jälkeen suoritettavista toiminnoista on tämän asiakirjan lisäksi laitteen mukana toimitetuissa ohjeissa.

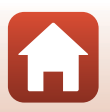

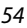

**6** Kameran liittäminen televisioon tai tietokoneeseen

#### Sammuta kameran virta (📖 18) ja kytke kamera televisioon.

Tarkista pistokkeiden muoto ja suunta äläkä työnnä pistokkeita vinosti.

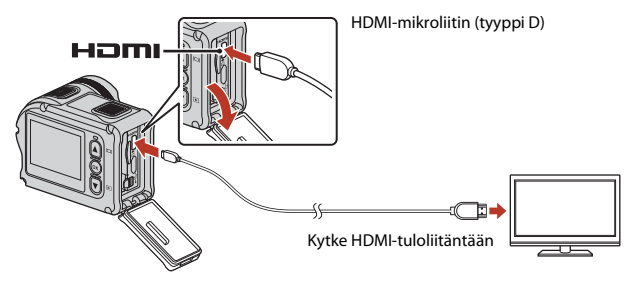

- 2 Aseta television tulo ulkoiselle videotulolle.
  - Katso lisätietoja television käyttöohjeesta.

#### 3 Kytke kameraan virta.

- Kamera siirtyy automaattisesti toistotilaan ja kuvat näytetään televisiossa.
- Kameran näytön virta ei kytkeydy päälle.
- Voit toistaa elokuvan, jonka tallennuksen koko/kuvataajuus-asetus on 2160/30p tai 2160/ 25p, 4K UHD -tarkkuudella käyttämällä 4K-tarkkuutta tukevaa televisiota ja HDMI-kaapelia.

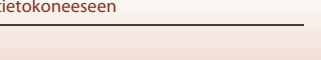

S Kameran liittäminen televisioon tai tietokoneeseen

# Kuvien siirtäminen tietokoneeseen (KeyMission 360/170 Utility)

## KeyMission 360/170 Utility-ohjelmiston asentaminen

KeyMission 360/170 Utility on ilmainen ohjelmisto, jonka avulla voit siirtää kuvia ja elokuvia tietokoneellesi, jotta voit katsella ja muokata kuviasi.

Voit myös muuttaa kameran asetuksia.

1

Voit asentaa KeyMission 360/170 Utility -ohjelmiston lataamalla KeyMission 360/170 Utility -asennusohjelman uusimman version seuraavasta Internet-sivustosta ja viimeistelemällä asennuksen näyttöön tulevien ohjeiden mukaisesti.

KeyMission 360/170 Utility: http://downloadcenter.nikonimglib.com

Katso järjestelmävaatimukset ja muut tiedot alueesi Nikon-sivustosta.

## Kuvien siirtäminen tietokoneeseen

#### Valmistele kuvia sisältävä muistikortti.

Voit käyttää mitä tahansa seuraavista menetelmistä kuvien siirtämiseen muistikortilta tietokoneeseen.

- SD-muistikorttipaikka/kortinlukija: Aseta muistikortti tietokoneesi korttipaikkaan tai tietokoneeseen yhdistettyyn kortinlukijaan (saatavana kaupallisesti).
- Suora USB-yhteys: Katkaise kamerasta virta ja varmista, että muistikortti on asetettu kameraan. Kytke kamera tietokoneeseen USB-kaapelilla. Kameraan käynnistyy automaattisesti.

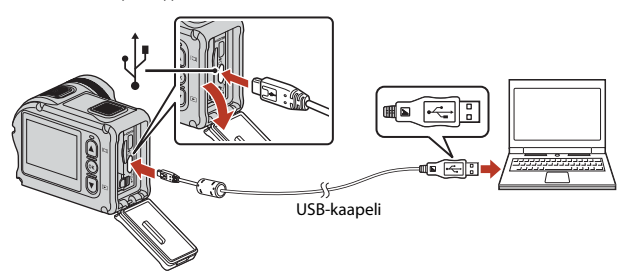

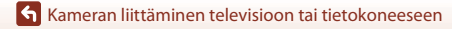

Kuvien siirtäminen tietokoneeseen (KeyMission 360/170 Utility)

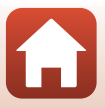

### Kameran tulostimeen liittämistä koskevia huomautuksia

Irrota muut USB-liitännästä virtaa saavat laitteet tietokoneesta. Kameran ja muiden USB-laitteiden samanaikainen liittäminen tietokoneeseen voi johtaa kameran toimintahäiriöihin tai liialliseen virransyöttöön tietokoneesta, mikä voi vahingoittaa kameraa tai muistikorttia.

#### 2 Käynnistä KeyMission 360/170 Utility -sovellus.

- Kameraan tallennetut kuvat näytetään.
- Jos muistikortilla on paljon kuvia, KeyMission 360/170 Utility -ohjelma saattaa käynnistyä hitaasti. Odota, kunnes KeyMission 360/170 Utility on käynnistynyt.

#### 3 Valitse siirrettävät kuvat ja napsauta 🛃.

Kun kuvien tallennuskohde on valittu näyttöön tulevassa näytössä, kuvien siirto alkaa.

#### Katkaise yhteys.

- Jos käytät kortinlukijaa tai korttipaikkaa, valitse tietokoneen käyttöjärjestelmästä oikea vaihtoehto muistikorttia vastaavan siirrettävän levyn poistamiseksi ja poista sitten muistikortti kortinlukijasta tai korttipaikasta.
- Jos kamera on kytketty tietokoneeseen, katkaise kamerasta virta ja irrota USB-kaapeli.

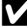

4

#### V USB-kaapelin kytkemistä koskevia huomautuksia

Jos kamera on kytketty tietokoneeseen USB-keskittimen avulla, yhteyttä ei välttämättä tunnisteta.

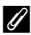

#### KeyMission 360/170 Utility -sovelluksen käyttäminen

Katso lisätietoja KeyMission 360/170 Utility -sovelluksen käytönaikaisesta ohjeesta.

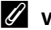

#### ViewNX-i

Voit siirtää kuvia ja elokuvia tietokoneeseesi myös ilmaisen ViewNX-i -ohjelmiston avulla. Lataa ohjelmisto latauskeskuksestamme seuraavasta Internet-osoitteesta. http://downloadcenter.nikonimglib.com

57

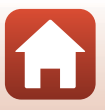

## Valikon käyttäminen

| Valikkotoiminnot           | 59 |
|----------------------------|----|
| Valikkoluettelot           | 61 |
| Elokuvavalikko             | 64 |
| Valokuvat-valikko          | 68 |
| Kuvausasetukset-valikko    | 69 |
| Kameran asetukset -valikko | 71 |
| Toistovalikko              | 85 |

## Valikkotoiminnot

Voit määrittää asetukset seuraavissa valikoissa.

- Movie (Flokuva) -valikko<sup>1, 2</sup>
- Still images (Valokuvat) -valikko<sup>1</sup>
- Shooting options (Kuvausasetukset) -valikko<sup>1</sup>
- <sup>1</sup> Nämä valikot näkyvät ¥ (asetus) -valikkonäytössä.
- 2 Valikkokuvakkeet ja käytettävissä olevat asetusvaihtoehdot vaihtelevat kuvaustilan mukaan.
- Tämä valikko tulee näyttöön, kun @-painiketta painetaan toistonäytön ollessa näytössä.

Määritä 🍟 (asetus) -valikon asetukset seuraavassa kuvatulla tavalla.

- 1 Paina 🛞-painiketta, kun kuvausnäyttö on näkyvissä.
  - d (KOTI) -näyttö tulee näkyviin.
  - Voit palata kuvausnäyttöön muokatessasi asetuksia valikossa painamalla videopainiketta tai valokuvapainiketta.
- 2 Valitse ¥ (asetus) painamalla ▲▼ ja paina 🕅-painiketta.
  - Y (asetus) -valikkonävttö tulee nävttöön.

Valitse määritettävä valikkokohde

Tee samat toimet kohteiden valitsemiseksi ja

määrittämiseksi alemman tason valikoissa. Palaa edelliseen nävttöön valitsemalla < Back</li>

(Takaisin) ia painamalla 🔊 - painiketta.

painamalla 🔺 🔻 ja paina 🛞-painiketta.

- Camera settings (Kameran asetukset) -valikko<sup>1</sup>
- Toistovalikko<sup>3</sup>

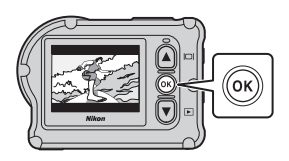

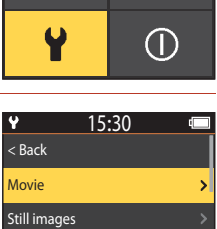

Shooting options

3

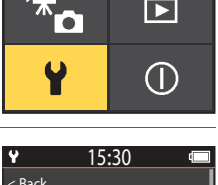

15:30

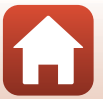

| 4 | Valitse valikkovaihtoehto painamalla<br>▲▼ ja paina ඖ-painiketta.                                                      | ¥ 15:30 < Back | ¢ |
|---|----------------------------------------------------------------------------------------------------|----------------|---|
|   | <ul> <li>Joitakin valikkovaihtoehtoja ei voi valita kaikissa<br/>kuvaustiloissa tai kameran käyttötiloissa.</li> </ul> | Movie mode     | > |
|   |                                                                                                    | Movie options  | > |
|   |                                                                                                    | NTSC/PAL       | > |
| 5 | Valitse asetus painamalla ▲▼ ja paina                                                                                  | <b>♀</b> 15·30 | d |

| Y         | 15:30  |   |
|-----------|--------|---|
| < Back    |        |   |
| Standard  | movie  | > |
| Add slow  | motion | > |
| Movie + p | ohoto  |   |

®-painiketta.

• Valitsemasi asetus otetaan käyttöön.

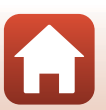

## Valikkoluettelot

#### Elokuvavalikko

Siirry kuvaustilaan  $\rightarrow \mathfrak{W}$ -painike  $\rightarrow \Upsilon$  (asetus) -kuvake  $\rightarrow \mathfrak{W}$ -painike  $\rightarrow$  Movie (Elokuva)  $\rightarrow \mathfrak{W}$ -painike

| Asetus                                           | Oletusasetus                        |          | Ē  |
|--------------------------------------------------|-------------------------------------|----------|----|
| Movie mode (Elokuva-tila)                        | Standard movie (Tavallinen elokuva) |          | 64 |
| Movie options                                    | NTSC                                | 1080/30p | 65 |
| (Elokuvavaihtoehdot)*                            | PAL                                 | 1080/25p | 05 |
| NTSC/PAL                                         | NTSC                                |          | 66 |
| Electronic VR (Elektroninen VR)                  | Off (Pois)                          |          | 66 |
| Wind noise reduction<br>(Tuulikohinan vaimennus) | Off (Pois)                          |          | 67 |

 Kohdassa Movie options (Elokuvavaihtoehdot) valittavissa oleva koko ja kuvataajuus vaihtelee NTSC/PAL-asetuksesta riippuen.

#### Valokuvat-valikko

Siirry kuvaustilaan  $\rightarrow$  @-painike  $\rightarrow$  ¥ (asetus) -kuvake  $\rightarrow$  @-painike  $\rightarrow$  Still images (Valokuvat)  $\rightarrow$  @-painike

| Asetus                   | Oletusasetus             |    |
|--------------------------|--------------------------|----|
| Still images (Valokuvat) | Single (Yksittäiskuvaus) | 68 |

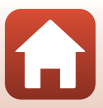

#### Kuvausasetukset-valikko

Siirry kuvaustilaan → ֎-painike → ¥ (asetus) -kuvake → ֎-painike → Shooting options (Kuvausasetukset) → ֎-painike

| Asetus                                                | Oletusasetus                     |    |
|-------------------------------------------------------|----------------------------------|----|
| Underwater (Veden alla)                               | Off (Pois)                       | 69 |
| White balance (Valkotasapaino)                        | <b>AUTO</b> Auto (Automaattinen) | 69 |
| Color options (Värivaihtoehdot)                       | Standard (Normaali)              | 70 |
| Exposure compensation (Valotuksen korjaus)            | 0,0                              | 70 |
| Restore default settings<br>(Palauta oletusasetukset) | No (Ei)                          | 70 |

#### Kameran asetukset -valikko

Siirry kuvaustilaan  $\rightarrow \mathfrak{W}$ -painike  $\rightarrow \mathfrak{Y}$  (asetus) -kuvake  $\rightarrow \mathfrak{W}$ -painike  $\rightarrow$ Camera settings (Kameran asetukset)  $\rightarrow \mathfrak{W}$ -painike

| Asetus                                    | m  |
|-------------------------------------------|----|
| Date and time (Päiväys ja aika)           | 71 |
| Monitor settings (Näytön asetukset)       | 72 |
| Sound settings (Ääniasetukset)            | 73 |
| Auto off (Autom. sammutus)                | 74 |
| Format card (Alusta kortti)               | 75 |
| Movie recording (Elokuvan tallennus)      | 75 |
| Remote Fn button (Etä-Fn-painike)         | 76 |
| Flip vertically (Käännä pystysuunnassa)   | 76 |
| LED brightness (LED-valon kirkkaus)       | 76 |
| Charge by computer (Lataus tietokoneesta) | 77 |
| Language (Kieli)                          | 78 |
| Location data (Sijaintitiedot)            | 78 |
| Reset all (Palauta perusasetukset)        | 79 |
| Conformity marking (Vaatimustenmukaisuus) | 79 |

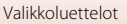

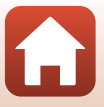

| Asetus                                |    |
|---------------------------------------|----|
| Firmware version (Laiteohjelmaversio) | 79 |
| Network menu (Verkkovalikko)          | 80 |

## Toistovalikko

 Siirry kuvaustilaan → Paina ♥-painiketta (toistotila) → ֎-painike

 Asetus
 Image: Colspan="2">Image: Colspan="2">Image: Colspan="2" Image: Colspan="2" Image: Colspan="2"

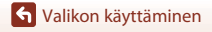

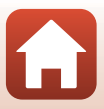

## Elokuvavalikko

## Movie Mode (Elokuva-tila)

Siirry kuvaustilaan  $\rightarrow \mathfrak{W}$ -painike  $\rightarrow \Upsilon$  (asetus) -kuvake  $\rightarrow \mathfrak{W}$ -painike  $\rightarrow$ Movie (Elokuva)  $\rightarrow \mathfrak{W}$ -painike  $\rightarrow$  Movie mode (Elokuva-tila)  $\rightarrow \mathfrak{W}$ -painike

Valitse elokuvan tallennuksen tila (🛄 35).

| Vaihtoehto<br>(Movie mode<br>(Elokuva-tila))         | Kuvaus                                                                                                    |                                                                                                    |    |
|------------------------------------------------------|----------------------------------------------------------------------------------------------------|----------------------------------------------------------------------------------------------------|----|
|                                                      | Tallenna normaali elokuva elokuvavalikon asetuksia käyttäen.                                                                                                    |                                                                                                    | 37 |
| प्ति Add slow<br>motion (Lisää<br>hidastus)          | Voit siirtyä elokuvan tallennuksen aikana hidastettuun<br>tallennukseen (tallennus suurella kuvataajuudella) painamalla<br>kauko-ohjaimen <b>Fn</b> -painiketta.                                 |                                                                                                    | 38 |
| 中心 Movie +<br>photo (Elokuva +<br>valokuva)          | Kuvaa elokuvan tallennuksen<br>aikana valokuvia määritetyin<br>aikavälein.                                                                                                    | Aseta valokuvien ottamisen<br>väli. Valitse <b>5 s</b> (oletusasetus),<br><b>10 s, 30 s</b> tai <b>60 s</b> .                         | 40 |
| G Superlapse<br>movie (Tiivis<br>ajastettu elokuva)  | Tallenna nopeutettu elokuva.                                                                                                    | Aseta tallennusnopeus. Valitse<br>2×, 4×, 6× (oletusasetus), 10×<br>tai 15×.                                                          | 41 |
| <b>'栗C </b> Loop<br>recording<br>(Silmukkatallennus) | Kun elokuvaa on tallennettu<br>tietty aika, kamera jatkaa<br>tallentamista samalla kun se<br>poistaa tallennettua<br>elokuvatietoa alkupäästä<br>(video tallennetaan viitenä eri<br>tiedostona). | Aseta tallennettavan elokuvan<br>pituus. Valitse <b>5 min</b><br>(oletusasetus), <b>10 min</b> ,<br><b>30 min</b> tai <b>60 min</b> . | 42 |
| G Time-lapse<br>movie (Ajastettu<br>elokuva)         | Luo nopeutettu elokuva<br>ottamalla valokuvia<br>määritetyin aikavälein ja<br>tallentamalla ne.                                                                                                  | Aseta kuvien ottamisen<br>aikaväli. Valitse 2 s*, 5 s*<br>(oletusasetus), 10 s*, 30 s* tai<br>Night sky (Yötaivas).                   | 44 |

\* Voit valita lukitaanko valotus (AE-L on (AE-L päällä) tai AE-L off (AE-L pois) (oletusasetus)).

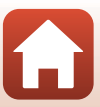

## Movie Options (Elokuvavaihtoehdot)

Siirry kuvaustilaan  $\rightarrow \mathfrak{W}$ -painike  $\rightarrow \Upsilon$  (asetus) -kuvake  $\rightarrow \mathfrak{W}$ -painike  $\rightarrow$ Movie (Elokuva)  $\rightarrow \mathfrak{W}$ -painike  $\rightarrow$  Movie options (Elokuvavaihtoehdot)  $\rightarrow \mathfrak{W}$ -painike

Valitse elokuvien tallennuksessa käytettävä koko ja kuvataajuus. Tallenna elokuva normaalinopeudella valitsemalla normaalinopeuksiset elokuvavaihtoehdot tai valitse HS-elokuva-vaihtoehdot, jos haluat tallentaa hidastetun elokuvan. Valittavissa oleva koko ja kuvataajuus vaihtelee **NTSC/PAL**-asetuksesta riippuen (Ш66).

 Käytä elokuvien tallennukseen microSDXC-muistikortteja, joiden SD-nopeusluokka on vähintään 6. Käytä muistikortteja, joiden UHS-nopeusluokka on vähintään 3, kun kuvakoko/kuvataajuus on 2160/30p (4K UHD) tai 2160/25p (4K UHD).

#### Normaalinopeuksiset elokuvavaihtoehdot

| Asetus<br>(koko/kuvataajuus)           | Kuvakoko    | Kuvasuhde<br>(vaakasuunnan suhde<br>pystysuuntaan) |
|----------------------------------------|-------------|----------------------------------------------------|
| 2160/30p<br>2160/25p                   | 3840 × 2160 | 16:9                                               |
| 1080/30p<br>1080/25p<br>(oletusasetus) | 1920 × 1080 | 16:9                                               |
| 1080/60p<br>1080/50p                   | 1920 × 1080 | 16:9                                               |

#### HS-elokuva-vaihtoehdot

Tallennetut elokuvat toistetaan hidastettuna.

| Vaihtoehto<br>(koko/kuvataajuus) | Kuvakoko<br>Kuvasuhde<br>(vaakasuunnan ja<br>pystysuunnan suhde) | Kuvaus                                                                                |
|----------------------------------|------------------------------------------------------------------|---------------------------------------------------------------------------------------|
| HS 1080/4×                       | 1920 × 1080<br>16:9                                              | Tallentaa hidastettuja elokuvia,<br>joiden toistonopeus on 1/4<br>normaalinopeudesta. |
| HS 720/8×                        | 1280 × 720<br>16:9                                               | Tallentaa hidastettuja elokuvia,<br>joiden toistonopeus on 1/8<br>normaalinopeudesta. |

## K HS-elokuvia koskevia huomautuksia

Ääntä ei voi tallentaa.

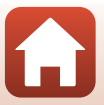

#### NTSC/PAL

Siirry kuvaustilaan  $\rightarrow \mathfrak{W}$ -painike  $\rightarrow \Upsilon$  (asetus) -kuvake  $\rightarrow \mathfrak{W}$ -painike  $\rightarrow$ Movie (Elokuva)  $\rightarrow \mathfrak{W}$ -painike  $\rightarrow$  NTSC/PAL  $\rightarrow \mathfrak{W}$ -painike

Valitse elokuvien tallennuksessa käytettävä kuvataajuus. Jos vaihdat NTSC/PAL-asetusta, kohdassa **Movie options (Elokuvavaihtoehdot)** käytettävissä olevat vaihtoehdot (Ш65) muuttuvat.

| Asetus | Kuvaus                                                         |
|--------|----------------------------------------------------------------|
| NTSC   | Sopii toistettavaksi NTSC-standardia käyttävissä televisoissa. |
| PAL    | Sopii toistettavaksi PAL-standardia käyttävissä televisoissa.  |

#### **Electronic VR (Elektroninen VR)**

Siirry kuvaustilaan  $\rightarrow \mathfrak{W}$ -painike  $\rightarrow \Upsilon$  (asetus) -kuvake  $\rightarrow \mathfrak{W}$ -painike  $\rightarrow$ Movie (Elokuva)  $\rightarrow \mathfrak{W}$ -painike  $\rightarrow$  Electronic VR (Elektroninen VR)  $\rightarrow \mathfrak{W}$ -painike

Valitse elokuvan tallennuksessa käytettävä tärinänvaimennuksen asetus.

| Asetus                    | Kuvaus                                                                                                    |
|---------------------------|----------------------------------------------------------------------------------------------------|
| ( On (Päällä)             | Suorittaa elektroninen VR -toiminnon kameran tärähtämisen<br>vähentämiseksi kuvankäsittelyllä, kun <b>Movie options</b><br>(Elokuvavaihtoehdot) -asetus ¥ (asetus) -valikon kohdassa<br>Movie (Elokuva) on asetettu tilaan 1080/30p, 1080/60p,<br>1080/25p tai 1080/50p.<br>• Kuvakulma (kuvassa näkyvä alue) kapenee. |
| Off (Pois) (oletusasetus) | Kameran tärähtämistä ei vähennetä.                                                                                                    |

Elektroninen VR -toimintoa koskevia huomautuksia

Joissakin tilanteissa kameran tärähtämisen vaikutusta ei voida täysin poistaa.

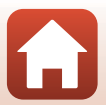

## Wind Noise Reduction (Tuulikohinan vaimennus)

Siirry kuvaustilaan → ֎-painike → ¥ (asetus) -kuvake → ֎ button → Movie (Elokuva) → ֎-painike → Wind noise reduction (Tuulikohinan vaimennus) → ֎-painike

| Asetus                    | Kuvaus                                                                                                    |
|---------------------------|----------------------------------------------------------------------------------------------------|
| Se On (Päällä)            | Vähentää ääntä, joka kuuluu, kun tuuli puhaltaa mikrofoniin<br>elokuvan tallennuksen aikana. Muita ääniä voi olla vaikea kuulla<br>toiston aikana. |
| Off (Pois) (oletusasetus) | Tuuliäänen vaimennus on poistettu käytöstä.                                                                                                    |

S Valikon käyttäminen

Elokuvavalikko

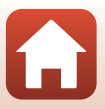

## Valokuvat-valikko

### Still Images (Valokuvat)

Siirry kuvaustilaan  $\rightarrow \mathfrak{W}$ -painike  $\rightarrow \mathfrak{Y}$  (asetus) -kuvake  $\rightarrow \mathfrak{W}$ -painike  $\rightarrow$  Still images (Valokuvat)  $\rightarrow \mathfrak{W}$ -painike

| Asetus                                     | Kuvaus                                                                                                    |
|--------------------------------------------|----------------------------------------------------------------------------------------------------|
| Single (Yksittäiskuvaus)<br>(oletusasetus) | Kamera ottaa yhden kuvan aina, kun valokuvapainiketta<br>painetaan.                                                                         |
| 旦 Continuous<br>(Sarjakuvaus)              | Kamera ottaa sarjan kuvia aina, kun valokuvapainiketta painetaan.<br>Kamera voi ottaa noin 30 kuvaa peräkkäin noin 5 kuvaa/s<br>nopeudella. |

#### V Sarjakuvaus-toimintoa koskeva huomautus

Kuvien tallentaminen voi viedä jonkin verran aikaa niiden ottamisen jälkeen.

#### 🖉 Kuvakoko

Kuvapisteiden määrä on pysyvästi 3840 × 2160 (noin 8 megapikseliä, noin 1:4 pakkaussuhteella ja 16:9 kuvasuhteella (vaakasuunnan suhde pystysuuntaan)) sekä **Single (Yksittäiskuvaus)**- että **Continuous (Sarjakuvaus)** -kuvaustilassa.

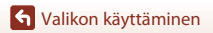

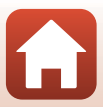

## Kuvausasetukset-valikko

#### Underwater (Veden alla)

Siirry kuvaustilaan → (W)-painike → ¥ (asetus) -kuvake → (W)-painike → Shooting options (Kuvausasetukset) → (W)-painike → Underwater (Veden alla) → (W)-painike

Valitse On (Päällä) oikeaa vedenalaisen kuvauksen asetusta varten. Oletusasetus on Off (Pois).

#### White Balance (Valkotasapaino) (Värisävyn säätö)

Siirry kuvaustilaan  $\rightarrow @$ -painike  $\rightarrow Y$  (asetus) -kuvake  $\rightarrow @$ -painike  $\rightarrow$ Shooting options (Kuvausasetukset)  $\rightarrow @$ -painike  $\rightarrow$  White balance (Valkotasapaino)  $\rightarrow @$ -painike

Säädä valkotasapaino säätilalle tai valonlähteelle sopivaksi saadaksesi värit ihmissilmän näkemien kaltaisiksi.

| Asetus                                             | Kuvaus                                                      |
|----------------------------------------------------|-------------------------------------------------------------|
| <b>AUTO</b> Auto (Automaattinen)<br>(oletusasetus) | Valkotasapainoa säädetään automaattisesti.                  |
| 🔅 Daylight (Päivänvalo)                            | Käytä suorassa auringonvalossa.                             |
| 🔆 Incandescent<br>(Hehkuvalo)                      | Hehkuvaloon sopiva valkotasapaino.                          |
| 🛱 Fluorescent<br>(Loisteputkivalo)                 | Viileän valkoiseen loisteputkivaloon sopiva valkotasapaino. |
| Cloudy (Pilvinen)                                  | Käytä kuvatessasi pilvisessä säässä.                        |

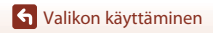

## **Color Options (Värivaihtoehdot)**

Siirry kuvaustilaan → ֎-painike → ¥ (asetus) -kuvake → ֎-painike → Shooting options (Kuvausasetukset) → ֎-painike → Color options (Värivaihtoehdot) → ֎-painike

Voit vaihtaa kuvan asetukset kuvausolosuhteiden tai omien mieltymystesi mukaan. Terävyyttä, kontrastia ja värikylläisyyttä säädetään automaattisesti.

| Asetus                                | Kuvaus                                                                                                    |
|---------------------------------------|----------------------------------------------------------------------------------------------------|
| Standard (Normaali)<br>(oletusasetus) | Tasapainoiset tulokset tuottava vakiokäsittely. Suosittelemme<br>tätä useimpiin tilanteisiin.                                                                   |
| Œ∕VI Vivid (Eloisa)                   | Kuvia tehostetaan eloisan, valokuvatuloste-tyyppisen tuloksen<br>saavuttamiseksi. Valitse, kun haluat korostaa päävärejä, kuten<br>sininen, punainen ja vihreä. |
|                                       | Kuvat otetaan mustavalkoisina.                                                                                                    |

#### **Exposure Compensation (Valotuksen korjaus)**

Siirry kuvaustilaan  $\rightarrow @$ -painike  $\rightarrow Y$  (asetus) -kuvake  $\rightarrow @$ -painike  $\rightarrow$ Shooting options (Kuvausasetukset)  $\rightarrow @$ -painike  $\rightarrow$  Exposure compensation (Valotuksen korjaus)  $\rightarrow @$ -painike

Voit säätää koko kuvan kirkkautta.

#### **Restore Default Settings (Palauta oletusasetukset)**

Siirry kuvaustilaan → ֎-painike → ¥ (asetus) -kuvake → ֎-painike → Shooting options (Kuvausasetukset) → ֎-painike → Restore default settings (Palauta oletusasetukset) → ֎-painike

Palauttaa kuvausasetusten valikon asetukset oletusarvoihinsa.

S Valikon käyttäminen

Kuvausasetukset-valikko

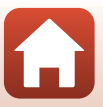

## Kameran asetukset -valikko

## Date and Time (Päiväys ja aika)

Siirry kuvaustilaan  $\rightarrow \textcircled{W}$ -painike  $\rightarrow \oiint$  (asetus) -kuvake  $\rightarrow \textcircled{W}$ -painike  $\rightarrow$  Camera settings (Kameran asetukset)  $\rightarrow \textcircled{W}$ -painike  $\rightarrow$  Date and time (Päiväys ja aika)  $\rightarrow \textcircled{W}$ -painike

Aseta kameran kello aikaan.

| Asetus                                                      | Kuvaus                                                                                                    |
|-------------------------------------------------------------|----------------------------------------------------------------------------------------------------|
| Sync with smart<br>device (Synkronoi<br>älylaitteen kanssa) | Määritä, synkronoidaanko päiväys ja aika älylaitteen kanssa.                                                                                                    |
| Date and time<br>(Päiväys ja aika)                          | Aseta päiväys ja aika, jos <b>Sync with</b><br><b>smart device (Synkronoi</b><br><b>älylaitteen kanssa)</b> - asetus on <b>Off</b><br>(Pois).<br>• Korosta seuraava kohde: paina<br>(P-painiketta.<br>• Muuta päivämäärää ja kellonaikaa:<br>paina ▲ ▼.<br>• Käytä asetusta: korosta oikeimmalla<br>oleva kohde ja paina (P-painiketta. |
| Date format<br>(Päiväysmuoto)                               | Valitse Y/M/D (V/K/P), M/D/Y (K/P/V) tai D/M/Y (P/K/V).                                                                                                    |

#### 🖉 Jos päiväystä ja kellonaikaa ei ole asetettu

Jos kameran kelloa ei ole asetettu, 🕑 (päivämäärää ei ole asetettu) -ilmaisin vilkkuu näytössä. Se poistuu näytöstä, kun päiväys ja aika asetetaan.

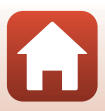

#### Monitor Settings (Näytön asetukset)

Siirry kuvaustilaan → ֎-painike → ¥ (asetus) -kuvake → ֎-painike → Camera settings (Kameran asetukset) → ֎-painike → Monitor settings (Näytön asetukset) → ֎-painike

| Asetus                     | Kuvaus                                                    |
|----------------------------|-----------------------------------------------------------|
| lmage review               | Määritä, näytetäänkö otettu kuva heti kuvaamisen jälkeen. |
| (Kuvan tarkastelu)         | • Oletusasetus: <b>On (Päällä)</b>                        |
| Brightness                 | Säädä kirkkautta.                                         |
| (Kirkkaus)                 | • Oletusasetus: <b>3</b>                                  |
| Photo info<br>(Kuvatiedot) | Määritä, näytetäänkö tiedot näytössä.                     |

#### Photo Info (Kuvatiedot)

|                                                | Kuvaustila                                                                                                    | Toistotila                                                                                                    |
|------------------------------------------------|----------------------------------------------------------------------------------------------------|----------------------------------------------------------------------------------------------------|
| Hide info (Piilota<br>tiedot)                  |                                                                                                    |                                                                                                    |
| Auto info (Autom.<br>tiedot)<br>(oletusasetus) | Näytössä näytetään samat tiedot kuin<br>tiedot) on esitetty, ja tiedot piilotetaa<br>tiedot) esitetyllä tavalla, jos mitään to<br>näytetään uudelleen jotakin toiminto                                                                                                    | kohdassa <b>Show info (Näytä</b><br>an kohdassa <b>Hide info (Piilota</b><br>oimia ei tehdä pariin sekuntiin. Tiedot<br>a suoritettaessa. |
| Show info (Näytä<br>tiedot)                    | ★ □       [01:00:00]       ♥ □         ↓       ↓       ↓       ↓         ↓       ↓       ↓       ↓         ↓       ↓       ↓       ↓         ↓       ↓       ↓       ↓         ↓       ↓       ↓       ↓         ↓       ↓       ↓       ↓         ↓       ↓       ↓       ↓         ↓       ↓       ↓       ↓         ↓       ↓       ↓       ↓         ↓       ↓       ↓       ↓         ↓       ↓       ↓       ↓         ↓       ↓       ↓       ↓         ↓       ↓       ↓       ↓         ↓       ↓       ↓       ↓         ↓       ↓       ↓       ↓         ↓       ↓       ↓       ↓         ↓       ↓       ↓       ↓         ↓       ↓       ↓       ↓         ↓       ↓       ↓       ↓         ↓       ↓       ↓       ↓         ↓       ↓       ↓       ↓         ↓       ↓       ↓       ↓         ↓ | ★ ⊡[01:00:00] ♥ □                                                                                                    |

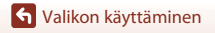

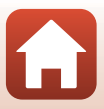

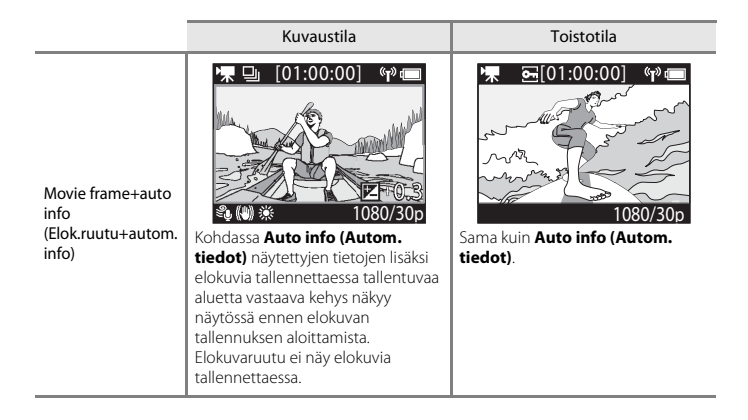

#### Sound Settings (Ääniasetukset)

Siirry kuvaustilaan → ֎-painike → ¥ (asetus) -kuvake → ֎-painike → Camera settings (Kameran asetukset) → ֎-painike → Sound settings (Ääniasetukset) → ֎-painike

| Asetus                            | Kuvaus                                                                                                    |
|-----------------------------------|----------------------------------------------------------------------------------------------------|
| Sound settings<br>(Ääniasetukset) | Aseta äänenvoimakkuus äänimerkille, jonka kamera antaa<br>toimenpiteitä suoritettaessa. Voit asettaa äänenvoimakkuudeksi<br>High (Suuri), Normal (Normaali) (oletusasetus), Low (Pieni) tai<br>Off (Pois). |

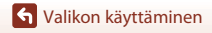

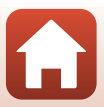

## Auto Off (Autom. sammutus)

Siirry kuvaustilaan  $\rightarrow \textcircled{W}$ -painike  $\rightarrow \clubsuit$  (asetus) -kuvake  $\rightarrow \textcircled{W}$ -painike  $\rightarrow$  Camera settings (Kameran asetukset)  $\rightarrow \textcircled{W}$ -painike  $\rightarrow$  Auto off (Autom. sammutus)  $\rightarrow \textcircled{W}$ -painike

Aseta aika, joka kuluu kuvausnäytön näyttämisestä kuvauksen päätyttyä kameran virran katkeamiseen. Valitse 2 s, 5 s, 30 s (oletusasetus), 1 min tai 5 min.

#### 🖉 Automaattisen virrankatkaisun määrittäminen

- Jos kamera saa virtaa pelkästään akusta eikä seuraavassa kuvatuissa tilanteissa tehdä mitään toimenpiteitä, kameran virta katkeaa automaattinen virrankatkaisu -toiminnon asetuksesta riippumatta.
  - Kun kameran virta on kytketty (ennen kuvauksen alkua): 1 minuutti
  - Kun valikoissa on tehty toimenpiteitä tai toistotilan aikana: 3 minuuttia
  - Kameran odottaessa pariliitoksen muodostamista älylaitteeseen, joka tukee NFC-toimintoa, kun Connect to device (Muodosta yhteys älylaitt.) on valittu verkkovalikossa: 30 minuuttia
  - Kameran odottaessa pariliitoksen muodostamista kauko-ohjaimeen, kun **Connection to** remote (Yhteys etälaitteeseen) on valittu verkkovalikossa: 3 minuuttia
  - Kun HDMI-kaapeli on liitetty (jos signaalia ei ole): 30 minuuttia
  - Kun USB-kaapeli on liitetty (jos tietoja ei lähetetä tai vastaanoteta): 30 minuuttia
- · Automaattinen virrankatkaisu -toiminto ei aktivoidu seuraavissa tilanteissa:
  - Kun verkkolaite EH-62F on kytketty
  - Kun kamera on liitetty tietokoneeseen

## Format Card (Alusta kortti)

Siirry kuvaustilaan  $\rightarrow \mathbb{R}$ -painike  $\rightarrow \mathbb{Y}$  (asetus) -kuvake  $\rightarrow \mathbb{R}$ -painike  $\rightarrow$  Camera settings (Kameran asetukset) → (), painike → Format card (Alusta kortti) → Ø-painike

Tämän vaihtoehdon avulla voit alustaa muistikortin

Muistikorttien alustaminen poistaa kaikki tiedot pysyvästi. Poistettuja tietoja ei voi palauttaa. Muista tallentaa tärkeät kuvat tietokoneelle ennen alustamista.

Aloita alustaminen valitsemalla näytössä Format (Alusta) ja paina sitten @-painiketta.

- Älä katkaise kamerasta virtaa tai avaa akkutilan/muistikorttipaikan kantta alustuksen aikana
- Tätä asetusta ei voi valita, kun langaton yhteys on muodostettu.

#### Movie Recording (Elokuvan tallennus)

Siirry kuvaustilaan → (), painike → 🖞 (asetus) - kuvake → (), painike → Camera settings (Kameran asetukset) → ()Poinike → Movie recording (Elokuvan tallennus)

→ (W)-painike

| Asetus                                                         | Kuvaus                                                                                                    |
|----------------------------------------------------------------|----------------------------------------------------------------------------------------------------|
| Controls<br>(Säätimet)                                         | <ul> <li>Määritä, ovatko kameran painikkeet käytössä elokuvan tallennuksen aikana vai ei. Kun Enable (Ota käyttöön) on valittu, voit käyttää kameran painikkeita elokuvan tallennuksen aikana seuraavassa kuvatulla tavalla.</li> <li>Valokuvapainike: Ota valokuvia.</li> <li>Sopainike: Lisää huippukohtatunnisteita.</li> <li>A-painike: Kytke tai sammuta näytön virta.</li> <li>V-painike: Siirry hidastetun elokuvan tallennukseen (tallennus suurella kuvataajuudella).</li> <li>Oletusasetus on Disable (Ei käytössä).</li> </ul> |
| LCD auto off<br>(Nestekidenäytön<br>automaattinen<br>sammutus) | Aseta aika, joka kuluu elokuvan tallennuksen alkamisesta näytön<br>sammumiseen. Voit valita ajaksi <b>10 s, 30 s, 1 min, 5 min</b> tai <b>Off (Pois)</b> .<br>• Kun <b>Off (Pois)</b> on valittu, näyttö ei sammu elokuvan tallennuksen<br>aikana.<br>Oletusasetus on <b>30 s</b> .                                                                                                    |

#### V Huomautuksia kameran painikkeiden käytöstä

Jos kameran painikkeita painetaan elokuvan tallennuksen aikana, painikkeiden käytön ääni saattaa tallentua

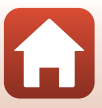

#### Remote Fn Button (Etä-Fn-painike)

Siirry kuvaustilaan → (W)-painike → Y (asetus) -kuvake → (W)-painike → Camera settings (Kameran asetukset) → (W)-painike → Remote Fn button (Etä-Fn-painike) → (W)-painike

Valitse toiminto, jota käytetään, kun kauko-ohjaimen **Fn**-painiketta painetaan (<sup>221</sup>).

| Asetus                                              | Kuvaus                                                                                                    |
|-----------------------------------------------------|----------------------------------------------------------------------------------------------------|
| Insert highlight tag (Lisää<br>huippukohtatunniste) | Elokuvaan lisätään tallennuksen aikana huippukohdan tunniste, kun kauko-ohjaimen ${\sf Fn}$ -painiketta painetaan.                                                                                                    |
| Add slow motion (Lisää<br>hidastus)                 | Kamera siirtyy hidastettuun tallennukseen (tallennus suurella<br>kuvataajuudella), kun kauko-ohjaimen <b>Fn</b> -painiketta painetaan,<br>kun elokuvaa tallennetaan tilassa <b>Add slow motion (Lisää<br/>hidastus)</b> . Tämän toiminnon voi valita ainoastaan, kun<br>elokuvatilaksi on asetettu <b>Add slow motion (Lisää hidastus)</b><br>( <sup>[[]]</sup> 38). |

 Huippukohtatunnisteita ei voi lisätä, kun elokuvatila on asetettu tilaan Superlapse movie (Tiivis ajastettu elokuva) tai Time-lapse movie (Ajastettu elokuva).

#### Flip Vertically (Käännä pystysuunnassa)

Siirry kuvaustilaan  $\rightarrow \mathfrak{W}$ -painike  $\rightarrow \mathfrak{Y}$  (asetus) -kuvake  $\rightarrow \mathfrak{W}$ -painike  $\rightarrow$  Camera settings (Kameran asetukset)  $\rightarrow \mathfrak{W}$ -painike  $\rightarrow$  Flip vertically (Käännä pystysuunnassa)  $\rightarrow \mathfrak{W}$ -painike

Käytä tätä asetusta, kun kameran runko on kiinnitetty tai sitä pidetään ylösalaisin, jotta tallennettujen kuvien suunta käännetään. Kun **On (Päällä)** on valittu, kuvan suunta sekä tiedot, kuten näytössä näkyvien kuvakkeiden ja valikoiden tiedot, käännetään. Jos et halua kääntää suuntaa, valitse **Off (Pois)**.

#### LED Brightness (LED-valon kirkkaus)

Siirry kuvaustilaan → ඖ-painike → ¥ (asetus) -kuvake → ඖ-painike → Camera settings (Kameran asetukset) → ඖ-painike → LED brightness (LED-valon kirkkaus) → ඖ-painike

Säädä tilan merkkivalojen kirkkautta.

S Valikon käyttäminen

Kameran asetukset -valikko

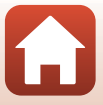

## Charge by Computer (Lataus tietokoneesta)

Siirry kuvaustilaan  $\rightarrow \textcircled{W}$ -painike  $\rightarrow \clubsuit$  (asetus) -kuvake  $\rightarrow \textcircled{W}$ -painike  $\rightarrow$  Camera settings (Kameran asetukset)  $\rightarrow \textcircled{W}$ -painike  $\rightarrow$  Charge by computer (Lataus tietokoneesta)  $\rightarrow \textcircled{W}$ -painike

| Asetus                                 | Kuvaus                                                                                                    |
|----------------------------------------|----------------------------------------------------------------------------------------------------|
| Auto (Automaattinen)<br>(oletusasetus) | Kun kamera kytketään käynnissä olevaan tietokoneeseen (🎞 54),<br>kamerassa olevaa akkua ladataan automaattisesti tietokoneesta<br>saatavalla virralla. |
| Off (Pois)                             | Kamerassa olevaa akkua ei ladata, kun kamera on kytkettynä<br>tietokoneeseen.                                                                          |

#### V Tietokoneen avulla lataamista koskevia huomautuksia

- Kun kamera on kytketty tietokoneeseen, se käynnistyy automaattisesti ja aloittaa lataamisen. Kameran painikkeita ei voi käyttää tietokoneen avulla lataamisen aikana.
- Kokonaan tyhjentynyt akku latautuu noin 5 tunnissa ja 30 minuutissa. Latausaika pitenee, jos akun lataamisen aikana siirretään kuvia.
- Kameran virta katkeaa automaattisesti, jos tietokoneen kanssa ei siirretä tietoja 30 minuuttiin lataamisen päättymisen jälkeen.

#### 🚺 Kun tilan merkkivalo vilkkuu nopeasti vihreänä

Akkua ei voi ladata, luultavasti syynä on jokin seuraavista.

- Ympäristön lämpötila ei sovellu lataamiseen. Lataa akku sisätiloissa 5 °C 35 °C lämpötilassa.
- USB-kaapelia ei ole kytketty oikein tai akku on viallinen. Varmista, että USB-kaapeli on kytketty
  oikein, ja vaihda tarvittaessa akku.
- Tietokone on lepotilassa eikä se syötä virtaa. Herätä tietokone.
- Akkua ei voi ladata, sillä tietokoneen tekniset ominaisuudet tai asetukset eivät tue virransyöttöä kameraan.

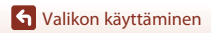

#### Language (Kieli)

Siirry kuvaustilaan  $\rightarrow \mathfrak{W}$ -painike  $\rightarrow \Upsilon$  (asetus) -kuvake  $\rightarrow \mathfrak{W}$ -painike  $\rightarrow$  Camera settings (Kameran asetukset)  $\rightarrow \mathfrak{W}$ -painike  $\rightarrow$  Language (Kieli)  $\rightarrow \mathfrak{W}$ -painike

Valitse kameran valikoiden ja viestien kieli.

#### Location Data (Sijaintitiedot)

Siirry kuvaustilaan  $\rightarrow @$ -painike  $\rightarrow \Upsilon$  (asetus) -kuvake  $\rightarrow @$ -painike  $\rightarrow$  Camera settings (Kameran asetukset)  $\rightarrow @$ -painike  $\rightarrow$  Location data (Sijaintitiedot)  $\rightarrow @$ -painike

Valitse, lisätäänkö ottamiisi kuviin sijaintitiedot.

| Asetus                                                       | Kuvaus                                                                                                    |
|--------------------------------------------------------------|----------------------------------------------------------------------------------------------------|
| Download from device<br>(Lataa laitteesta)<br>(oletusasetus) | Lisää sijaintitiedot ottamiisi kuviin älylaitteesta valitsemalla <b>On</b><br>(Päällä). Ota SnapBridge 360/170 -sovelluksen<br>sijaintitietotoiminto käyttöön. |
| Position (Sijainti)                                          | Näytä hankitut sijaintitiedot.<br>• Tietoja ei päivitetä, kun ne näytetään. Päivitä tiedot valitsemalla<br><b>Position (Sijainti)</b> uudelleen.               |

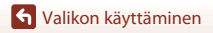

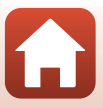

#### Reset All (Palauta perusasetukset)

Siirry kuvaustilaan → ඖ-painike → ¥ (asetus) -kuvake → ඖ-painike → Camera settings (Kameran asetukset) → ඖ-painike → Reset all (Palauta perusasetukset) → ඖ-painike

Y (asetus) -valikon asetukset palautetaan oletusasetuksiksi, kun Reset (Perusas. palautus) valitaan.

- Myös verkkovalikon asetukset palautetaan oletusasetuksiksi.
- Joitakin asetuksia, kuten Date and time (Päiväys ja aika), Language (Kieli) tai NTSC/ PAL, ei palauteta perusasetuksiin.
- Tätä asetusta ei voi valita, kun langaton yhteys on muodostettu.

#### I Tiedostojen numeroinnin palauttaminen

Voit palauttaa tiedoston numeroinnin alkamaan numerosta "0001" poistamalla kaikki muistikortilla olevat kuvat (🛄 85), ennen kuin valitset **Reset all (Palauta perusasetukset)**.

#### **Conformity Marking (Vaatimustenmukaisuus)**

Siirry kuvaustilaan  $\rightarrow \textcircled{W}$ -painike  $\rightarrow \clubsuit$  (asetus) -kuvake  $\rightarrow \textcircled{W}$ -painike  $\rightarrow$  Camera settings (Kameran asetukset)  $\rightarrow \textcircled{W}$ -painike  $\rightarrow$  Conformity marking (Vaatimustenmukaisuus)  $\rightarrow \textcircled{W}$ -painike

Näytä joitakin vaatimustenmukaisuusmerkintöjä, jotka kamera täyttää.

#### Firmware Version (Laiteohjelmaversio)

Siirry kuvaustilaan  $\Rightarrow @$ -painike  $\Rightarrow Y$  (asetus) -kuvake  $\Rightarrow @$ -painike  $\Rightarrow$  Camera settings (Kameran asetukset)  $\Rightarrow @$ -painike  $\Rightarrow$  Firmware version (Laiteohjelmaversio)  $\Rightarrow @$ -painike

Näytä kameran laiteohjelmaversio.

• Tätä asetusta ei voi valita, kun langaton yhteys on muodostettu.

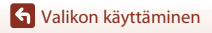

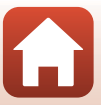

### Verkkovalikko

| Siirry kuvaustilaan → (M)-painike → Y (asetus) -kuvake → (M)-painike → Camera settings |
|----------------------------------------------------------------------------------------|
| (Kameran asetukset) → 🛞-painike → Network menu (Verkkovalikko) → 🛞-painike             |

Määritä langattoman verkon asetukset kameran ja älylaitteen yhdistämiseksi.

| Asetus                                           |                                                  | Kuvaus                                                                                                    |
|--------------------------------------------------|--------------------------------------------------|----------------------------------------------------------------------------------------------------|
| Airplane mode (Lentokonetila)                    |                                                  | Poista kaikki langattomat yhteydet käytöstä valitsemalla <b>On (Päällä)</b> .                                                                                                    |
| Connect to device (Muodosta<br>yhteys älylaitt.) |                                                  | Valitse tämä, kun muodostat pariliitosta älylaitteen ja kameran välille.<br>Tätä vaihtoehtoa ei voi valita, kun langaton yhteys on muodostettu.<br>Lisätietoja on kohdan "Alkuasetusten määrittäminen<br>älypuhelimella tai tabletilla" vaiheessa 2 (CIII).<br>• Muodosta pariyhteys uudelleen pariyhteyden<br>katkaisemisen jälkeen (CII82). |
| Connection to remote (Yhteys etälaitteeseen)     |                                                  | Valitse tämä, kun muodostat pariliitosta kauko-ohjaimen ja<br>kameran välille. Kun tämä asetus on valittu, pariliitoksen<br>muodostus on käytössä ja kamera odottaa yhteyden<br>muodostamista.                                                                                                    |
| Choose<br>connection<br>(Valitse<br>yhteys)      | Camera & smart<br>device (Kamera<br>ja älylaite) | Valitse yhdistetäänkö kamera älylaitteeseen vai kauko-<br>ohjaimeen.                                                                                                    |
|                                                  | Camera &<br>remote (Kamera<br>ja kauko-ohjain)   |                                                                                                    |
| Send while shooting (Lähetä kuvauksen aikana)    |                                                  | Aseta kuvien automaattisen älylaitteeseen lähettämisen ehdot.                                                                                                    |
| Wi-Fi                                            | Network settings<br>(Verkkoasetukset)            | SSID*: Muuta SSID. Aseta numeroista ja kirjaimista koostuva<br>1–32 merkin SSID.                                                                                                    |
|                                                  |                                                  | Auth./encryp. (Todennus/salaus): Valitse, salataanko<br>kameran ja siihen yhteydessä olevan älylaitteen välinen<br>tiedonsiirto.<br>Tiedonsiirtoa ei salata, kun <b>Open (Avoin)</b> on valittuna.                                                                                                    |
|                                                  |                                                  | Password (Salasana)*: Aseta salasana. Aseta numeroista ja kirjaimista koostuva 8–32 merkin salasana.                                                                                                    |
|                                                  |                                                  | Channel (Kanava): Valitse langattomia yhteyksiä varten<br>käytettävä kanava.                                                                                                    |
|                                                  | Current settings<br>(Nykyiset<br>asetukset)      | Näytä nykyiset asetukset.                                                                                                    |

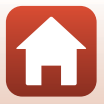

| Asetus                                                |                                                               | Kuvaus                                                                                                    |
|-------------------------------------------------------|---------------------------------------------------------------|----------------------------------------------------------------------------------------------------|
| Bluetooth                                             | Connection<br>(Yhteys)                                        | Poista Bluetooth-tiedonsiirto käytöstä valitsemalla <b>Disable (Ei käytössä)</b> .                                         |
|                                                       | Paired devices<br>(Pariliitoksen<br>muodostaneet<br>laitteet) | Vaihda älylaite, johon yhdistetään tai poista älylaitteeseen<br>muodostettu pariliitos.                                    |
|                                                       | Send while off<br>(Lähetä, kun ei<br>päällä)                  | Määritä, sallitaanko kameran olla yhteydessä älylaitteeseen,<br>kun kameran virta on katkaistu.                            |
| Restore default settings<br>(Palauta oletusasetukset) |                                                               | Verkkovalikon asetukset palautetaan oletusasetuksiksi. Tätä vaihtoehtoa ei voi valita, kun langaton yhteys on muodostettu. |

\* Katso tietoja aakkosnumeeristen merkkien syöttämisestä kohdasta "Tekstinsyöttönäppäimistön käyttö" (CA84).

#### 🖉 Näytössä näkyvät kuvakkeet

★ näkyy näytössä, kun Airplane mode (Lentokonetila) on valittu, <sup>(</sup><sup>™</sup>) näkyy näytössä, kun Wi-Fiyhteys on muodostettu, <sup>®</sup> näkyy näytössä, kun Bluetooth-yhteys on muodostettu ja <sup>®</sup> näkyy näytössä, kun kauko-ohjaimen yhteys on muodostettu.

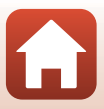

## Pariyhteyden muodostaminen uudelleen

Muodosta pariyhteys uudelleen, kun muodostat pariyhteyden samaan älylaitteeseen uudelleen sen jälkeen, kun olet katkaissut pariyhteyden toiminnolla **End pairing (Katkaise pariyhteys)** SnapBridge 360/170 -sovelluksella.

#### Android-laitteet, joissa on NFC-tuki

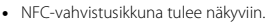

- 2 Kun olet tarkistanut, että NFC on päällä älylaitteessa, kosketa kameralla ℕ (N-Mark) älylaitteen NFC-antennia.
  - Käynnistä SnapBridge 360/170 -sovellus. Kun yhdistämisen vahvistusikkuna näkyy, kosketa OK.
  - Jos SnapBridge 360/170 -lataussivusto tulee näyttöön, lataa ja asenna sovellus ennen edellä mainittujen vaiheiden toistamista.
- **3** Noudata sivun 12 ohjeita alkaen vaiheesta 4.

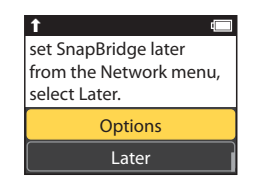

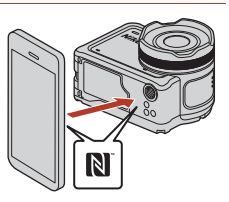

#### iOS-laitteet ja Android-laitteet, joissa ei ole NFC-tukea

- Valitse Connect to device (Muodosta yhteys älylaitt.) verkkovalikosta ja paina 
   <sup>®</sup>-painiketta. Paina sitten ▲ tai ▼ valitaksesi Options (Asetukset) ja paina <sup>®</sup>-painiketta, kun oikealla näkyvä ikkuna on näkyvissä.
  - NFC-vahvistusikkuna tulee näkyviin.
- 2 Valitse Next (Seuraava) painamalla kamerasta ▲ tai ▼ ja paina ֎-painiketta. Käynnistä sitten SnapBridge 360/170 sovellus älylaitteesta, kun oikealla näkyvä ikkuna on näkyvissä.
- ↑ (□ App SnapBridge 360/170 Camera Camera name\_XXXX Cancel

set SnapBridge later

select Later.

from the Network menu,

Options

Later

1

3 Kosketa ● kohdasta Connect (Yhdistä) ja kosketa sitten sen kameran nimeä, johon haluat muodostaa pariyhteyden.

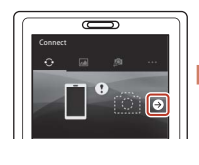

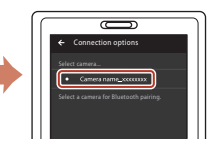

**4** Noudata sivun 12 ohjeita alkaen vaiheesta 4.

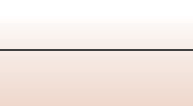

S Valikon käyttäminen

#### Tekstinsyöttönäppäimistön käyttö

- Valitse keltaisessa ruudussa näkyvä merkki painamalla
   ▲▼. Syötä valittu merkki tekstikenttään painamalla
   ֎ painiketta ja siirrä kohdistin seuraavaan kohtaan.
- Siirrä kohdistinta tekstikentässä painamalla ▲▼, kunnes ← tai → tulee näkyviin keltaiseen ruutuun ja paina 破-painiketta.
- Voit poistaa yhden merkin siirtämällä kohdistimen poistettavan merkin kohdalle, valitsemalla keltaisessa ruudussa ii ja painamalla sitten ii-painiketta.
- Ota asetus käyttöön valitsemalla keltaisessa ruudussa 🎝 ja painamalla 🛞-painiketta.

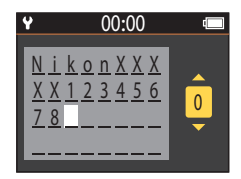

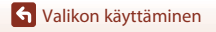

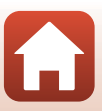

## Toistovalikko

## Elokuvan toisto

Siirry toistotilaan  $\rightarrow \otimes$ -painike  $\rightarrow \triangleright$  (elokuvan toisto)

Toista näytössä näkyvä elokuva painamalla tätä. Lisätietoja on kohdassa "Toiminnot elokuvan toiston aikana" ( $\Box$  46).

## 🐺 Elokuvan muokkaus

Siirry toistotilaan  $\rightarrow \emptyset$ -painike  $\rightarrow \square$  (elokuvan muokkaus)

Muokkaa näytössä näkyvää elokuvaa painamalla tätä. Voit erottaa elokuvan halutun osan ja tallentaa sen erillisenä tiedostona. Lisätietoja on kohdassa "Elokuvien muokkaus" (🖽 48).

## m Poisto

Siirry toistotilaan → () -painike → 🗑 (poisto)

Poista näytössä näkyvä valokuva tai elokuva.

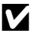

#### Huomautuksia kuvien poiston rajoitteista

Et voi valita ja poistaa useita kuvia samanaikaisesti.

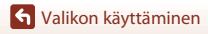

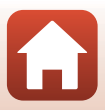

## Lataa älylaitteeseen

Siirry toistotilaan → 
(lataa älylaitteeseen)

Lataa älylaitteeseen toistovalikossa valittu valokuva.

Elokuvia ei voi valita älylaitteeseen siirtoa varten. Voit ladata elokuvia älylaitteeseen SnapBridge 360/170 -sovelluksella.

## 폐 Suojaa

Siirry toistotilaan → 🛞-painike → 🔄 (suojaa)

Kamera suojaa valitut kuvat tahattomalta poistamiselta.

Voit käyttää toistonäytössä näkyvien kuvien heijastamista tai poistaa sen käytöstä. Huomaa, että muistikortin alustaminen poistaa pysyvästi kaikki tiedot, myös suojatut tiedostot (<sup>1175</sup>).

## 🕁 Takaisin

Palaa toistonäyttöön.

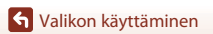

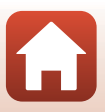

## Teknisiä huomautuksia

| Ilmoituksia                                                                |
|----------------------------------------------------------------------------|
| Langattoman tiedonsiirron toimintoja koskevia huomautuksia                 |
| Tuotteen hoito91                                                           |
| Kamera91                                                                   |
| Akku92                                                                     |
| Verkkovirtalaturi93                                                        |
| Muistikortit94                                                             |
| Puhdistus ja säilytys95                                                    |
| Puhdistaminen kameran veden alla käyttämisen jälkeen                       |
| Puhdistaminen, kun kameraa on käytetty muissa olosuhteissa kuin veden alla |
| 96                                                                         |
| Tallennus                                                                  |
| Virheilmoitukset                                                           |
| Vianmääritys                                                               |
| Tiedostonimet 103                                                          |
| Lisävarusteet                                                              |
| Tekniset tiedot 107                                                        |
| Hakemisto                                                                  |

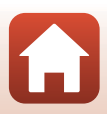

## Ilmoituksia

#### Ilmoituksia eurooppalaisille asiakkaille

#### HUOMAUTUKSIA

#### RÄJÄHDYSVAARA, JOS AKKU VAIHDETAAN VIRHEELLISEEN TYYPPIIN.

#### HÄVITÄ KÄYTETYT AKUT OHJEIDEN MUKAISESTI.

Tämä merkintä osoittaa, että sähkö- ja elektroniikkalaitteet on kerättävä erillään muusta jätteestä.

Seuraavat ilmoitukset koskevat vain Euroopan maissa olevia käyttäjiä:

- Tämä tuote on tarkoitettu kerättäväksi erikseen asianmukaisessa keräyspisteessä. Älä hävitä sitä kotitalousjätteen mukana.
- Erilliskeräys ja kierrätys auttavat säästämään luonnonvaroja ja estämään haittoja, joita voi aiheutua ihmisten terveydelle ja ympäristölle, jos laitteita ei hävitetä asianmukaisesti.
- Lisätietoja saat myyjältä tai jätehuollosta vastaavilta paikallisilta viranomaisilta.

Tämä symboli akussa osoittaa, että akku tulee kerätä talteen erikseen. Seuraavat ilmoitukset koskevat vain Euroopan maissa olevia käyttäjiä:

- Kaikki akut, olipa niissä tämä symboli tai ei, on vietävä erikseen niille tarkoitettuun keräyspisteeseen. Älä hävitä sitä kotitalousjätteen mukana.
- Lisätietoja saat myyjältä tai jätehuollosta vastaavilta paikallisilta viranomaisilta.

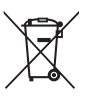

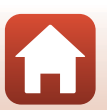

**1** Teknisiä huomautuksia

Ilmoituksia

## Langattoman tiedonsiirron toimintoja koskevia huomautuksia

#### Langattomia laitteita koskevat rajoitukset

Tähän laitteeseen sisältyvä langaton lähetin-vastaanotin on myyntimaansa langattomia laitteita koskevien säädösten mukainen eikä sitä ole tarkoitettu käytettäväksi muissa maissa (EU- tai EFTA-maissa ostettuja tuotteita saa käyttää kaikissa EU- ja EFTA-maissa). Nikon ei ole vastuussa käytöstä muissa maissa. Käyttäjien, jotka eivät ole varmoja alkuperäisestä myyntimaasta, tulee ottaa yhteys paikalliseen Nikon-huoltokeskukseen tai Nikonin valtuuttamaan huoltoedustajaan. Tämä rajoitus koskee ainoastaan langatonta toimintaa, ei tuotteen muuta käyttöä.

#### Suojaus

Vaikka eräs tämän laitteen eduista onkin, että se sallii muiden muodostaa vapaasti yhteyden langatonta tiedonsiirtoa varten missä tahansa laitteen kantaman sisäpuolella, seuraavat saattavat tapahtua, jos suojausta ei oteta käyttöön:

- Tietovarkaus: Pahantahtoiset kolmannet osapuolet voivat siepata langattoman lähetyksen käyttäjätunnusten, salasanojen ja muiden henkilökohtaisten tietojen varastamiseksi.
- Valtuuttamaton käyttö: Valtuuttamattomat käyttäjät saattavat päästä verkkoon ja muuttaa tietoja tai tehdä muita haitallisia toimia. Huomaa, että langattomien verkkojen rakenteen vuoksi erikoistuneet hyökkäykset saattavat sallia valtuuttamattoman käytön, vaikka suojaus olisi käytössä. Nikon ei ole vastuussa tiedonsiirron aikana mahdollisesti tapahtuvista tieto- tai datavuodoista.
- Älä käytä verkkoja, joiden käyttöön sinulla ei ole lupaa, vaikka ne näkyisivätkin älypuhelimessasi tai tablettitietokoneessasi. Tällainen käyttö saatetaan katsoa valtuuttamattomaksi käytöksi. Käytä ainoastaan verkkoja, joiden käyttöoikeus sinulla on.

#### Henkilökohtaisten tietojen hallinta ja vastuuvapauslauseke

- Tuotteeseen tallennetut ja määritetyt käyttäjätiedot, mukaan lukien langattoman lähiverkon yhteysasetukset ja muut henkilökohtaiset tiedot, saattavat muuttua tai kadota käyttövirheen, staattisen sähkön, onnettomuuden, toimintahäiriön, korjauksen tai muun käsittelyn vuoksi. Säilytä tärkeistä tiedoista aina erilliset kopiot. Nikon ei ole vastuussa suorista tai epäsuorista vahingonkorvauksista tai saamatta jääneistä voitoista, jotka aiheutuvat sisällön häviöstä, joka ei ole Nikonin aiheuttama.
- Nikon ei ole vastuussa mistään vahingoista, jotka aiheutuvat kolmansien osapuolten tekemästä tämän tuotteen valtuuttamattomasta käytöstä, jos tuote katoaa tai se varastetaan.

🕤 Teknisiä huomautuksia

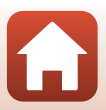
#### Tämän tuotteen vientiä tai ulkomaille kuljettamista koskevia huomautuksia

Tämä tuote on Yhdysvaltain maastavientiviranomaisten säännösten (EAR) alainen. Tämän tuotteen vientiin ei tarvita Yhdysvaltain hallituksen lupaa lukuun ottamatta vientiä seuraaviin maihin, jotka ovat tätä kirjoitettaessa kauppasaarrossa tai erityisen valvonnan alaisena: Kuuba, Iran, Pohjois-Korea, Sudan ja Syyria (luettelo voi muuttua).

#### Ilmoitus eurooppalaisille asiakkaille

#### Vaatimustenmukaisuusvakuutus (Eurooppa)

Nikon Corporation vakuuttaa, että KeyMission 170 ja kauko-ohjain ML-L6 ovat direktiivin 1999/5/EY olennaisten vaatimusten ja muiden relevanttien osien mukaisia. Vaatimuksenmukaisuusvakuutuksen voi lukea osoitteessa http://imaging.nikon.com/support/pdf/DoC\_KeyMission\_170.pdf. http://imaging.nikon.com/support/pdf/DoC\_ML-L6.pdf.

🕤 Teknisiä huomautuksia

Langattoman tiedonsiirron toimintoja koskevia huomautuksia

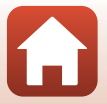

# **Tuotteen hoito**

Noudata seuraavia varotoimia kohdan "Turvallisuudesta" (\$\Dviii-xi) varoitusten lisäksi, kun käytät laitetta tai säilytät sitä.

# Kamera

Lisätietoja kameran käsittelyä koskevista varotoimista on myös kohdassa "<Tärkeää> Iskunkestävyyttä, vesi- ja pölytiiviyttä ja kondensoitumista koskevia huomautuksia" (🎞 xii).

#### Älä kohdista kameraan voimakkaita iskuja

Laite saattaa mennä epäkuntoon, jos siihen kohdistuu voimakas isku tai tärähdys. Älä myöskään kosketa objektiivia tai objektiivin suojusta tai käytä niihin voimaa.

#### Vältä äkillisiä lämpötilan muutoksia

Äkilliset lämpötilan muutokset, esimerkiksi siirryttäessä kylmänä päivänä lämpimään rakennukseen tai sieltä ulos, voivat saada kosteuden tiivistymään laitteen sisään. Kosteuden tiivistymisen välttämiseksi pidä laitetta kameralaukussa tai muovipussissa, ennen kuin altistat sen äkilliselle lämpötilan muutokselle.

#### Vältä voimakkaita magneettikenttiä

Älä käytä tai säilytä tätä laitetta lähellä laitteita, jotka tuottavat voimakasta sähkömagneettista säteilyä tai voimakkaita magneettikenttiä. Tämä saattaa aiheuttaa tietojen katoamista tai kameran toimintahäiriöitä.

#### Älä pidä objektiivia kauan kohdistettuna voimakkaaseen valonlähteeseen

Älä kohdista objektiivia pitkiksi ajoiksi aurinkoon tai muihin voimakkaisiin valonlähteisiin, kun käytät tai säilytät kameraa. Voimakas valo voi vahingoittaa kuvakennoa ja aiheuttaa valokuviin valkoisen hunnun.

#### Katkaise virta, ennen kuin poistat tai irrotat virtalähteen tai muistikortin

Älä poista akkua, kun laitteen virta on kytkettynä tai kun kuvien tallennus tai poisto on kesken. Jos katkaiset virran näissä tilanteissa, tietoja voi hävitä tai laitteen muistikortti tai virtapiirit voivat vaurioitua.

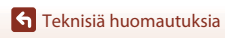

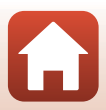

#### Näyttöä koskevia huomautuksia

- Näytöt (elektroniset etsimet mukaan lukien) rakennetaan erittäin huolellisesti; vähintään 99,99 % kuvapisteistä on tehollisia, korkeintaan 0,01 %:n puuttuessa tai ollessa viallisia. Näytöissä saattaa olla joitakin kuvapisteitä, jotka ovat aina valaistuina (valkoinen, punainen, sininen tai vihreä) tai aina pimeinä (musta). Ilmiö ei ole toimintahäiriö eikä vaikuta tallennettaviin kuviin.
- Näytön kuvaa voi olla vaikea nähdä kirkkaassa valaistuksessa.
- Älä paina näyttöä, sillä näyttö saattaa vahingoittua tai toimia väärin. Jos näyttö rikkoutuu, varo, ettet saa haavoja lasinsiruista ja etteivät näytön sisältämät nestekiteet kosketa ihoa tai pääse silmiin tai suuhun.

## Akku

#### Käyttöä koskevia varotoimia

- Huomaa, että akku saattaa kuumentua käytössä.
- Älä käytä akkua alle 0 °C:n tai yli 40 °C:n lämpötilassa, sillä tällöin akku saattaa vahingoittua tai toimia virheellisesti.
- Jos havaitset epätavallisia ilmiöitä, kuten akun liiallista lämpenemistä tai akusta tulevaa savua tai epätavallista hajua, lopeta käyttäminen heti ja ota yhteys jälleenmyyjään tai valtuutettuun Nikonhuoltoedustajaan.
- Kun olet irrottanut akun kamerasta tai valinnaisesta akkulaturista, eristä akku asettamalla se esimerkiksi muovipussiin.

#### Akun lataaminen

Tarkista akun varaus ennen kameran käyttöä ja vaihda tai lataa akku tarvittaessa.

- Lataa akku ennen käyttöä sisätilassa 5 °C 35 °C:n lämpötilassa.
- Akun korkea lämpötila saattaa estää akun oikean tai täydellisen latautumisen ja saattaa heikentää akun suorituskykyä. Koska akku voi kuumentua käytön jälkeen, anna sen jäähtyä ennen lataamista. Kun lataat tähän kameraan asetettua akkua verkkovirtalaturilla tai tietokoneella, akku ei lataudu, jos lämpötila on alle 0 °C tai yli 45 °C.
- Lopeta lataaminen, kun akku on täynnä, sillä muuten akun suorituskyky voi heiketä.
- Akku saattaa lämmetä lataamisen aikana. Tämä ei kuitenkaan ole toimintahäiriö.

#### Vara-akkujen pitäminen mukana

Sinun kannattaa pitää mukanasi täyteen varattuja vara-akkuja, kun lähdet kuvaamaan jotakin tärkeää tilaisuutta.

#### Akun käyttäminen kylmissä olosuhteissa

Akkujen kapasiteetti pienenee kylmässä. Jos lähes tyhjää akkua käytetään alhaisissa lämpötiloissa, kamera ei ehkä käynnisty. Säilytä vara-akut lämpimässä ja vaihda akku tarvittaessa. Osa kylmän akun varauksesta palaa ennalleen lämpimässä.

#### Akun liittimet

Akun liittimiin tarttunut lika voi haitata kameran toimintaa. Jos akun liittimet likaantuvat, pyyhi ne ennen käyttöä kuivaksi puhtaalla, kuivalla liinalla.

#### Tyhjentyneen akun lataaminen

Jos kameran virta kytketään tai katkaistaan, kun kamerassa on tyhjä akku, akun kesto voi lyhentyä. Lataa tyhjentynyt akku ennen käyttöä.

#### Akun säilyttäminen

- Irrota akku tai valinnainen akkulaturi kamerasta aina, kun kameraa ei käytetä. Kamera kuluttaa
  pieniä määriä virtaa, kun akku on kamerassa, vaikka kameraa ei käytettäisikään. Akku voi tällöin
  syväpurkautua, jonka jälkeen se ei enää toimi.
- Lataa akku täyteen vähintään puolen vuoden välein ja pura sen varaus kokonaan, ennen kuin palautat sen säilytyspaikkaan.
- Eristä akku panemalla se muovipussiin tai vastaavaan ja säilytä sitä viileässä paikassa. Akkua on säilytettävä kuivassa tilassa, jonka lämpötila on 15 °C – 25 °C. Irrota akku aina kamerasta tai valinnaisesta akkulaturista, kun kameraa ei käytetä.

#### Akun käyttöikä

Kun täyteen ladatun akun toiminta-aika huoneenlämpötilassa on selvästi lyhentynyt, akku on vaihdettava uuteen. Hanki uusi akku.

#### Käytettyjen akkujen kierrättäminen

Vaihda akku uuteen, kun sen varaus ei enää säily. Käytetyt akut ovat arvokasta raaka-ainetta. Kierrätä käytetyt akut paikallisten jätehuolto-ohjeiden mukaisesti.

## Verkkovirtalaturi

- Verkkovirtalaturi EH-73P on tarkoitettu käytettäväksi vain yhteensopivien laitteiden kanssa. Älä käytä sitä toisen merkkisen tai mallisen laitteen kanssa.
- Käytä USB-kaapelina ainoastaan kaapelia UC-E21. Muun USB-kaapelin kuin kaapelin UC-E21 käyttäminen saattaa aiheuttaa ylikuumenemista, tulipalon tai sähköiskun.
- Älä missään tapauksessa käytä muunmerkkistä tai -mallista verkkolaitetta kuin verkkovirtalaturia EH-73P tai USB-verkkolaitetta. Tämän ohjeen noudattamatta jättäminen voi aiheuttaa ylikuumentumisen tai kameran vahingoittumisen.
- EH-73P on yhteensopiva 100–240 V:n ja 50/60 Hz:n pistorasioiden kanssa. Kun käytät laitetta ulkomailla, käytä tarvittaessa pistokesovitinta (saatavissa kaupoista). Lisätietoja pistokesovittimista saa matkatoimistosta.

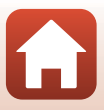

# Muistikortit

### Käyttöä koskevia varotoimia

- Käytä ainoastaan microSD-, microSDHC- tai microSDXC-muistikortteja (🛄8).
- Noudata muistikortin mukana toimitetuissa ohjeissa kuvattuja turvatoimia.
- Älä kiinnitä muistikortteihin tarroja tai etikettejä.

### Alustaminen

- Älä alusta muistikorttia tietokoneella.
- Kun asetat tähän kameraan aikaisemmin toisessa laitteessa käytetyn muistikortin, muista alustaa se tällä kameralla. Suosittelemme uusien muistikorttien alustamista tällä kameralla ennen niiden käyttämistä tässä kamerassa.
- Huomaa, että muistikortin alustaminen poistaa pysyvästi kaikki kuvat ja muut muistikortin tiedot. Ennen muistikortin alustamista kopioi kuvat, jotka haluat säilyttää.
- Jos ilmoitus Card is not formatted. Format card? (Korttia ei ole alustettu. Alusta kortti?) tulee näyttöön, kun kameraan kytketään virta, muistikortti on alustettava. Jos muistikortissa on tietoja, jotka haluat säilyttää, valitse No (Ei). Kopioi tärkeät kuvat esimerkiksi tietokoneeseen. Jos haluat alustaa muistikortin, käynnistä alustaminen valitsemalla Yes (Kyllä).
- Älä tee seuraavassa mainittuja toimia alustamisen aikana, kun muistikorttiin kirjoitetaan tietoja tai niitä poistetaan kortista tai kun tietoja siirretään tietokoneeseen. Tämän varotoimen jättäminen noudattamatta voi aiheuttaa tietojen häviämisen tai kameran tai muistikortin vahingoittumisen:
  - Aseta tai poista akku tai muistikortti avaamalla akkutilan/muistikorttipaikan kansi.
  - Katkaise kameran virta.
  - Irrota verkkolaite.

# Puhdistus ja säilytys

## Puhdistaminen kameran veden alla käyttämisen jälkeen

Huuhtele kamera alla kuvatulla tavalla makealla vedellä 60 minuutin sisällä siitä, kun sitä on käytetty veden alla tai uimarannalla. Vedenalaista linssinsuojusta käytetään tässä esimerkkinä.

- 1. Varmista, että akkutilan/muistikorttipaikan kansi on kunnolla kiinni (lukittu).
  - Varmista, että akkutilan/muistikorttipaikan kannen salpa ja akkutilan/muistikorttipaikan kannen salvan vapautuspainike ovat oikealla näkyvän kuvan mukaisessa asennossa ja että niiden oranssit ilmaisinmerkit eivät näy.
- 2. Pese kamera makealla vedellä, kun vedenalainen linssinsuojus on kiinnitettynä.

Upota kamera 10 minuutiksi makealla vedellä täytettyyn altaaseen.

- Upota kamera makeaan veteen ja ravistele sitä vedessä niin, että kaikki vieraat aineet lähtevät kamerasta. Jos vieraita aineita jää edelleen, poista ne pyyhkimällä esimerkiksi vanupuikolla.
- Kun kamera on upotettu veteen, kameran vedenpoistoaukoista, kuten mikrofonista tai kaiuttimista, saattaa tulla muutamia ilmakuplia. Tämä ei ole toimintahäiriö.

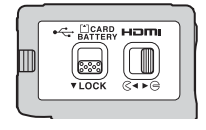

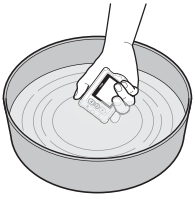

- Pyyhi vesipisarat pehmeällä, kuivalla kankaalla ja kuivaa kamera hyvin tuuletetussa ja varjoisassa paikassa.
  - Kuivaa kamera asettamalla se kuivalla kankaalle.
  - Älä kuivaa kameraa hiustenkuivaajan tai vaatteiden kuivaajan kuumalla ilmalla.
- 4. Varmista, ettei kameran pinnalla ole vesipisaroita, irrota vedenalainen linssinsuojus ja poista sitten vedenalaisen linssinsuojuksen sisäpuolelle mahdollisesti jääneet vesipisarat tai hiekka pehmeällä ja kuivalla liinalla.
  - Jos vedenalainen objektiivinsuojus kiinnitetään sisäpuolen ollessa vielä märkä, seurauksena voi olla kosteuden tiivistymistä tai toimintahäiriö.
- 5. Kun olet varmistanut, että kameran päällä ei ole vesipisaroita, avaa akkutilan/ muistikorttipaikan kansi ja pyyhi varovasti vedenpitävällä tiivisteellä tai kameran sisällä oleva vesi tai hiekka kuivalla, pehmeällä kankaalla.
  - Jos kansi on kiinni sisäosan ollessa märkä, saattaa esiintyä kondensoitumista tai toimintahäiriö.

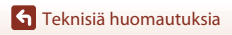

## Puhdistaminen, kun kameraa on käytetty muissa olosuhteissa kuin veden alla

Poista objektiiviin, linssinsuojukseen, näyttöön kameran runkoon tai lisävarusteisiin kiinni jäänyt pöly tai nukka puhaltimella tai paineilmalla. Poista sormenjäljet tai muut tahrat pyyhkimällä osat varovasti pehmeällä, kuivalla kankaalla. Jos pyyhit karkealla kankaalla tai liikaa painaen, kamera saattaa vahingoittua tai toimintahäiriö saattaa aiheutua.

# Tallennus

Jos et aio käyttää kameraa pitkään aikaan, irrota akku ja vältä kameran säilyttämistä seuraavan tyyppisissä paikoissa:

- Paikoissa, joissa ilmanvaihto on huono tai kosteus on yli 60 %
- Yli 50 °C:n tai alle –10 °C:n lämpötilalle altistuvissa paikoissa
- Voimakkaita sähkömagneettisia aaltoja tuottavien laitteiden vieressä olevissa paikoissa, esimerkiksi televisioiden tai radioiden vieressä
   Poista kamera säilytyksestä vähintään kerran kuukaudessa homeen ja sienikasvustojen syntymisen estämiseksi ja laukaise suljin muutamia kertoja ennen kameran asettamista takaisin säilytykseen. Tyhjennä akku täysin ennen sen pitkäaikaista säilytystä ja lataa se vähintään kerran kuudessa kuukaudessa. Eristä akku panemalla se muovipussin kaltaiseen säiliöön ja säilytä sitä viileässä paikassa.

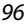

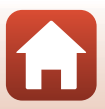

# Virheilmoitukset

Katso seuraava taulukko, jos näyttöön tulee virheilmoitus.

| Näyttö                                                                                                    | Syy/Ratkaisu                                                                                                    | Ш.    |
|----------------------------------------------------------------------------------------------------|----------------------------------------------------------------------------------------------------|-------|
| Battery temperature is<br>elevated. The camera will<br>turn off. (Akun lämpötila on<br>noussut. Kameran virta<br>katkeaa.) | Kameran virta katkeaa automaattisesti. Odota, että<br>kamera tai akku jäähtyy, ennen kuin jatkat kameran<br>käyttöä.                                                                                                    |       |
| The camera will turn off to<br>prevent overheating.<br>(Kameran virta katkaistaan<br>ylikuumentumisen<br>ehkäisemiseksi.)  |                                                                                                    | _     |
| The battery is cold. Ending<br>recording. (Akku on kylmä.<br>Tallennus lopetetaan)                                         | Akun lämpötila on laskenut alle 0 °C:n lämpötilaan<br>tallennettaessa elokuvia, joiden koko/kuvataajuus on<br>2160/30p, 2160/25p, HS 1080/4× tai HS 720/8×.<br>Kamera lopettaa tallentamisen ja sen virta<br>katkaistaan automaattisesti. Jatka tallentamista<br>muuttamalla Movie options<br>(Elokuvavaihtoehdot). Jos haluat jatkaa elokuvien<br>tallennusta, kun kooksi/kuvataajuudeksi on asetettu<br>2160/30p, 2160/25p, HS 1080/4× tai HS 720/8×,<br>poista akku kamerasta ja lämmitä sitä käsissäsi. | 32    |
| Battery exhausted. (Akku<br>lopussa.)                                                                                      | Lataa akku.                                                                                                    | -     |
| This card cannot be used.<br>(Korttia ei voida käyttää)                                                                    | Muistikorttia käytettäessä tapahtui virhe.<br>• Käytä hyväksyttyä muistikorttia.                                                                                                    | 7.8   |
| This card cannot be read.<br>(Korttia ei voida lukea.)                                                                     | <ul><li>Tarkista, että liittimet ovat puhtaat.</li><li>Tarkista, että muistikortti on asetettu oikein.</li></ul>                                                                                                    | 7,0   |
| Card is not formatted.<br>Format card? (Korttia ei ole<br>alustettu. Alusta kortti?)                                       | Muistikorttia ei ole alustettu kamerassa käytettäväksi.<br>Alustaminen poistaa kaikki muistikortille tallennetut<br>tiedot. Jos haluat säilyttää kuvien kopiot, valitse <b>No</b><br>(Ei) ja tallenna kopiot tietokoneeseen tai muuhun<br>tallennusvälineeseen ennen muistikorttin alustamista.<br>Alusta muistikortti valitsemalla <b>Format (Alusta)</b> ja<br>painamalla <b>®</b> -painiketta.                                                                                                    | 75    |
| Out of memory. (Muisti<br>lopussa)                                                                                         | Poista kuvia tai aseta kameraan uusi muistikortti.                                                                                                    | 7, 85 |

| Näyttö                                                                                                    | Syy/Ratkaisu                                                                                                    | Ш.    |
|----------------------------------------------------------------------------------------------------|----------------------------------------------------------------------------------------------------|-------|
| lmage cannot be saved.<br>(Kuvaa ei voi tallentaa.)                                                                                                    | Virhe tallennettaessa kuvaa.<br>Aseta kameraan uusi muistikortti tai alusta<br>muistikortti.                                                                                                    | 7, 75 |
|                                                                                                    | Kamera on käyttänyt kaikki tiedostonumerot.<br>Aseta kameraan uusi muistikortti tai alusta<br>muistikortti.                                                                                                    | 7, 75 |
|                                                                                                    | Tila ei riitä muokatun kuvan tallentamiseen. Poista<br>tarpeettomia kuvia tai aseta kameraan uusi<br>muistikortti.                                                                                                    | 7, 85 |
| Cannot record movie. (Ei<br>voi tallentaa elokuvaa.)                                                                                                    | Elokuvaa muistikortille tallennettaessa tapahtui<br>aikakatkaisuvirhe.<br>Valitse muistikortti, jonka kirjoitusnopeus on<br>suurempi.                                                                                                    | 8, 33 |
| Memory contains no<br>images. (Muistissa ei kuvia)                                                                                                    | Muistikortilla ei ole kuvia.                                                                                                    | -     |
| This image cannot be<br>deleted. (Kuvaa ei voida<br>poistaa.)                                                                                                    | Kuva on suojattu.<br>Poista suojaus.                                                                                                    | 86    |
| Wireless connection<br>ended. (Langaton yhteys<br>päättynyt.)                                                                                                    | Langaton yhteys katkaistaan seuraavissa tilanteissa:<br>• Kun yhteys on heikko<br>• Kun akun varaustaso on matala<br>• Kun kaapeli kiinnitetään tai irrotetaan tai kun<br>muistikortti poistetaan tai asetetaan<br>Käytä riittävästi ladattua akkua, irrota kaapelit ja<br>muodosta langaton yhteys uudelleen. | -     |
| The battery is cold. Frame<br>size/rate set to 1080/30p.<br>(Akku on kylmä.<br>Kuvakooksi/<br>kuvataajuudeksi on<br>asetettu 1080/30p)<br>The battery is cold. Frame<br>size/rate set to 1080/25p. | Akun lämpötila on alle 0 °C. Jos haluat jatkaa<br>elokuvien tallennusta, kun kooksi/kuvataajuudeksi on<br>asetettu <b>2160/30p, 2160/25p, HS 1080/4×</b> tai <b>HS<br/>720/8×</b> , poista akku kamerasta ja lämmitä sitä<br>käsicsäi                                                                          | 32    |
| (Akku on kylmä.<br>Kuvakooksi/<br>kuvataajuudeksi on<br>asetettu 1080/25p)                                                                                                    | Kasissasi.                                                                                                    |       |
| System error<br>(Järjestelmävirhe)                                                                                                    | Kameran virtapiireissä on tapahtunut virhe.<br>Katkaise kamerasta virta, poista akku, aseta akku<br>takaisin ja kytke virta. Jos virhe ei poistu, ota yhteys<br>jälleenmyyjääsi tai valtuutettuun Nikon-huoltoon.                                                                                              | 99    |
| Update error (Päivitysvirhe)                                                                                                    | Kamera ei onnistunut päivittämään laiteohjelmaa.<br>Yritä päivittää laiteohjelma uudelleen.                                                                                                    | -     |

98

# Vianmääritys

Jos kamera ei toimi odotetulla tavalla, tutki seuraavaa tavanomaisten ongelmien luetteloa, ennen kuin otat yhteyttä jälleenmyyjään tai valtuutettuun Nikon-huoltoon.

### Virta-, näyttö- ja asetusongelmat

| Ongelma                                   | Syy/Ratkaisu                                                                                                    |           |
|-------------------------------------------|----------------------------------------------------------------------------------------------------|-----------|
| Kamera on päällä,<br>mutta ei reagoi.     | <ul> <li>Odota tallennuksen päättymistä.</li> <li>Jos ongelma ei katoa, kytke kamera pois päältä.</li> <li>Jos kamera ei kytkeydy pois päältä, irrota akku tai paristot ja<br/>aseta takaisin paikalleen tai, jos käytät verkkolaitetta, irrota ja<br/>kytke verkkolaite uudelleen.</li> <li>Huomaa, että tieto, jota oltiin tallentamassa menetetään,<br/>mutta virtalähteen irrottaminen ja uudelleen kytkeminen ei<br/>vaikuta jo tallennettuun tietoon.</li> </ul> | -         |
| Kameraa ei voi<br>käynnistää.             | Akku on tyhjä.                                                                                                    | 7, 9, 93  |
|                                           | Kamera sammuu virran säästämiseksi automaattisesti     (automaattinen virrankatkaisu -toiminto)                                                                                                    | 10        |
|                                           | <ul> <li>Kamera ja akku eivät ehkä toimi oikein matalissa<br/>lämnötiloissa</li> </ul>                                                                                                    | 92        |
| Kamerasta katkeaa<br>virta varoittamatta. | <ul> <li>Jos elokuvan kooksi/kuvataajuudeksi on asetettu 2160/30p,<br/>2160/25p, HS 1080/4× tai HS 720/8× ja akun lämpötila<br/>laskee alle 0 °C n lämpötilaan tallennuksen aikana kamera</li> </ul>                                                                                                    | 32        |
|                                           | <ul> <li>Iopettaa tallentamisen ja sammuu automaattisesti.</li> <li>Kameran sisäosa on kuumentunut. Odota, että kameran<br/>sisäosa on jäähtynyt, ennen kuin käynnistät sen uudelleen.</li> </ul>                                                                                                    | -         |
|                                           | <ul> <li>Jos painat kameran takana olevaa A-painiketta kuvauksen<br/>aikana, näytön virta kytkeytyy päälle tai pois.</li> </ul>                                                                                                    | 3         |
|                                           | <ul><li>Kameran virtaa ei ole kytketty.</li><li>Kamera sammuu virran säästämiseksi automaattisesti</li></ul>                                                                                                    | 11<br>10  |
|                                           | <ul><li>(automaattinen virrankatkaisu -toiminto).</li><li>Kamera on liitetty televisioon tai tietokoneeseen.</li></ul>                                                                                                    | -         |
| Näyttö on tyhiä                           | <ul> <li>Kamera ja älylaite on yhdistetty Wi-Fi-yhteyden avulla ja<br/>kameraa käytetään kauko-ohjaimen avulla.</li> </ul>                                                                                                    | -         |
| Naytto on tynja.                          | <ul><li>Jos käytät verkkolaitetta, tarkista johdon liitäntä.</li><li>Näyttö sammuu 30 sekunnin kuluttua elokuvan tallennuksen</li></ul>                                                                                                    | 104<br>75 |
|                                           | aloittamisesta (oletusasetus). Voit muuttaa ennen näytön                                                                                                    |           |
|                                           | settings (Kameraa asetukset) -kohdan Movie recording                                                                                                    |           |
|                                           | (Restekidenäytön automaattinen sammutus)                                                                                                    |           |
|                                           | -asetuksen avulla.                                                                                                    |           |

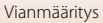

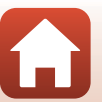

| Ongelma                                                                                     | Syy/Ratkaisu                                                                                                    |                   |
|---------------------------------------------------------------------------------------------|----------------------------------------------------------------------------------------------------|-------------------|
| Kamera kuumenee.                                                                            | Kamera voi kuumentua, jos sillä tallennetaan elokuvia pitkään tai<br>jos sitä käytetään kuumissa oloissa. Tämä ei ole toimintahäiriö.                                                                                                    | -                 |
| Kameraan<br>asetettua akkua ei<br>voi ladata.                                               | <ul> <li>Tarkista kaikki liitännät.</li> <li>Kun kamera on kytketty tietokoneeseen, se ei ehkä lataudu<br/>seuraavassa kuvatuista syistä.</li> <li>Off (Pois) on valittu asetukselle Charge by computer<br/>(Lataus tietokoneesta) ¥ (asetus) -valikon kohdassa<br/>Camera settings (Kameran asetukset).</li> <li>Akun lataaminen ei ole mahdollista, jos kameran näytön<br/>kieltä sekä päiväystä ja kellonaikaa ei ole asetettu tai<br/>päiväys ja kellonaika ovat nollautuneet kameran kellon<br/>oluse taisen täytön käytön käytön kaneran kellon</li> </ul> | 9<br>59, 77<br>71 |
|                                                                                             | <ul> <li>Akun lataaminen saattaa pysähtyä, jos tietokone on<br/>lepotilassa.</li> <li>Akun lataaminen ei ehkä ole mahdollista tietokoneen<br/>määritysten, asetusten ja tilan mukaan.</li> </ul>                                                                                                    | -                 |
| Näyttöä on vaikea<br>nähdä.                                                                 | <ul> <li>Ympäröivä alue on liian kirkas.</li> <li>Siirry tummempaan paikkaan.</li> <li>Säädä näytön kirkkautta.</li> </ul>                                                                                                    | 72                |
| O vilkkuu<br>näytössä.                                                                      | <ul> <li>Jos kameran kelloa ei ole asetettu, 🕑 vilkkuu kuvausnäytössä<br/>ja ennen kellon asettamista tallennettujen kuvien ja elokuvien<br/>sä virkuutusta ta 100 (20 (20 (20 00 00 00)); 100 (20 (20 00 00))</li> </ul>                                                                                                    |                   |
| Tallennuksen<br>päivämäärä ja<br>kellonaika eivät ole<br>oikeat.                            | <ul> <li>Jainaykseksi tulee ou/voloot ou ou ou ou ou ou ou ou ou ou ou ou ou</li></ul>                                                                                                    | 71                |
| Päiväyksen ja<br>kellonajan<br>asetusnäyttö<br>avautuu, kun<br>kameraan<br>kytketään virta. | <ul> <li>Kellon akku on tyhjä. Kaikki asetukset on palautettu<br/>oletusarvoihin. Määritä kameran asetukset uudelleen.</li> <li>Sisäistä kellon akkua käytetään virran syöttämiseen kameran<br/>kellolle ja tiettyjen asetusten säilyttämiseen. Kellon akun<br/>lataaminen kestää noin 10 tuntia, kun asetat akut kameraan<br/>tai iliirät kameraan verkkolaitteen (saatavana erikseen). ja</li> </ul>                                                                                                    | _                 |
| Kameran asetukset<br>palautuvat<br>oletusarvoihin.                                          | kellon akku toimii useita päiviä, vaikka kameran akku<br>poistettaisiin.                                                                                                    |                   |

**S** Teknisiä huomautuksia

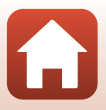

| Ongelma                                         | Syy/Ratkaisu                                                                                                    |              |
|-------------------------------------------------|----------------------------------------------------------------------------------------------------|--------------|
| Kameraa ei voi<br>käyttää älylaitteella.        | <ul> <li>Suorita pariliitos.</li> <li>Jos pariliitos on jo muodostettu, valitse Camera &amp; smart</li> </ul>                             | 12, 23<br>80 |
| Kameraa ei voi<br>käyttää kauko-<br>ohjaimella. | device (Kamera ja älylaite) tai Camera & remote<br>(Kamera ja kauko-ohjain) verkkovalikon kohdasta Choose<br>connection (Valitse yhteys). |              |

## Kuvausongelmia

| Ongelma                                                              | Syy/Ratkaisu                                                                                                    |                       |
|----------------------------------------------------------------------|----------------------------------------------------------------------------------------------------|-----------------------|
| Kamera ei pysty<br>siirtymään<br>kuvaustilaan.                       | Irrota HDMI- tai USB-kaapeli.                                                                                                    | 54                    |
| Kuvia ei voi ottaa<br>eikä elokuvia<br>tallentaa.                    | <ul> <li>Kun kamera on toistotilassa tai kun valikot näytetään, voit<br/>palata kuvausnäyttöön painamalla videopainiketta tai<br/>valokuvapainiketta.</li> <li>Akku on tyhjä.</li> </ul>                                                                                              | 2, 19, 59<br>7, 9, 93 |
| Kuvat ovat<br>epätarkkoja.                                           | <ul> <li>Kokeile Electronic VR (Elektroninen VR) -toimintoa<br/>tallentaessasi elokuvia.</li> <li>Käytä jalustaa kameran vakauttamiseen.</li> </ul>                                                                                                    | 66<br>-               |
| Ei ääntä, kun suljin<br>laukaistaan tai<br>toimenpiteitä<br>tehdään. | Off (Pois) on valittu asetukselle Sound settings<br>(Ääniasetukset) ¥ (asetus)-valikon kohdassa Camera<br>settings (Kameran asetukset). Ääntä ei tuoteta, vaikka<br>joidenkin kuvaustilojen ja toimintojen asetukseksi on valittu<br>High (Suuri), Normal (Normaali) tai Low (Pieni). | 73                    |
| Kuvissa näkyy<br>tahroja.                                            | Objektiivi tai vedenalainen linssinsuojus on likainen. Puhdista<br>objektiivi tai vedenalainen linssinsuojus.                                                                                                    | 95                    |
| Värit eivät ole<br>luonnollisia.                                     | Valkotasapaino tai väri on säädetty väärin.                                                                                                    | 69                    |
| Kuvassa esiintyy<br>satunnaisia<br>kirkkaita pisteitä<br>(kohinaa).  | Suljinaika on liian pitkä tai ISO-herkkyys on liian suuri, koska<br>kohde on tumma. Tämä ei ole toimintahäiriö.                                                                                                    | -                     |
| Kuvat ovat liian<br>tummia<br>(alivalottuneita).                     | Säädä valotuksen korjausta.                                                                                                    | 70                    |
| Kuvat ovat liian<br>vaaleita<br>(ylivalottuneita).                   | Säädä valotuksen korjausta.                                                                                                    | 70                    |

S Teknisiä huomautuksia

Vianmääritys

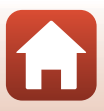

| Ongelma                                                                                     | Syy/Ratkaisu                                                                                                    | Ē |
|---------------------------------------------------------------------------------------------|----------------------------------------------------------------------------------------------------|---|
| Kuvien<br>tallentaminen vie<br>aikaa.                                                       | Seuraavissa tilanteissa kuvien tallentaminen sarjakuvauksessa<br>voi viedä tavallista enemmän aikaa.                                                                                                    | - |
| Näytössä tai kuvissa<br>näkyy kehän<br>muotoinen alue tai<br>sateenkaaren<br>värinen raita. | Kun kuvaat vastavaloon tai kun kuvassa on voimakas valonlähde<br>(esimerkiksi aurinko), kuvaan voi ilmestyä kehän muotoinen alue<br>tai sateenkaaren värinen raita. Muuta valonlähteen paikkaa tai<br>rajaa kuva niin, että valonlähde jää kuvan ulkopuolelle, ja yritä<br>uudelleen. | - |

### **Toiston ongelmat**

| Ongelma                          | Syy/Ratkaisu                                                                                                    |             |
|----------------------------------|----------------------------------------------------------------------------------------------------|-------------|
| Tiedostoa ei voi<br>toistaa.     | <ul> <li>Tämä kamera ei ehkä pysty toistamaan valokuvia, jotka on<br/>tallennettu muunmerkkisellä tai -mallisella digitaalikameralla.</li> <li>Tämä kamera ei pysty toistamaan muunmerkkisellä tai<br/>-mallisella digitaalikameralla otettuja elokuvia.</li> <li>Tämä kamera ei ehkä pysty toistamaan tietokoneessa<br/>muokattuja tietoja.</li> </ul> | -           |
| Kuvaa ei voi<br>muokata.         | <ul> <li>Valokuvia ei voi muokata kamerassa.</li> <li>Jo muokattuja elokuvia ei voi muokata uudelleen.</li> <li>Muistikortilla ei ole riittävästi tilaa.</li> <li>Tällä kameralla ei voi muokata muilla kameroilla otettuja kuvia.</li> <li>Tietyissä elokuvatiloissa tallennettuja elokuvia ei voi muokata kamerassa.</li> </ul>                       | -           |
| Kuvat eivät näy<br>televisiossa. | <ul> <li>NTSC/PAL -asetus ¥ (asetus) -valikon Movie (Elokuva)</li> <li>-kohdassa on väärä.</li> <li>Muistikortilla ei ole kuvia.</li> </ul>                                                                                                    | 59, 66<br>- |

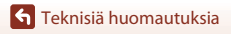

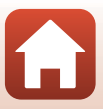

# **Tiedostonimet**

Kuvat tai elokuvat nimetään seuraavasti.

#### Tiedostonimi: DSCN 0001 .MP4

(1) (2) (3)

| (1) Tunniste         | Ei näy kameran näytössä.<br>• DSCN: Vakiokuvat (elokuvat, valokuvat)<br>• FSCN: Muokatut elokuvat |
|----------------------|---------------------------------------------------------------------------------------------------|
| (2) Tiedoston numero | Määritetään kasvavassa järjestyksessä, alkaen numerosta "0001" ja<br>päättyen numeroon "9999".    |
| (3) Tiedostotunniste | Ilmaisee tiedostotyypin.<br>• JPG: Valokuvat<br>• .MP4: Elokuvat                                  |

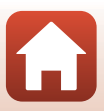

# Lisävarusteet

| Akkulaturi  | Akkulaturi MH-65<br>Kokonaan tyhjentyneen akun latausaika on noin 2 tuntia ja 30 minuuttia. |
|-------------|---------------------------------------------------------------------------------------------|
| Verkkolaite | Verkkolaite EH-62F<br>(kytke kuvassa esitetyllä tavalla)                                    |

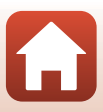

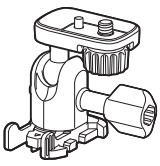

Pohjasovitin AA-1B

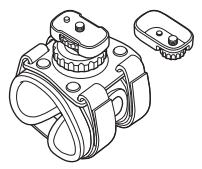

Rannekiinnike AA-6

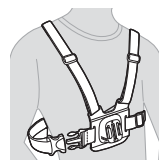

Rintakiinnike AA-8

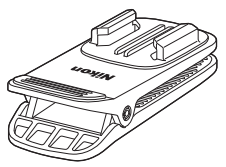

Reppupidike AA-10

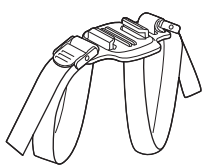

Tuuletetun kypärän hihnakiinnike AA-5

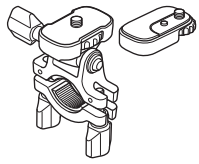

Ohjaustankokiinnike AA-7

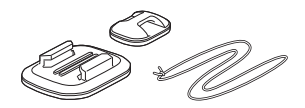

Lainelautakiinnike AA-9

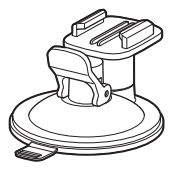

Imukuppikiinnike AA-11

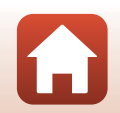

105

**G** Teknisiä huomautuksia

Lisävarusteet

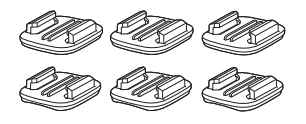

Pohjakiinnikesarja (3 tasaista ja 3 kaarevaa) AA-12

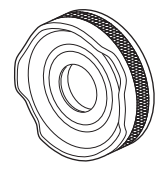

Linssinsuojus AA-14B

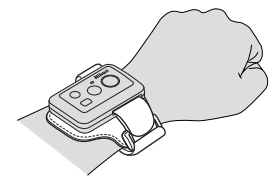

Kauko-ohjaimen rannehihna AA-13

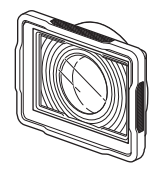

Vedenalainen linssinsuojus AA-15B

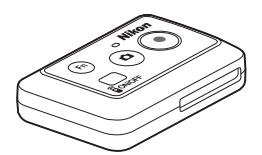

Kauko-ohjain ML-L6

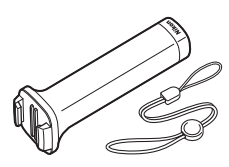

Kuvauskahva MP-AA1

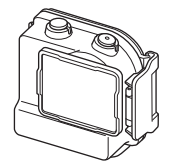

Vesitiivis kotelo WP-AA1

Saatavuus saattaa vaihdella maittain tai alueittain. Katso uusimmat tiedot Internet-sivustostamme tai esitteistämme.

**S** Teknisiä huomautuksia

Lisävarusteet

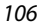

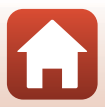

# **Tekniset tiedot**

Nikon KeyMission 170 -digitaalikamera

| Тууррі                             | Pienikokoinen digitaalikamera                                                |
|------------------------------------|------------------------------------------------------------------------------|
| Tehollisten kuvapisteiden<br>määrä | 8,3 miljoonaa                                                                |
| Kuvakenno                          | <sup>1</sup> /2,3-tuuman CMOS; yhteensä noin 12,71 miljoonaa<br>kuvapistettä |
| Objektiivi                         | NIKKOR-objektiivi                                                            |
| Polttoväli                         | 2,4 mm (vastaa 15 mm objektiivia 35mm:n kinokoossa [135])                    |
| Valovoima                          | f/2,8                                                                        |
| Rakenne                            | 7 linssiä 5 ryhmässä                                                         |
| Kuvakulma                          | 170 astetta                                                                  |
| Tärinänvaimennus                   | Electronic VR (Elektroninen VR): (elokuvat)                                  |
| Tarkennus                          | Kiinteä tarkennus                                                            |
| Objektiivin tarkennusalue          | Noin 40 cm-∞ (mitattuna objektiivin etulinssin keskeltä)                     |
| Näyttö                             | 3,7 cm (1,5 tuuman), noin 345 000 pisteen TFT-nestekidenäyttö                |
| Kuva-alan koko<br>(kuvaustila)     | Noin 97 % vaaka- ja pystysuunnassa (lopulliseen kuvaan verrattuna)           |
| Kuva-alan koko<br>(toistotila)     | Noin 99 % vaaka- ja pystysuunnassa (lopulliseen kuvaan verrattuna)           |
| Tallennus                          |                                                                              |
| Väline                             | microSD/microSDHC/microSDXC-muistikortti                                     |
| Tiedostojärjestelmä                | DCF-, Exif 2.3 -yhteensopiva                                                 |
| Tiedostomuodot                     | Valokuvat: JPEG<br>Elokuvat: MP4 (Video: H.264/MPEG-4 AVC, ääni: AAC-stereo) |
| Kuvakoko                           | 8M (3840 × 2160)                                                             |

**S** Teknisiä huomautuksia

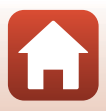

| Movie options<br>(Elokuvavaihtoehdot)     |                                                                                                    |
|-------------------------------------------|----------------------------------------------------------------------------------------------------|
| Normaalinopeuksiset<br>elokuvavaihtoehdot | Kun NTSC/PAL on asetettu tilaan NTSC<br>2160/30p<br>1080/30p<br>1080/60p<br>Kun NTSC/PAL on asetettu tilaan PAL<br>2160/25p<br>1080/25p<br>1080/50p |
| HS-elokuvavaihtoehdot                     | HS 1080/4×<br>HS 720/8×                                                                                                    |
| ISO-herkkyys<br>(vakioherkkyys)           | ISO 100–1600                                                                                                    |
| Valotus                                   |                                                                                                    |
| Mittaustila                               | Matriisi                                                                                                    |
| Valotussäätö                              | Ohjelmoitu automaattivalotus ja valotuksen korjaus $(-2,0 - +2,0 \text{ EV}^{1}/3 \text{ EV:n välein})$                                             |
| Suljin                                    | Elektroninen CMOS-suljin                                                                                                    |
| Suljinaika                                | <sup>1</sup> /16000- <sup>1</sup> /2 s                                                                                                    |
| Liittymä                                  |                                                                                                    |
| USB-liitin                                | Mikro-USB-liitin (käytä USB-kaapelina ainoastaan mukana<br>toimitettua USB-kaapelia UC-E21), Hi-Speed USB                                           |
| HDMI-liitin                               | HDMI-mikroliitin (tyyppi D)                                                                                                    |
| Wi-Fi (langaton lähiverkko)               |                                                                                                    |
| Standardit                                | IEEE 802.11b/g (tavallinen langattoman lähiverkon protokolla)                                                                                       |
| Toimintataajuus                           | 2412-2462 MHz (1-11 kanavaa)                                                                                                    |
| Todennus                                  | Avoin järjestelmä, WPA2-PSK                                                                                                    |
| Bluetooth                                 |                                                                                                    |
| Tietoliikenneprotokollat                  | Bluetooth-määritys, versio 4.1                                                                                                    |

Teknisiä huomautuksia

108

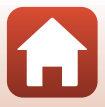

| Tuetut kielet                                                                | Kiina (yksinkertaistettu ja perinteinen), hollanti, englanti, ranska, saksa, italia, japani, korea, venäjän, espanja                                                 |
|------------------------------------------------------------------------------|----------------------------------------------------------------------------------------------------|
| Virtalähteet                                                                 | Yksi litiumioniakku EN-EL12 (toimitetaan kameran mukana)<br>Verkkolaite EH-62F (myydään erikseen)                                                                    |
| Latausaika                                                                   | Noin 3 h (verkkovirtalaturia EH-73P käytettäessä, kun akku on täysin tyhjä)                                                                                          |
| Akun kesto <sup>1</sup>                                                      |                                                                                                    |
| Valokuvat                                                                    | Noin 250 kuvaa käytettäessä akkua EN-EL12                                                                                                    |
| Elokuvan tallennus (akur<br>todellinen kesto<br>tallennuksessa) <sup>2</sup> | Noin 60 minuuttia käytettäessä akkua EN-EL12                                                                                                    |
| Jalustakierre                                                                | 1/4 (ISO 1222)                                                                                                    |
| Mitat (L $\times$ K $\times$ S)                                              | Noin 66,4 × 46,8 × 42,7 mm (sisältää linssinsuojuksen AA-14B, ilman ulkonevia osia)                                                                                  |
| Paino                                                                        | Noin 134,5 g (sisältää linssinsuojuksen AA-14B, akun ja muistikortin)                                                                                                |
| Käyttöympäristö                                                              |                                                                                                    |
| Lämpötila                                                                    | -10 °C − +40 °C (maalla käytettäessä), 0 °C − 40 °C (veden alla<br>käytettäessä)                                                                                     |
| Kosteus                                                                      | Alle 85 % (ei tiivistyvä)                                                                                                    |
| Vesitiiviyden toimintakyky                                                   | JIS/IEC-suojausluokkaa 8 (IPX8) vastaava (testiolosuhteissamme)<br>Pystyy tallentamaan valokuvia ja videoita veden alla enintään<br>10 m syvyydessä 60 minuutin ajan |
| Pölytiiviys                                                                  | JIS/IEC-suojausluokka 6 (IP6X) -vastaava (testiolosuhteissamme)                                                                                                    |
| lskunkesto <sup>3</sup>                                                      | Selviytyi testiolosuhteistamme <sup>4</sup> , jotka ovat MIL-STD 810F<br>-menetelmän 516.5-Shock mukaisia                                                            |

- Kaikki mittaukset on tehty kamera- ja kuvalaitealan järjestö CIPA:n (Camera and Imaging Products Association) standardien tai ohjeiden mukaisesti.
- <sup>1</sup> Akun kestossa ei huomioida SnapBridgen käyttöä, ja se saattaa vaihdella käyttöolosuhteiden mukaan, mukaan lukien lämpötila, kuvien välinen aikaväli ja valikoiden ja kuvien näyttöaika.
- <sup>2</sup> Kuvausnäytön ylälaidassa näkyvä jäljellä oleva kuvausaika (aika, jonka verran yksittäistä elokuvaa voidaan tallentaa) riippuu muistikortilla jäljellä olevasta tilasta. Tallennus voi päättyä ennen tämän rajoituksen saavuttamista, jos kameran lämpötila nousee korkeaksi.
- <sup>3</sup> Kun objektiivien suojukset tai vedenalaiset objektiivinsuojukset on kiinnitetty.
- <sup>4</sup> Pudotettiin 200 cm:n korkeudelta 5 cm:n paksuiselle vanerille (ulkoasun muutokset, kuten maalin irtoaminen ja iskun saaneen osan muodonmuutos sekä vesitiiviyden suorituskyky eivät kuulu testiin).

Nämä testit eivät takaa, että kamera on vahingoittumaton tai ehjä kaikissa olosuhteissa.

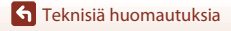

109

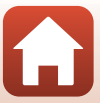

### Litiumioniakku EN-EL12

| Тууррі                          |
|---------------------------------|
| Nimelliskapasiteetti            |
| Käyttölämpötila                 |
| Mitat (L $\times$ K $\times$ S) |
| Paino                           |

Ladattava litiumioniakku DC 3,7 V, 1050 mAh 0 °C – 40 °C Noin 32 × 43,8 × 7,9 mm Noin 22,5 g

### Verkkovirtalaturi EH-73P

| Nimellisjännite                 | AC 100-240 V, 50/60 Hz, Max 0,14 A                          |
|---------------------------------|-------------------------------------------------------------|
| Nimellinen lähtöjännite         | DC 5,0 V, 1,0 A                                             |
| Käyttölämpötila                 | 0 °C – 40 °C                                                |
| Mitat (L $\times$ K $\times$ S) | Noin 55 $\times$ 22 $\times$ 54 mm (ilman pistokesovitinta) |
| Paino                           | Noin 51 g (ei sisällä pistokesovitinta)                     |

Tässä tuotteessa olevat symbolit tarkoittavat seuraavaa:

 $\sim$  AC, == DC, 🗉 Luokan II laite (tuotteen rakenteessa on kaksinkertainen eristys.)

### Kauko-ohjain ML-L6

| Virtalähteet                    | 3V CR2032 -litiumparisto                                                                                                    |
|---------------------------------|----------------------------------------------------------------------------------------------------|
| Bluetooth                       |                                                                                                    |
| Tietoliikenneprotokollat        | Bluetooth-määritysversio 4.1                                                                                                    |
| Tiedonsiirron etäisyys          | Noin 10 m                                                                                                    |
| Käyttöympäristö                 |                                                                                                    |
| Lämpötila                       | -10 °C − +40 °C (maalla käytettäessä)                                                                                                    |
| Kosteus                         | Alle 85 % (ei tiivistyvä)                                                                                                    |
| Vesitiiviyden toimintakyky      | JIS/IEC-suojausluokka 7 (IPX7) -vastaava (testiolosuhteissamme)<br>Olemme varmistaneet, että vettä ei pääse vuotamaan<br>sisäpuolelle, kun kamera on upotettu 1 m:n syvyyteen enintään<br>30 minuutin ajaksi. Kauko-ohjainta ei kuitenkaan voi käyttää<br>veden alla. |
| Mitat ( $L \times K \times S$ ) | Noin 60,0 $\times$ 13,8 $\times$ 40,0 mm (lukuun ottamatta ulkonevia osia)                                                                                                    |
| Paino                           | Noin 22,6 g (mukaan lukien akun)                                                                                                    |

**S** Teknisiä huomautuksia

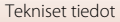

### **Pohjasovitin AA-1B**

| Mitat ( $L \times K \times S$ ) | ) |
|---------------------------------|---|
|---------------------------------|---|

Paino

Kuormakapasiteetti

Noin 63,5 × 54,5 × 46,0 mm (lukuun ottamatta kameran ruuvia) Noin 44 g Enintään 300 g

### Pohjakiinnike (tasainen) AA-2

| Mitat (L $\times$ K $\times$ S) | Noin 40,0 $\times$ 12,5 $\times$ 49,2 mm (lukuun ottamatta ulkonevia osia) |
|---------------------------------|----------------------------------------------------------------------------|
| Paino                           | Noin 10 g                                                                  |

### Pohjakiinnike (kaareva) AA-3

| Mitat (L $\times$ K $\times$ S) | Noin 40,0 $\times$ 12,5 $\times$ 49,2 mm (lukuun ottamatta ulkonevia osia) |
|---------------------------------|----------------------------------------------------------------------------|
| Paino                           | Noin 9 g                                                                   |

#### Linssinsuojus AA-14B

| Mitat (L $\times$ S) | Noin 38,0 × 12,5 mm |
|----------------------|---------------------|
| Paino                | Noin 5,6 g          |

### Vedenalainen linssinsuojus AA-15B

Mitat  $(L \times K \times S)$ Noin 53,0 × 39,8 × 14,0 mm (lukuun ottamatta ulkonevia osia) Paino Noin 20 g

- Nikon ei ota vastuuta tässä käyttöoppaassa mahdollisesti olevista virheistä.
- Tuotteen ulkoasuun ja teknisiin tietoihin voidaan tehdä muutoksia ilmoittamatta.

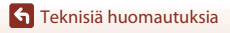

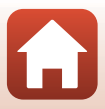

## Tietoja tavaramerkeistä

- Windows on joko Microsoft Corporationin rekisteröity tavaramerkki tai tavaramerkki Yhdysvalloissa ja/tai muissa maissa.
- Bluetooth<sup>®</sup>-sanamerkki ja -logot ovat Bluetooth SIG, Inc:n omistamia rekisteröityjä tavaramerkkejä, ja Nikon Corporation käyttää niitä lisenssillä.
- Apple<sup>®</sup>, App Store<sup>®</sup>, Apple-logot, Mac, OS X, iPhone<sup>®</sup>, iPad<sup>®</sup>, iPod touch<sup>®</sup> ja iBooks ovat Apple Inc.:in tavaramerkkejä tai rekisteröityjä tavaramerkkejä Yhdysvalloissa ja muissa maissa.
- Android ja Google Play ovat Google Inc.:n tavaramerkkejä tai rekisteröityjä tavaramerkkejä. Android-robotti on kopioitu tai muokattu Googlen luomasta ja jakamasta alkuperäistyöstä. Sen käyttö on Creative Commons Nimeä 3.0 -lisenssin mukaista.
- iOS on Cisco Systems, Inc.:n tavaramerkki tai rekisteröity tavaramerkki Yhdysvalloissa ja muissa maissa ja sitä käytetään lisenssin alaisena.
- Adobe, Adobe-logo ja Reader ovat Adobe Systems Incorporatedin tavaramerkkejä tai rekisteröityjä tavaramerkkejä Yhdysvalloissa ja/tai muissa maissa.
- microSDXC-, microSDHC- ja microSD-logot ovat SD-3C, LLC:n tavaramerkkejä.

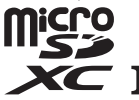

 HDMI, HDMI-logo ja High-Definition Multimedia Interface ovat HDMI Licensing LLC:n tavaramerkkejä tai rekisteröityjä tavaramerkkejä.

## ноті

- Wi-Fi ja Wi-Fi-logo ovat Wi-Fi Alliance, Inc:n tavaramerkkejä tai rekisteröityjä tavaramerkkejä.
- N-Mark on NFC Forum, Inc.:n tavaramerkki tai rekisteröity tavaramerkki Yhdysvalloissa ja/tai muissa maissa.
- Kaikki muut tässä käyttöoppaassa ja muissa Nikon-tuotteen mukana toimitetuissa dokumenteissa mainitut kauppanimet ovat omistajiensa tavaramerkkejä tai rekisteröityjä tavaramerkkejä.

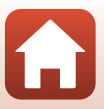

"Made for iPod," "Made for iPhone," and "Made for iPad" mean that an electronic accessory has been designed to connect specifically to iPod, iPhone, or iPad, respectively, and has been certified by the developer to meet Apple performance standards. Apple is not responsible for the operation of this device or its compliance with safety and regulatory standards. Please note that the use of this accessory with iPod, iPhone, or iPad may affect wireless performance.

## **AVC Patent Portfolio -lisenssi**

Tämä tuote on lisensoitu AVC Patent Portfolio -lisenssin alaisena kuluttajan henkilökohtaiseen ja ei-kaupalliseen käyttöön. Tuotetta voi käyttää (i) AVC-standardin mukaisen videokuvan ("AVC-video") koodaukseen ja/tai (ii) AVC-videon koodauksen purkuun, jos videon on koodannut kuluttaja henkilökohtaiseen ja ei-kaupalliseen käyttöön ja/tai se on hankittu videoiden toimittajalta, jolla on lisenssi AVC-videoiden levittämiseen. Muita käyttötarkoituksia varten ei myönnetä suoraa tai epäsuoraa lupaa. Lisätietoja saa MPEG LA, L.L.C.:ltä.

Katso http://www.mpegla.com.

### FreeType -Lisenssi (FreeType2)

 Osia tästä ohjelmistosta on suojattu FreeType Project (http://www.freetype.org) tekijänoikeuksilla © 2012. Kaikki oikeudet pidätetään.

### MIT Lisenssi (HarfBuzz)

 Osia tästä ohjelmistosta on suojattu HarfBuzz Project (http://www.freedesktop.org/wiki/Software/HarfBuzz) tekijänoikeuksilla © 2016. Kaikki oikeudet pidätetään.

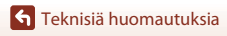

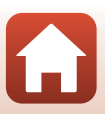

# Hakemisto

### Symbolit N-Mark ...... 2, 12 Y (asetus) -valikko..... 59 Fn-painike..... 21 А Add slow motion (Lisää hidastus) 🐂 38 Airplane mode (Lentokonetila) Akkulaturi ...... 104 Akkutilan/muistikorttipaikan kannen salpa...... 3 Akkutilan/muistikorttipaikan kannen Akkutilan/muistikorttipaikan kansi...... 3 Akun varaustason ilmaisin...... 4 Alustaminen ...... 7. 75 Aseta kauko-ohjaimen paristo ...... 22 Aukko putoamisen estämiseen tarkoitetulle hihnalle ...... 3 Auto off (Autom sammutus) 74 В Bluetooth...... 12, 81 Brightness (Kirkkaus)...... 72 С

| Camera settings menu (Kamera | n   |    |
|------------------------------|-----|----|
| asetukset -valikko)          | 59, | 71 |

| Charge by computer (Lataus<br>tietokoneesta) | . 77 |
|----------------------------------------------|------|
| Choose connection (Valitse yhteys)           |      |
|                                              | 80   |
| Color options (Värivaihtoehdot)              | 70   |
| Conformity marking                           |      |
| (Vaatimustenmukaisuus)                       | 79   |
| Connect to device (Muodosta yhte             | ys   |
| älylaitt.)                                   | 80   |
| Continuous (Sarjakuvaus) 🖳                   | 68   |
| Controls (Säätimet) (kameran                 |      |
| painikkeet)                                  | . 75 |
| Current settings (Nykyiset asetukset         | t)   |
|                                              | 80   |
|                                              |      |

### <u>D</u>

| Date and time (Päiväys ja aika)     |       |
|-------------------------------------|-------|
|                                     | , 71  |
| Date format (Päiväysmuoto)          | 71    |
| <u>E</u>                            |       |
| EH-73P                              | 110   |
| Electronic VR (Elektroninen VR)     |       |
|                                     | 66    |
| Elokuvan muokkaus                   | . 85  |
| Elokuvan tallennus 18,              | 32    |
| Elokuvan toistaminen 19, 46,        | 85    |
| Elokuvan toistamisen ohje           | 5     |
| Elokuvien muokkaus                  | . 48  |
| EN-EL12                             | 110   |
| Exposure compensation (Valotukse    | en    |
| korjaus)                            | . 70  |
| F                                   |       |
|                                     | sio)  |
|                                     | . 79  |
| Flip vertically (Käännä pystysuunna | issa) |
|                                     | . 76  |
|                                     | . 76  |

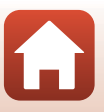

| <u>H</u>                             |      |
|--------------------------------------|------|
| HDMI-mikroliitin (tyyppi D)          | 54   |
| Huippukohtatunniste                  | 34   |
| I                                    |      |
| Image review (Kuvan tarkastelu)      | . 72 |
| 1                                    |      |
| Jalustakierre                        | 109  |
| Jäliellä oleva elokuvan tallennukser | )    |
| aika                                 | 4    |
| к                                    |      |
| Kaiutin                              | 2    |
| Kauko-ohiaimen pariliitos            | . 23 |
| Kauko-ohjain                         | . 21 |
| Keskevtvs                            | 47   |
| KeyMission 360/170 Utility           | . 56 |
| Kuvien siirtäminen                   | . 19 |
| 1                                    |      |
| E anguage (Kieli)                    | .78  |
| Lataa älvlaitteeseen                 | 86   |
| Lataaminen                           | 77   |
| LCD auto off (Nestekidenäytön        |      |
| automaattinen sammutus)              | . 75 |
| LED brightness (LED-valon kirkkaus)  | )    |
| -                                    | . 76 |
| Linssinsuojus 2,                     | 28   |
| Linssinsuojus (vedenalainen)         | . 28 |
| Lisävarusteet 21, 7                  | 104  |
| Litiumioniakku                       | 110  |
| Location data (Sijaintitiedot)       | . 78 |
| Loop recording (Silmukkatallennus)   | )    |
| <b>'塛</b> \$`                        | 42   |
| Loop recording (Silmukkatallennus)   | )    |
| -toistotila                          | 5    |
| M                                    |      |
| micro SD 8,                          | 94   |
| micro SDHC 8,                        | 94   |
| micro SDXC8,                         | 94   |

| Monitor cottings (Näytön a                                                                                                    | . <b>3</b> ,                 | 54,                                            | 56<br>۱                                                  |
|----------------------------------------------------------------------------------------------------|------------------------------|------------------------------------------------|----------------------------------------------------------|
|                                                                                                    | seit                         |                                                | 72                                                       |
| Movie + photo (Elokuva +                                                                                                    | valo                         | kuva                                           | a)<br>40                                                 |
| Movie menu (Elokuvavalikł<br>Movie mode (Elokuva-tila)                                                                                                    | <0)                          | 59,                                            | 64                                                       |
| Movie options (Elokuvavail                                                                                                    | . <b>4,</b><br>ntoe<br>4     | 35,<br>hdo:<br>5.                              | 64<br><sup>t)</sup><br>65                                |
| Movie recording (Elokuvan<br>(kameran painikkeet)<br>Muistikortti.                                                                                                    | tall                         | ennu<br>8.                                     | us)<br>. 75<br>94                                        |
| Muistikorttipaikka                                                                                                    |                              |                                                | 3                                                        |
| <b>№</b><br>Network menu (Verkkovali<br>NTSC/PAL<br>Näyttö                                                                                                    | kko)                         |                                                | 80<br>66<br>8, 4                                         |
| <u>^</u>                                                                                                    |                              |                                                |                                                          |
| <b>0</b><br>Objektiivi                                                                                                    |                              | . 2,                                           | 107                                                      |
| ☑<br>Objektiivi<br>Photo info (Kuvatiedot)<br>Pohjakiinnike<br>Pohjasovitin<br>Poista<br>Päiväystä ei ole asetettu -ili                                                                                                    | mais                         | 2,<br>. 20,                                    | 107<br>72<br>26<br>26<br>85<br>4                         |
| ☑<br>Objektiivi<br>Photo info (Kuvatiedot)<br>Pohjakiinnike<br>Poista<br>Päiväystä ei ole asetettu -ili<br>B<br>Rannehihna<br>Remote Fn button (Etä-Fn-                                                                                                    | mais                         | . <b>2</b> ,<br>. <b>20</b> ,<br>sin           | 107<br>26<br>26<br>85<br>4                               |
| ☑         Objektiivi         P         Photo info (Kuvatiedot)         Pohjakiinnike         Pohjasovitin         Poista         Päiväystä ei ole asetettu -ili         B         Rannehihna         Remote Fn button (Etä-Fn-         Reset all (Palauta perusasei         Restore default settings (Pa         Oletusasetukset) | mais<br>pair<br>tuks<br>alau | 2,<br>20,<br>sin<br>et)<br>ta<br>. <b>70</b> , | 107<br>72<br>26<br>85<br>4<br>. 25<br>. 76<br>. 79<br>81 |

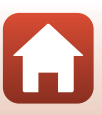

| Shooting options menu               |    |
|-------------------------------------|----|
| (Kuvausasetukset-valikko)           | 69 |
| Single (Yksittäiskuvaus)            | 68 |
| SnapBridge iii, 11,                 | 15 |
| Sound settings (Ääniasetukset)      | 73 |
| Standard movie (Tavallinen elokuva  | I) |
| ▶ 🔭                                 | 37 |
| Still images (Valokuvat)            | 68 |
| Still images menu (Valokuvat-valikk | o) |
|                                     | 68 |
| Suojaa 5,                           | 86 |
| Superlapse movie (Tiivis ajastettu  |    |
| elokuva) 📅                          | 41 |
| т                                   |    |
| <br>Taliatia avättä                 | 04 |

### Tekstin syöttö...... 84 Tiedostonimet 103 Tilan merkkivalo ...... 2, 3, 21, 30 Time-lapse movie (Ajastettu elokuva) Toiminnot (elokuvan toiston aikana) Toiminnot, ioita ei voi käyttää yhdessä kuvattaessa...... 51 Toisto ...... 19 Toistovalikko...... 59, 85 Tunnisteen lisääminen (elokuvan tallennuksen aikana)...... 34

### Valokuvien kuvaus käytettävissä Valokuvien ottaminen ...... 18 Valokuvien ottaminen (elokuvan tallennuksen aikana)...... 34 Valotuksen korjausarvo...... 4 Vedenalainen linssinsuojus...... 28 Videopainike...... 2, 18, 21

## W

| White balance (Valkotasapaino)     |   |
|------------------------------------|---|
|                                    | 9 |
| Wi-Fi 80                           | ) |
| Wi-Fi-tietoliikenteen ilmaisin 4   | 1 |
| Wind noise reduction (Tuulikohinan |   |
| vaimennus) 4, 67                   | 7 |
|                                    |   |

### Υ

| Yhdysrakenteinen | mikrofoni | 2 |
|------------------|-----------|---|
|------------------|-----------|---|

### U

| Underwater (Veden | alla) | 4,  | 69 |
|-------------------|-------|-----|----|
| USB-kaapeli       |       | 54, | 56 |

### V

| Valokuvapainike 2,                 | 21 |
|------------------------------------|----|
| Valokuvien kuvaus ei käytettävissä |    |
| -ilmaisin                          | 4  |

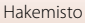

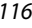

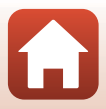

Tätä käyttöohjetta ei saa jäljentää kokonaan tai osittain (lukuun ottamatta lyhyitä lainauksia arvosteluihin tai esittelyihin) missään muodossa ilman NIKON CORPORATIONin antamaa kirjallista lupaa.

# **NIKON CORPORATION**

© 2016 Nikon Corporation

YP6L03(1C) 6MQA071C-03